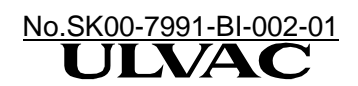

# Leak Detector HELIOT 900

# **Operations** Manual

Please read this manual before using the equipment. Store it carefully in a readily accessible place.

The contents of this manual cover equipment with the following serial numbers and software versions Serial Number: 0101 or higher Software Version: 1.00\_008 or higher

### ULVAC, Inc. Components Division

http://www.ulvac.co.jp/

#### **Safety Symbols**

The following safety symbols are used in order for the operator to understand items which must be observed in this operations manual and the equipment's warning notices. The language used in the symbols is classified as follows.

| DANGER | This symbol indicates the imminent possibility of death or series injury to the operator if the equipment is incorrectly used.<br>If the work is carried out disregarding this warning, there will be a possibility of serious damage to human life or to the manufacturing facility (including this equipment). |
|--------|----------------------------------------------------------------------------------------------------|
|        | This symbol indicates the possibility of death or series injury to the operator of the equipment if it is incorrectly used.<br>If the work is carried out disregarding this warning, there will be a possibility of damage to human life or to the manufacturing facility (including this equipment).            |
|        | This symbol indicates the possibility of the operator receiving a moderate injury<br>or serious damage to the equipment or possibility of incorrect operation if the<br>equipment is incorrectly used.                                                                                                    |

#### Prior to Use

Thank you for purchasing our ULVAC equipment. On receipt of the equipment, please verify that the model ordered is correct and check for any damages caused during shipment.

| WARNING | Read this manual before installing, operating, inspecting or maintenance of the equipment and fully understand the safety precautions, specifications, and operating procedures regarding the equipment.                                                                                    |
|---------|----------------------------------------------------------------------------------------------------|
|         | When unpacking or moving the equipment, do not incline more than 30 degrees.<br>Maintain a horizontal position during installation.<br>Failure to do so may result in oil leaks or damage to the equipment.                                                                                 |
|         | The copyright of this operations manual is held by ULVAC, Inc.<br>No portion of this manual may be reproduced without acceptance of ULVAN, Inc.<br>Also, it is prohibited to disclose or transfer this operations manual to any third<br>parties without the written consent of ULVAN, Inc. |
|         | Please note that the information of this operations manual is subject to change without any notice for changes in specifications and modifications of the equipment.                                                                                                    |

#### **Safety Precautions**

| WARNIGER       When installing the equipment and removing the external panels for inspection and replacement of parts, turn off the MAIN POWER switch and disconnect plug from the outlet before operating. Possibilities of electric shock and damages to the equipment due to high voltage areas.         Fore Pump Exhaust Vent       Do not block the fore pump exhaust vent. It may explode to cause a serious damage to human life or to the manufacturing facility when fore pump exhaust vent is pressurized         Handling of Hydrogen Gas       Risk of explosion when hydrogen is mixed with 4% of air or over. Please read carefully MSDS to ensure the safety instructions of hydrogen gas and its mixture gas before handling the gas.         Power Supply Cable       Always verify that the power supply cable included with the unit exceeds the unit's rating before use. Risk of fire from using a power supply cable below the unit's rating.         Input Power Supply Voltage       Use ±10% of rated voltage indicated on the rating plate for input voltage. See section 1-1 for the rated current. Before supplying power, always verify voltage, and permissible current of the supply side. There is a possibility of serious damage to human life or manufacturing facility in case of supplying voltage outside of the rating.         WARNING       Handling of Test Ports.         Wernon       When the equipment is in operation or during testing, do not remove the blank fiange or test subject and Sniffer unit from the test port or vent the test port to atmospheric pressure by any other method other than by the method indicated in this manual. There is a risk of damaging the equipment.         Grounding       In order to prevent earth leakage, always ground the equipmen                                                                                   |
|----------------------------------------------------------------------------------------------------|
| the equipment due to high voltage areas.         Fore Pump Exhaust Vent         DANGER         DANGER         DANGER         DANGER         DANGER         Handling of Hydrogen Gas         Risk of explosion when hydrogen is mixed with 4% of air or over. Please read carefully MSDS to ensure the safety instructions of hydrogen gas and its mixture gas before handling the gas.         Power Supply Cable         Always verify that the power supply cable included with the unit exceeds the unit's rating.         Input Power Supply Voltage         Use ±10% of rated voltage indicated on the rating plate for input voltage. See section 1-1 for the rated current. Before supplying power, always verify voltage, and permissible current of the supply side. There is a possibility of serious damage to human life or manufacturing facility in case of supplying voltage outside of the rating.         Handling of Test Ports.         WARNING         Handling of Test Ports.         WHEN the equipment is in operation or during testing, do not remove the blank flange or test subject and Sniffer unit from the test port or vent the test port to atmospheric pressure by any other method other than by the method indicated in this manual. There is a risk of damaging the equipment.         Grounding         Imput Power Supply Cable and North America, it is class I equipment, therefore always ground the equipment with earth.         High Temperature Warning       The pump, analyzer tube, and solenoid valve are extremely ho                                                                                                    |
| Fore Pump Exhaust Vent         Do not block the fore pump exhaust vent. It may explode to cause a serious damage to human life or to the manufacturing facility when fore pump exhaust vent is pressurized         Handling of Hydrogen Gas         Risk of explosion when hydrogen is mixed with 4% of air or over. Please read carefully MSDS to ensure the safety instructions of hydrogen gas and its mixture gas before handling the gas.         POWEr Supply Cable         Always verify that the power supply cable included with the unit exceeds the unit's rating.         Input Power Supply Voltage         Use ±10% of rated voltage indicated on the rating plate for input voltage. See section 1-1 for the rated current. Before supplying power, always verify voltage, and permissible current of the supply side. There is a possibility of serious damage to human life or manufacturing facility in case of supplying voltage outside of the rating.         WARNING       Warning         WARNING       When the equipment is in operation or during testing, do not remove the blank flange or test subject and Sniffer unit from the test port or vent the test port to atmospheric pressure by any other method other than by the method indicated in this manual. There is a risk of damaging the equipment.         Grounding       In order to prevent earth leakage, always ground the equipment, therefore always ground the equipment with earth.         High Temperature Warning       The pump, analyzer tube, and solenoid valve are extremely hot immediately after stopping. When servicing/replacing parts, wait for 15 minutes or more after stopping. When servicing/replacing parts, wait for 15 minutes ore more a                                                                                                    |
| DANGER       Do not block the fore pump exhaust vent. It may explode to cause a serious damage to human life or to the manufacturing facility when fore pump exhaust vent is pressurized         Handling of Hydrogen Gas       Risk of explosion when hydrogen is mixed with 4% of air or over. Please read carefully MSDS to ensure the safety instructions of hydrogen gas and its mixture gas before handling the gas.         Power Supply Cable       Always verify that the power supply cable included with the unit exceeds the unit's rating before use. Risk of fire from using a power supply cable below the unit's rating.         Input Power Supply Voltage       Use ±10% of rated voltage indicated on the rating plate for input voltage. See section 1-1 for the rated current. Before supplying power, always verify voltage, and permissible current of the supply side. There is a possibility of serious damage to human life or manufacturing facility in case of supplying voltage outside of the rating.         WARNING       Handling of Test Ports.         WARNING       Grounding         In order to prevent earth leakage, always ground the equipment.       Grounding         In order to prevent earth leakage, always ground the equipment, therefore always ground the equipment with earth.       High Temperature Warning         In order to prevent earth leakage, always ground the equipment, therefore always ground the equipment with earth.       High Temperature Warning         In order to prevent earth leakage, always ground the equipment, therefore always ground the equipment with earth.       High Temperature Warning         In order to probubeted to damage to                                                                                                    |
| damage to human life or to the manufacturing facility when fore pump exhaust vent is pressurized         Handling of Hydrogen Gas         Risk of explosion when hydrogen is mixed with 4% of air or over. Please read carefully MSDS to ensure the safety instructions of hydrogen gas and its mixture gas before handling the gas.         Power Supply Cable         Always verify that the power supply cable included with the unit exceeds the unit's rating.         Input Power Supply Voltage         Use ±10% of rated voltage indicated on the rating plate for input voltage. See section 1-1 for the rated current. Before supply gower, always verify voltage, and permissible current of the supply side. There is a possibility of serious damage to human life or manufacturing facility in case of supplying voltage outside of the rating.         Handling of Test Ports.       When the equipment is in operation or during testing, do not remove the blank flange or test subject and Sniffer unit from the test port or vent the test port to atmospheric pressure by any other method other than by the method indicated in this manual. There is a risk of damaging the equipment.         Grounding       In order to prevent earth leakage, always ground the equipment, therefore always ground the equipment with a class 1 ground.         When used in Europe and North America, it is class I equipment, therefore always ground the equipment to vibrations from surrounding machinery or impacts. Risk of damaging the equipment.         Mandling Or Test POrtied       Do not expose the equipment to vibrations from surrounding machinery or impacts. Risk of damaging the equipment.                                                                                                    |
| vent is pressurized         Handling of Hydrogen Gas         Risk of explosion when hydrogen is mixed with 4% of air or over. Please read carefully MSDS to ensure the safety instructions of hydrogen gas and its mixture gas before handling the gas.         POWEr Supply Cable         Always verify that the power supply cable included with the unit exceeds the unit's rating before use. Risk of fire from using a power supply cable below the unit's rating.         Input Power Supply Voltage         Use ±10% of rated voltage indicated on the rating plate for input voltage. See section 1-1 for the rated current. Before supply side. There is a possibility of serious damage to human life or manufacturing facility in case of supplying voltage outside of the rating.         Handling of Test Ports.         WARNING         CAUTION         CAUTION         CAUTION         VICALITION         VICALITION         CAUTION         VICALITION         VICALITION                                                                                                    |
| Handling of Hydrogen Gas         Risk of explosion when hydrogen is mixed with 4% of air or over. Please read carefully MSDS to ensure the safety instructions of hydrogen gas and its mixture gas before handling the gas.         Power Supply Cable         Alware         Alware         Power Supply Cable         Alware         Alware         Power Supply Cable         Alware         MARE         Power Supply Coltage         Use ±10% of rated voltage indicated on the rating plate for input voltage. See section 1-1 for the rated current. Before supplying power, always verify voltage, and permissible current of the supply side. There is a possibility of serious damage to human life or manufacturing facility in case of supplying voltage outside of the rating.         Handling of Test Ports.         WARNING         MARNING         MARNING         MARNING         MARNING         MARNING         MARNING         MARNING         MARNING         MARNING         MARNING         MARNING         MARNING         MARNING         Mandling of Test Ports.         When the equipment is in operation or during testing, do not remove the blank flange or test subject and Sniffer unit from the test port or vent the tests port to atmospheric pressure by any other meth                                                                                                    |
| ANGER       Risk of explosion when hydrogen is mixed with 4% of air or over. Please read carefully MSDS to ensure the safety instructions of hydrogen gas and its mixture gas before handling the gas.         Power Supply Cable       Always verify that the power supply cable included with the unit exceeds the unit's rating before use. Risk of fire from using a power supply cable below the unit's rating.         Input Power Supply Voltage       Use ±10% of rated voltage indicated on the rating plate for input voltage. See section 1-1 for the rated current. Before supplying power, always verify voltage, and permissible current of the supply side. There is a possibility of serious damage to human life or manufacturing facility in case of supplying voltage outside of the rating.         WARNING       Handling of Test Ports.         When the equipment is in operation or during testing, do not remove the blank flange or test subject and Sniffer unit from the test port or vent the test port to atmospheric pressure by any other method other than by the method indicated in this manual. There is a risk of damaging the equipment.         Grounding       In order to prevent earth leakage, always ground the equipment, therefore always ground the equipment with a class 1 ground.         When used in Europe and North America, it is class I equipment, therefore always ground the equipment with earth.         High Temperature Warning         The pump, analyzer tube, and solenoid valve are extremely hot immediately after stopping. When servicing/replacing parts, wait for 15 minutes or more after stopping. When servicing/replacing parts, wait for 15 minutes or more after stopping and then proceed carefully with the work. Risk of injury from burns and th                                                                                  |
| <ul> <li>carefully MSDS to ensure the safety instructions of hydrogen gas and its mixture gas before handling the gas.</li> <li>Power Supply Cable</li> <li>Always verify that the power supply cable included with the unit exceeds the unit's rating before use. Risk of fire from using a power supply cable below the unit's rating.</li> <li>Input Power Supply Voltage</li> <li>Use ±10% of rated voltage indicated on the rating plate for input voltage. See section 1-1 for the rated current. Before supplying power, always verify voltage, and permissible current of the supply side. There is a possibility of serious damage to human life or manufacturing facility in case of supplying voltage outside of the rating.</li> <li>Handling of Test Ports.</li> <li>WARNING</li> <li>WARNING</li> <li>Handling of Test Ports.</li> <li>When the equipment is in operation or during testing, do not remove the blank flange or test subject and Sniffer unit from the test port or vent the test port to atmospheric pressure by any other method other than by the method indicated in this manual. There is a risk of damaging the equipment.</li> <li>Grounding</li> <li>CAUTION</li> <li>CAUTION</li></ul> |
| gas before handling the gas.         POwer Supply Cable         Always verify that the power supply cable included with the unit exceeds the unit's rating.         Input Power Supply Voltage         Use ±10% of rated voltage indicated on the rating plate for input voltage. See section 1-1 for the rated current. Before supplying power, always verify voltage, and permissible current of the supply side. There is a possibility of serious damage to human life or manufacturing facility in case of supplying voltage outside of the rating.         Handling of Test Ports.         WARNING         WARNING         CAUTION         CAUTION         CAUTION         Vibration Prohibited         Do not expose the equipment to vibrations from surrounding machinery or impacts. Risk of damaging the equipment.         CAUTION         CAUTION                                                                                                    |
| Power Supply Cable         Always verify that the power supply cable included with the unit exceeds the unit's rating before use. Risk of fire from using a power supply cable below the unit's rating.         Input Power Supply Voltage         Use ±10% of rated voltage indicated on the rating plate for input voltage. See section 1-1 for the rated current. Before supplying power, always verify voltage, and permissible current of the supply side. There is a possibility of serious damage to human life or manufacturing facility in case of supplying voltage outside of the rating.         WARNING       Handling of Test Ports.         WARNING       When the equipment is in operation or during testing, do not remove the blank flange or test subject and Sniffer unit from the test port or vent the test port to atmospheric pressure by any other method other than by the method indicated in this manual. There is a risk of damaging the equipment.         Grounding       In order to prevent earth leakage, always ground the equipment, therefore always ground the equipment with earth.         High Temperature Warning       The pump, analyzer tube, and solenoid valve are extremely hot immediately after stopping. When servicing/replacing parts, wait for 15 minutes or more after stopping and then proceed carefully with the work. Risk of injury from burns and the possibility of damage to the equipment.         Image: CAUTION       Vibration Prohibited         Do not expose the equipment to vibrations from surrounding machinery or impacts. Risk of damaging the equipment.         Load on Test Port       When connecting pipe fitting to the test port, do not place loads over 50N. Risk of damaging                                                                                                    |
| Always verify that the power supply cable included with the unit exceeds the unit's rating before use. Risk of fire from using a power supply cable below the unit's rating.         Input Power Supply Voltage         Use ±10% of rated voltage indicated on the rating plate for input voltage. See section 1-1 for the rated current. Before supplying power, always verify voltage, and permissible current of the supply side. There is a possibility of serious damage to human life or manufacturing facility in case of supplying voltage outside of the rating.         WARNING       Handling of Test Ports.         WARNING       When the equipment is in operation or during testing, do not remove the blank flange or test subject and Sniffer unit from the test port or vent the test port to atmospheric pressure by any other method other than by the method indicated in this manual. There is a risk of damaging the equipment.         Grounding       In order to prevent earth leakage, always ground the equipment, therefore always ground the equipment with a class 1 ground.         WHEN USE       When used in Europe and North America, it is class I equipment, therefore always ground the equipment with earth.         High Temperature Warning       The pump, analyzer tube, and solenoid valve are extremely hot immediately after stopping. When servicing/replacing parts, wait for 15 minutes or more after stopping and then proceed carefully with the work. Risk of injury from burns and the possibility of damage to the equipment.         CAUTION       Vibration Prohibited         Do not expose the equipment to vibrations from surrounding machinery or impacts. Risk of damaging the equipment.         Load                                                                                                    |
| <ul> <li>unit's rating before use. Risk of fire from using a power supply cable below the unit's rating.</li> <li>Input Power Supply Voltage</li> <li>Use ±10% of rated voltage indicated on the rating plate for input voltage. See section 1-1 for the rated current. Before supplying power, always verify voltage, and permissible current of the supply side. There is a possibility of serious damage to human life or manufacturing facility in case of supplying voltage outside of the rating.</li> <li>WARNING</li> <li>WARNING</li> <li< th=""></li<></ul>                                                                                        |
| unit's rating.         Input Power Supply Voltage         Use ±10% of rated voltage indicated on the rating plate for input voltage. See         section 1-1 for the rated current. Before supplying power, always verify voltage, and permissible current of the supply side. There is a possibility of serious damage to human life or manufacturing facility in case of supplying voltage outside of the rating.         Handling of Test Ports.         WARNING         WARNING         Warning         Warning         CAUTION         Manual.         There is a risk of damaging the equipment.         CAUTION         CAUTION         CAUTION </td                                                                                                    |
| Input Power Supply Voltage         Use ±10% of rated voltage indicated on the rating plate for input voltage. See section 1-1 for the rated current. Before supplying power, always verify voltage, and permissible current of the supply side. There is a possibility of serious damage to human life or manufacturing facility in case of supplying voltage outside of the rating.         Image: Warning       Handling of Test Ports.         Warning       When the equipment is in operation or during testing, do not remove the blank flange or test subject and Sniffer unit from the test port or vent the test port to atmospheric pressure by any other method other than by the method indicated in this manual. There is a risk of damaging the equipment.         Grounding       In order to prevent earth leakage, always ground the equipment, therefore always ground the equipment with earth.         High Temperature Warning       The pump, analyzer tube, and solenoid valve are extremely hot immediately after stopping. When servicing/replacing parts, wait for 15 minutes or more after stopping and then proceed carefully with the work. Risk of injury from burns and the possibility of damage to the equipment.         Image: CAUTION       Vibration Prohibited         Do not expose the equipment to vibrations from surrounding machinery or impacts. Risk of damaging the equipment.         Load on Test Port       When connecting pipe fitting to the test port, do not place loads over 50N. Risk of damaging the equipment.                                                                                                    |
| Use ±10% of rated voltage indicated on the rating plate for input voltage. See<br>section 1-1 for the rated current. Before supplying power, always verify voltage,<br>and permissible current of the supply side. There is a possibility of serious<br>damage to human life or manufacturing facility in case of supplying voltage<br>outside of the rating.<br>Handling of Test Ports.<br>When the equipment is in operation or during testing, do not remove the blank<br>flange or test subject and Sniffer unit from the test port or vent the test port to<br>atmospheric pressure by any other method other than by the method indicated in<br>this manual. There is a risk of damaging the equipment.<br>Grounding<br>In order to prevent earth leakage, always ground the equipment with a class 1<br>ground.<br>When used in Europe and North America, it is class I equipment, therefore<br>always ground the equipment with earth.<br>High Temperature Warning<br>The pump, analyzer tube, and solenoid valve are extremely hot immediately after<br>stopping. When servicing/replacing parts, wait for 15 minutes or more after<br>stopping and then proceed carefully with the work. Risk of injury from burns and<br>the possibility of damage to the equipment.<br>Vibration Prohibited<br>Do not expose the equipment to vibrations from surrounding machinery or<br>impacts. Risk of damaging the equipment.<br>Load on Test Port<br>When connecting pipe fitting to the test port, do not place loads over 50N. Risk of<br>damaging the equipment                                                                                                    |
| WARNING       section 1-1 for the rated current. Before supplying power, always verify voltage, and permissible current of the supply side. There is a possibility of serious damage to human life or manufacturing facility in case of supplying voltage outside of the rating.         Handling of Test Ports.       Handling of Test Ports.         WARNING       When the equipment is in operation or during testing, do not remove the blank flange or test subject and Sniffer unit from the test port or vent the test port to atmospheric pressure by any other method other than by the method indicated in this manual. There is a risk of damaging the equipment.         Grounding       In order to prevent earth leakage, always ground the equipment with a class 1 ground.         When used in Europe and North America, it is class I equipment, therefore always ground the equipment with earth.         High Temperature Warning         The pump, analyzer tube, and solenoid valve are extremely hot immediately after stopping. When servicing/replacing parts, wait for 15 minutes or more after stopping and then proceed carefully with the work. Risk of injury from burns and the possibility of damage to the equipment.         Vibration Prohibited       Do not expose the equipment to vibrations from surrounding machinery or impacts. Risk of damaging the equipment.         Load on Test Port       When connecting pipe fitting to the test port, do not place loads over 50N. Risk of damaging the equipment.                                                                                                    |
| and permissible current of the supply side. There is a possibility of serious damage to human life or manufacturing facility in case of supplying voltage outside of the rating.         Handling of Test Ports.         WARNING         Handling of Test Ports.         When the equipment is in operation or during testing, do not remove the blank flange or test subject and Sniffer unit from the test port or vent the test port to atmospheric pressure by any other method other than by the method indicated in this manual. There is a risk of damaging the equipment.         Grounding       In order to prevent earth leakage, always ground the equipment with a class 1 ground.         When used in Europe and North America, it is class I equipment, therefore always ground the equipment with earth.         High Temperature Warning         The pump, analyzer tube, and solenoid valve are extremely hot immediately after stopping. When servicing/replacing parts, wait for 15 minutes or more after stopping and then proceed carefully with the work. Risk of injury from burns and the possibility of damage to the equipment.         Vibration Prohibited       Do not expose the equipment to vibrations from surrounding machinery or impacts. Risk of damaging the equipment.         Load on Test Port       When connecting pipe fitting to the test port, do not place loads over 50N. Risk of damaging the equipment.                                                                                                    |
| damage to numan life or manufacturing facility in case of supplying voltage outside of the rating.         Handling of Test Ports.         When the equipment is in operation or during testing, do not remove the blank flange or test subject and Sniffer unit from the test port or vent the test port to atmospheric pressure by any other method other than by the method indicated in this manual. There is a risk of damaging the equipment.         Grounding       In order to prevent earth leakage, always ground the equipment with a class 1 ground.         When used in Europe and North America, it is class I equipment, therefore always ground the equipment with earth.         High Temperature Warning         The pump, analyzer tube, and solenoid valve are extremely hot immediately after stopping. When servicing/replacing parts, wait for 15 minutes or more after stopping and then proceed carefully with the work. Risk of injury from burns and the possibility of damage to the equipment.         Vibration Prohibited       Do not expose the equipment to vibrations from surrounding machinery or impacts. Risk of damaging the equipment.         Load on Test Port       When connecting pipe fitting to the test port, do not place loads over 50N. Risk of damaging the equipment.                                                                                                    |
| Image: Coulside of the failing.         Handling of Test Ports.         When the equipment is in operation or during testing, do not remove the blank flange or test subject and Sniffer unit from the test port or vent the test port to atmospheric pressure by any other method other than by the method indicated in this manual. There is a risk of damaging the equipment.         Grounding         In order to prevent earth leakage, always ground the equipment with a class 1 ground.         When used in Europe and North America, it is class I equipment, therefore always ground the equipment with earth.         High Temperature Warning         The pump, analyzer tube, and solenoid valve are extremely hot immediately after stopping. When servicing/replacing parts, wait for 15 minutes or more after stopping and then proceed carefully with the work. Risk of injury from burns and the possibility of damage to the equipment.         Vibration Prohibited       Do not expose the equipment to vibrations from surrounding machinery or impacts. Risk of damaging the equipment.         Load on Test Port       When connecting pipe fitting to the test port, do not place loads over 50N. Risk of damaging the equipment.                                                                                                    |
| WARNING       When the equipment is in operation or during testing, do not remove the blank flange or test subject and Sniffer unit from the test port or vent the test port to atmospheric pressure by any other method other than by the method indicated in this manual. There is a risk of damaging the equipment.         Grounding       In order to prevent earth leakage, always ground the equipment with a class 1 ground.         When used in Europe and North America, it is class I equipment, therefore always ground the equipment with earth.         High Temperature Warning         The pump, analyzer tube, and solenoid valve are extremely hot immediately after stopping. When servicing/replacing parts, wait for 15 minutes or more after stopping and then proceed carefully with the work. Risk of injury from burns and the possibility of damage to the equipment.         Vibration Prohibited       Do not expose the equipment to vibrations from surrounding machinery or impacts. Risk of damaging the equipment.         Load on Test Port       When connecting pipe fitting to the test port, do not place loads over 50N. Risk of damaging the equipment.                                                                                                    |
| WARNING       When the equiphent is in operation of during testing, do not remove the blank flange or test subject and Sniffer unit from the test port or vent the test port to atmospheric pressure by any other method other than by the method indicated in this manual. There is a risk of damaging the equipment.         Grounding       In order to prevent earth leakage, always ground the equipment with a class 1 ground.         When used in Europe and North America, it is class I equipment, therefore always ground the equipment with earth.         High Temperature Warning         The pump, analyzer tube, and solenoid valve are extremely hot immediately after stopping and then proceed carefully with the work. Risk of injury from burns and the possibility of damage to the equipment.         Vibration Prohibited         Do not expose the equipment to vibrations from surrounding machinery or impacts. Risk of damaging the equipment.         Load on Test Port         When connecting pipe fitting to the test port, do not place loads over 50N. Risk of damaging the equipment.                                                                                                    |
| Image of test subject and offiner unit from the test port of vent the test port of vent the test port of vent the test port of vent the test port of vent the test port of atmospheric pressure by any other method other than by the method indicated in this manual. There is a risk of damaging the equipment.         Grounding       In order to prevent earth leakage, always ground the equipment with a class 1 ground.         When used in Europe and North America, it is class I equipment, therefore always ground the equipment with earth.         High Temperature Warning         The pump, analyzer tube, and solenoid valve are extremely hot immediately after stopping. When servicing/replacing parts, wait for 15 minutes or more after stopping and then proceed carefully with the work. Risk of injury from burns and the possibility of damage to the equipment.         Vibration Prohibited       Do not expose the equipment to vibrations from surrounding machinery or impacts. Risk of damaging the equipment.         Load on Test Port       When connecting pipe fitting to the test port, do not place loads over 50N. Risk of damaging the equipment.                                                                                                    |
| Autiospitele pressure by any other method other matrix by the method indicated in this manual. There is a risk of damaging the equipment.         Grounding         In order to prevent earth leakage, always ground the equipment with a class 1 ground.         When used in Europe and North America, it is class I equipment, therefore always ground the equipment with earth.         High Temperature Warning         The pump, analyzer tube, and solenoid valve are extremely hot immediately after stopping. When servicing/replacing parts, wait for 15 minutes or more after stopping and then proceed carefully with the work. Risk of injury from burns and the possibility of damage to the equipment.         Vibration Prohibited         Do not expose the equipment to vibrations from surrounding machinery or impacts. Risk of damaging the equipment.         Load on Test Port         When connecting pipe fitting to the test port, do not place loads over 50N. Risk of damaging the equipment.                                                                                                    |
| Grounding       In order to prevent earth leakage, always ground the equipment with a class 1 ground.         When used in Europe and North America, it is class I equipment, therefore always ground the equipment with earth.         High Temperature Warning         The pump, analyzer tube, and solenoid valve are extremely hot immediately after stopping. When servicing/replacing parts, wait for 15 minutes or more after stopping and then proceed carefully with the work. Risk of injury from burns and the possibility of damage to the equipment.         Vibration Prohibited         Do not expose the equipment to vibrations from surrounding machinery or impacts. Risk of damaging the equipment.         Load on Test Port         When connecting pipe fitting to the test port, do not place loads over 50N. Risk of damaging the equipment.                                                                                                    |
| In order to prevent earth leakage, always ground the equipment with a class 1 ground.         When used in Europe and North America, it is class I equipment, therefore always ground the equipment with earth.         High Temperature Warning         The pump, analyzer tube, and solenoid valve are extremely hot immediately after stopping. When servicing/replacing parts, wait for 15 minutes or more after stopping and then proceed carefully with the work. Risk of injury from burns and the possibility of damage to the equipment.         Vibration Prohibited       Do not expose the equipment to vibrations from surrounding machinery or impacts. Risk of damaging the equipment.         Load on Test Port       When connecting pipe fitting to the test port, do not place loads over 50N. Risk of damaging the equipment                                                                                                    |
| CAUTION       ground.         When used in Europe and North America, it is class I equipment, therefore always ground the equipment with earth.         High Temperature Warning         The pump, analyzer tube, and solenoid valve are extremely hot immediately after stopping. When servicing/replacing parts, wait for 15 minutes or more after stopping and then proceed carefully with the work. Risk of injury from burns and the possibility of damage to the equipment.         Vibration Prohibited       Do not expose the equipment to vibrations from surrounding machinery or impacts. Risk of damaging the equipment.         Load on Test Port       When connecting pipe fitting to the test port, do not place loads over 50N. Risk of damaging the equipment                                                                                                    |
| When used in Europe and North America, it is class I equipment, therefore always ground the equipment with earth.         High Temperature Warning         The pump, analyzer tube, and solenoid valve are extremely hot immediately after stopping. When servicing/replacing parts, wait for 15 minutes or more after stopping and then proceed carefully with the work. Risk of injury from burns and the possibility of damage to the equipment.         Vibration Prohibited         Do not expose the equipment to vibrations from surrounding machinery or impacts. Risk of damaging the equipment.         Load on Test Port         When connecting pipe fitting to the test port, do not place loads over 50N. Risk of damaging the equipment.                                                                                                    |
| always ground the equipment with earth.         High Temperature Warning         The pump, analyzer tube, and solenoid valve are extremely hot immediately after stopping. When servicing/replacing parts, wait for 15 minutes or more after stopping and then proceed carefully with the work. Risk of injury from burns and the possibility of damage to the equipment.         Vibration Prohibited         Do not expose the equipment to vibrations from surrounding machinery or impacts. Risk of damaging the equipment.         Load on Test Port         When connecting pipe fitting to the test port, do not place loads over 50N. Risk of damaging the equipment.                                                                                                    |
| High Temperature Warning         The pump, analyzer tube, and solenoid valve are extremely hot immediately after stopping. When servicing/replacing parts, wait for 15 minutes or more after stopping and then proceed carefully with the work. Risk of injury from burns and the possibility of damage to the equipment.         Vibration Prohibited         Do not expose the equipment to vibrations from surrounding machinery or impacts. Risk of damaging the equipment.         Load on Test Port         When connecting pipe fitting to the test port, do not place loads over 50N. Risk of damaging the equipment.                                                                                                    |
| CAUTION       The pump, analyzer tube, and solenoid valve are extremely hot immediately after stopping. When servicing/replacing parts, wait for 15 minutes or more after stopping and then proceed carefully with the work. Risk of injury from burns and the possibility of damage to the equipment.         Vibration Prohibited       Do not expose the equipment to vibrations from surrounding machinery or impacts. Risk of damaging the equipment.         Load on Test Port       When connecting pipe fitting to the test port, do not place loads over 50N. Risk of damaging the equipment.                                                                                                    |
| CAUTION       stopping. When servicing/replacing parts, wait for 15 minutes or more after stopping and then proceed carefully with the work. Risk of injury from burns and the possibility of damage to the equipment.         Vibration Prohibited       Do not expose the equipment to vibrations from surrounding machinery or impacts. Risk of damaging the equipment.         Load on Test Port       When connecting pipe fitting to the test port, do not place loads over 50N. Risk of damaging the equipment.                                                                                                    |
| stopping and then proceed carefully with the work. Risk of injury from burns and the possibility of damage to the equipment.         Vibration Prohibited         Do not expose the equipment to vibrations from surrounding machinery or impacts. Risk of damaging the equipment.         Load on Test Port         When connecting pipe fitting to the test port, do not place loads over 50N. Risk of damaging the equipment.                                                                                                    |
| the possibility of damage to the equipment.         Vibration Prohibited         Do not expose the equipment to vibrations from surrounding machinery or impacts. Risk of damaging the equipment.         Load on Test Port         When connecting pipe fitting to the test port, do not place loads over 50N. Risk of damaging the equipment.                                                                                                    |
| CAUTION       Vibration Prohibited         Do not expose the equipment to vibrations from surrounding machinery or impacts. Risk of damaging the equipment.         Load on Test Port         When connecting pipe fitting to the test port, do not place loads over 50N. Risk of damaging the equipment.                                                                                                    |
| CAUTION       Do not expose the equipment to vibrations from surrounding machinery or impacts. Risk of damaging the equipment.         Load on Test Port       When connecting pipe fitting to the test port, do not place loads over 50N. Risk of damaging the equipment.                                                                                                    |
| Impacts.       Risk of damaging the equipment.         Load on Test Port       Use the connecting pipe fitting to the test port, do not place loads over 50N. Risk of damaging the equipment.                                                                                                    |
| <b>Load on Test Port</b><br>When connecting pipe fitting to the test port, do not place loads over 50N. Risk of damaging the equipment                                                                                                    |
| vvnen connecting pipe ritting to the test port, do not place loads over 50N. RISK of damaging the equipment                                                                                                    |
|                                                                                                    |
| Encure Ventiletion                                                                                                    |
| Ensure ventualion<br>In order to cool the interior of the main equipment, an inteke fan is installed on                                                                                                    |
| the left name and an exhaust fan is installed on the right name. Mointain spacing                                                                                                    |
| of 200 mm or more between all nanels. Obstructing the vents increases the                                                                                                    |
|                                                                                                    |
| internal temperature of the equipment to create a risk of damaging the                                                                                                    |

#### **Handling Precautions**

| Contact to Vacuum Components<br>The internal components in the unit's pump system have undergone precision<br>cleaning. Do not touch with bare hands during maintenance. Risk of reducing<br>performance of the equipment                                                                                                    |  |  |
|----------------------------------------------------------------------------------------------------|--|--|
| Assembling of Indicator and Main Unit<br>The indicator and the main unit are to be used as assembled for its shipment.<br>The correct composition is essential for proper functioning of the equipment and<br>may lead to damage.                                                                                                    |  |  |
| Activation Without Sensitivity Calibration<br>Activation of the equipment without sensitivity calibration, regardless of the<br>condition of the main unit, may lead to large difference in measurement values<br>due to use of past calibrated data without any modifications. In order to maintain<br>higher reliability, sensitivity calibration is recommended. |  |  |
| Prohibit Spray of He to Vent Port<br>Vent Port injects He unpolluted gas such as air and nitrogen to vacuum<br>component system via vent valve. When He is sprayed to vent ports, the<br>vacuum component system gets polluted by He and may lead to significant loss<br>of precision in the measurement.                                                           |  |  |

#### <u>Notes</u>

| CAUTION | List of Service Desks<br>Please be aware that service desks listed are subject to change without notice.                                                                                                    |
|---------|----------------------------------------------------------------------------------------------------|
|         | <b>Disposal</b><br>When disposing of the unit or a portion of the unit, refer to local laws and<br>ordinances. When toxic gas is used the unit must be disposed through an<br>industrial disposal specialist. The cost incurred to the disposal will be covered by<br>the customer. |
| CAUTION | <b>2.4GHz Portable Wireless Device</b><br>This unit employs 2.4GHz Portable Wireless Device compatible to IEEE<br>802.11b/g/n standard. Refer to nation/local laws for use.                                                                                                    |

#### **Table of Contents**

| Ρ | ิล | a | Р |
|---|----|---|---|
|   | α  | ч | C |

| SAFETY SYMBOLS                                                 | l                |
|----------------------------------------------------------------|------------------|
| PRIOR TO USE                                                   | I                |
| SAFETY PRECAUTIONS                                             |                  |
| HANDLING PRECAUTIONS                                           |                  |
| NOTES                                                          |                  |
| 1. HELIOT 900 SERIES SPECIFICATIONS AND CONFIGURATIONS         | <u>1</u>         |
| 1-1 GENERAL SPECIFICATIONS                                     | 1                |
| 1-1-1 Common Specifications                                    | <u>1</u>         |
| 1-2 COMMON SPECIFICATION                                       | <u>2</u>         |
| <u>1-2-1 Base Type (901W1/901D2)</u>                           | <u>2</u>         |
| <u>1-2-2 Mobile Type (904W2/904D3/904D4)</u>                   | <u>2</u>         |
| 1-2-3 Shifter unit Specification (Optional)                    | <u>2</u>         |
| 1-3 HELIOT CONFIGURATION (DRAWING)                             | <u>3</u>         |
| <u>1-3-1 Base Type 901W1/901D2</u>                             | <u>3</u>         |
| 1-3-2 Tablet Stand                                             | <u>4</u>         |
| 1-3-3 Tablet Stand                                             | <u>5</u>         |
| 1-3-4 External view at the time of mounting to Low height cart | <u></u> 7        |
| <u>1-3-5 MODILE TYPE (904W2 / 904D3 / 904D4)</u>               | <u>1</u>         |
| 1.2.7 Spiffer Unit RS (Optional)                               | <u>0</u><br>0    |
| 1.3.9 Spiffer Unit BT (Optional)                               | <u>9</u><br>0    |
| 1.3.0 Shifter Drobe for AS/RS (Optional)                       | <u>9</u><br>10   |
| 1-3-10 Power Supply Cable                                      | <u> 10</u><br>11 |
| 1-4 VACUUM SVSTEM DIACDAM                                      | <u> 11</u><br>12 |
|                                                                | <u> 12</u><br>13 |
| 1-6 CONNECTOR PANEL                                            | <u> 13</u><br>14 |
| 2 SET UP                                                       | <u>14</u><br>16  |
| 2-1   Inpacking                                                | <u>16</u>        |
| 2-2 ASSEMBLING/MOVING/INSTALLATION                             | <u> 10</u><br>17 |
| 2-2-1 Assembling                                               | <u>17</u><br>17  |
| 2-2-2 Moving/Installation                                      | <u>17</u><br>18  |
| 2-3 CONNECTION OF TEST PORT                                    | 19               |
| 2-3-1 Vacuum Method                                            | 19               |
| 2-3-2 Sniffer Method                                           |                  |
| 2-4 ELECTRICAL CONNECTIONS                                     | 20               |
| 2-5 STORAGE                                                    | 20               |
| 3. OPERATION OVERVIEW                                          | 21               |
| 3-1 POWER SUPPLY ON – TESTING – TILL STOP                      | 21               |
| 3-1-1 Power Activation                                         | 21               |
| 3-1-2 Preliminary Mode                                         |                  |
| 3-1-3 During Activation                                        |                  |
| 3-1-4 Standby/Test                                             |                  |
| 3-1-5 Stop                                                     | 22               |
| 3-1-6 Errors                                                   | 22               |
| 3-1-7 Power Supply OFF                                         | 23               |

| 3-2 WINDOW SCREEN OPERATIONS                        | 23 |
|-----------------------------------------------------|----|
| 3-3 MENU SCREEN                                     |    |
| 4. CONNECTION OF MAIN UNIT AND TABLET               |    |
| 4-1 WIRE CONNECTION                                 |    |
| 4-2 WIRELESS CONNECTION                             | 27 |
| 4-2-1 When Reconnecting                             | 27 |
| 4-2-2 When Resetting Connection Point               |    |
| 5. SETTINGS                                         | 29 |
| 5-1 GENERAL                                         |    |
| 5-2 INDICATION/MESSAGE                              |    |
| 5-3 SERIAL COMM./EXT I/O                            |    |
| 5-4 CALIBRATION STANDARD                            |    |
| 5-5 LIST OF SETTINGS FOR SHIPMENT FROM MANUFACTURER |    |
| 6. INFORMATION                                      | 41 |
| 6-1 SERVICE                                         | 41 |
| 6-2 START-UP DATA                                   |    |
| 6-3 MAINTENANCE (901W1/904W2)                       |    |
| 6-4 MAINTENANCE (901D2/904D3)                       |    |
| 6-5 ERROR LOG                                       | 43 |
| 7. STARTUP                                          | 44 |
| 7-1 Startup of Vacuum Method                        |    |
| 7-2 Startup of Sniffer Method                       |    |
| 7-2-1 SNIFFER (FLOW RATE)                           |    |
| 7-2-2 SNIFFER (CONCENTRATION)                       |    |
| 8. TESTING                                          | 49 |
| 8-1 TEST SCREEN                                     | /0 |
| 8-1-1 Graph                                         |    |
| 8-1-2 Meter                                         | 49 |
| 8-1-3 Vac. DIAGRAM                                  |    |
| 8-1-4 VALUE                                         |    |
| 8-2 TEST MODE                                       |    |
| 8-2-1 Cycle Test                                    |    |
| 8-3 How TO USE -0- ZERO                             |    |
| 8-4 How to Use CLEAN UP                             |    |
| 8-5 How to Use CAL. START                           |    |
| 8-6 How to Use CAL.CHECK                            |    |
| 8-7 END OF TESTING                                  |    |
| 8-8 Hydrogen Measurement                            | 60 |
| 9. ERROR MODES                                      | 61 |
| 9-1 WARNING ERRORS                                  | 61 |
| 9-2 CAUTION ERRORS                                  |    |
| 9-3 LIST OF ERROR MESSAGES                          |    |
| 9-3-1 Warning Errors                                |    |
| 9-3-2 Caution Errors                                |    |

| 10. MAINTENANCE                                                  | 71          |
|------------------------------------------------------------------|-------------|
| 10-1 List of Maintenance Items                                   | 72          |
| 10-2 MAINTENANCE PROCEDURES                                      | 73          |
| 10-2-1 How to Install/Remove External Panels                     | 73          |
| 10-2-2 Rotary Pump                                               | 74          |
| 10-2-3 Pirani Gauge Head                                         | 76          |
| 10-2-4 Ion Source                                                |             |
| 10-2-5 Calibration Leak                                          | 79          |
| <u>10-2-6 Sintered Metal Element of Sniffer Probe Tip</u>        |             |
| <u>10-2-7 Microseparator (Sniffer Unite BS/BT only)</u>          |             |
| <u>10-2-8 Dust Filter (Sniffer BS Unit only)</u>                 | <u>81</u>   |
| <u>10-2-9 Dust Filter (Sniffer Unit BT only)</u>                 | 81          |
| <u>10-2-10 Fan Filter Inside the Equipment</u>                   | <u>82</u>   |
| 10-2-11 Intake Fan Filter                                        | 82          |
| 10-2-12 Mist Oil Filter                                          | 83          |
| <u>10-2-13 Vent Filter</u>                                       | 84          |
| 11. INPUT/OUTPUT SIGNALS                                         | 85          |
| 11-1 EXT.I/O                                                     | 85          |
| 11-1-1 List of Output Signals                                    |             |
| 11-1-2 List of Input Signals                                     |             |
| 11-2 LEAK RATE                                                   |             |
| <u>11-2-1 Output Pin Number</u>                                  |             |
| <u>11-2-2 Output Table</u>                                       |             |
| <u>11-3 RS232C</u>                                               | <u>95</u>   |
| 11-3-1 Connection of Printer                                     |             |
| 11-3-2 RS-232C Communication                                     |             |
| 11-3-3 RS-485 Communication                                      |             |
| <u>11-4 Micro SD Card</u>                                        | <u>112</u>  |
| 12. GUARANTEE                                                    |             |
| REQUEST FORM FOR REPAIR/INSPECTION OF ULVAC COMPONENTS /CERTIFIC | ATE OF      |
| CONTAMINATION                                                    | <u>1</u> 14 |

**1. HELIOT 900 Series Specifications and Configurations** HELIOT 900 Series Leak Detector detects leakage of Helium He/H<sub>2</sub> by using principles of magnetic deflection mass spectrometer.

### **1-1 General Specifications**

#### **1-1-1 Common Specifications**

| Item                                       |                 | Specifications                                                                                                    |  |  |
|--------------------------------------------|-----------------|----------------------------------------------------------------------------------------------------|--|--|
| Detectable gas                             |                 | Helium <sup>4</sup> He , Hydrogen <sup>2</sup> H <sub>2</sub> <sup>(*1)</sup>                                                                                                    |  |  |
| Minimum detectable leak ( <sup>4</sup> He) |                 | $< 5 \times 10^{-13} [Pa \cdot m^3/s]$                                                                                                    |  |  |
| Inlet pumping                              | ULTRA FLOW      | > 5 [l/sec]                                                                                                    |  |  |
| speed for <sup>4</sup> He                  | FINE FLOW       | > 1 [ℓ/sec]                                                                                                    |  |  |
| Startup rime                               |                 | 2min(when no calibration), 5min (when calibration)                                                                                                    |  |  |
| Stop time                                  |                 | 1[min]                                                                                                    |  |  |
| Inlet port flang                           | ge              | NW25 (ISO)                                                                                                    |  |  |
| Input power s                              | upply           | AC 100-120[V] or AC 200-240[V] (50/60Hz)                                                                                                    |  |  |
| Environmenta                               | I condition     | Usage for indoor                                                                                                    |  |  |
| Operating terr                             | nperature range | 10-40[°C]                                                                                                    |  |  |
| Operating hur                              | nidity limit    | 35-85[%RH]( with no condensation)                                                                                                    |  |  |
| Storage temp                               | erature limits  | 10-55[°C]                                                                                                    |  |  |
| Safekeeping I                              | numidity range  | 35-85[%RH]( with no condensation)                                                                                                    |  |  |
| Standards                                  |                 | RoHS                                                                                                    |  |  |
| Over voltage                               | category        | Cat. II (IEC60664-1)                                                                                                    |  |  |
| Height conditi                             | on              | Equal or less than 1000m sea level                                                                                                    |  |  |
| Pollution Deg                              | ree             | 2(IEC60664-1)                                                                                                    |  |  |
| Noise level                                |                 | ≦70 dB(A) 1m                                                                                                    |  |  |
| Application st                             | andards         | CE                                                                                                    |  |  |
| Input/output                               |                 | <ul> <li>External input/output control (approx. 20 types of signals)<br/>Test start/stop signal input, unit startup/stop signal inputetc.</li> <li>Analog output : Output the leak rate and Pressure at 0 to 10 voltage.</li> <li>Serial interface (RS232C/RS485)<br/>Printer output, Control by external interface</li> </ul>                                                                                                    |  |  |
|                                            |                 | 7 inch color touch panel tablet                                                                                                    |  |  |
| Controller uni                             |                 | Radio Act acquired : Telec (Japan), CE (Europe), FCC (U.S.A)                                                                                                    |  |  |
| Operation                                  | Wire            | Cable length:2m(standard)                                                                                                    |  |  |
| range                                      | Wireless        | 40m <sup>(*2)</sup>                                                                                                    |  |  |
| Battery lasting                            | g time          | 3 - 8 hours ( <sup>~3)</sup>                                                                                                    |  |  |
| Language                                   |                 | English, Japanese, Korean, Simple Chinese, Traditional Chinese, German, Spanish                                                                                                    |  |  |
| Test modes                                 |                 | Auto mode, Ultra flow, Fine flow, Gross flow, sniffer flow<br>5 selectable. Optional sniffer units are required for sniffer flow.                                                                                                    |  |  |
| Valve operation                            |                 | Internal valves: full automatic control.<br>External valves: Valve output for external calibration leak valves<br>installed externally (24V) is also full automatic control.                                                                                                    |  |  |
| Sensitivity calibration                    |                 | <ul> <li>Automatic calibration execution at instrument start (with calibration leak temperature compensation and time compensation functions).</li> <li>Sensitivity check function (sensitivity value can be managed)</li> <li>Sensitivity calibrate function via external leak calibration (Recommend to use the external calibrated leak of 1.0×10-7 [Pam3/s] or more when the volume of the measurement tool is large.)</li> </ul> |  |  |

#### 1-2 Common Specification 1-2-1 Base Type (901W1/901D2)

Type which small fore pump is on board type. Also prepared a Low height cart as an option .

| Model                    | 901W1                                                                   | 901D2 <sup>(*4)</sup>   |  |
|--------------------------|-------------------------------------------------------------------------|-------------------------|--|
| Vacuum exhaust system    | Rotary pump                                                             | Scroll pump             |  |
| fore pump (50Hz/60HZ)    | 30/36 [ℓ/min]                                                           | 90/108 [ <b>l</b> /min] |  |
| Dimensions               | 480x320x506 [refer to outside diagrams except for sections 1-3-1,1-3-4] |                         |  |
| IP Protection grade      | IP30                                                                    |                         |  |
| Weight (with floor cart) | 33 (46) [kg]                                                            | 37 (50) [kg]            |  |
| Power consumption        | 600 [VA]                                                                | 500 [VA]                |  |

#### 1-2-2 Mobile Type (904W2/904D3/904D4)

Type which big pump is on board in the mobile cart.

| Model                 | 904W2                                                             | 904D3 <sup>(*4)</sup> |  |
|-----------------------|-------------------------------------------------------------------|-----------------------|--|
| Vacuum exhaust system | Rotary pump                                                       | Scroll pump           |  |
| fore pump (50Hz/60HZ) | 135/162 [l/min]                                                   | 250/300 [l/min]       |  |
| Dimensions            | 660×444×991 [refer to outside diagrams except for sections 1-3-5] |                       |  |
| Weight                | 77 [kg]                                                           | 74 [kg]               |  |
| Power consumption     | 1100 [VA]                                                         | 650 [VA]              |  |

#### 1-2-3 Sniffer unit Specification (Optional)

Sniffer measurement method is possible by using sniffer unit (optional) in all models.

| Model                   | AS9                                                                                                    | BS9     | BT9                     |  |
|-------------------------|----------------------------------------------------------------------------------------------------|---------|-------------------------|--|
| Detectable gas          | Helium <sup>4</sup> He <sup>(*5)</sup>                                                                                                    |         |                         |  |
| Flow rate               | <0.03 [l/min]                                                                                                    | Approx. | 3 [l/min]               |  |
| Sniffing inlet port     | Handy                                                                                                    | r probe | φ6mm hose joint         |  |
| Tube                    | 1-10 [m]                                                                                                    |         |                         |  |
| Dimensions              | [refer to outside diagrams except for sections 1-3-6,1-3-7,1-3-8,1-3-9]                                                                                                    |         | -3-6,1-3-7,1-3-8,1-3-9] |  |
| Weight                  | Approx. 0.2 kg Approx. 2.0 kg                                                                                                    |         | . 2.0 kg                |  |
| Sensitivity calibration | Prepared separately from the unit, calibration using the channed<br>calibration leak (optional) or reference concentration gas (known He<br>concentration). Atmosphere can also be used as 5 ppm He reference<br>concentration gas. |         |                         |  |

(\*1) In order to reduce He back ground resides in the main unit right after activation or depending on the customer's conditions of use, it may need several hours of warm up operation.

- (\*2) It depends on operational environment.
- (\*3) It may differ depending on communication condition, brightness of the screen or volume.
- (\*4) Under the environment of He high concentration (>1000ppm), due to characteristics of pump configuration, the back ground becomes high and the minimum detectable leak rate may largely increase.
- (\*5) Specification by Sniffer method. No hydrogen can be measured.

#### 1-3 HELIOT Configuration (drawing) 1-3-1 Base Type 901W1/901D2

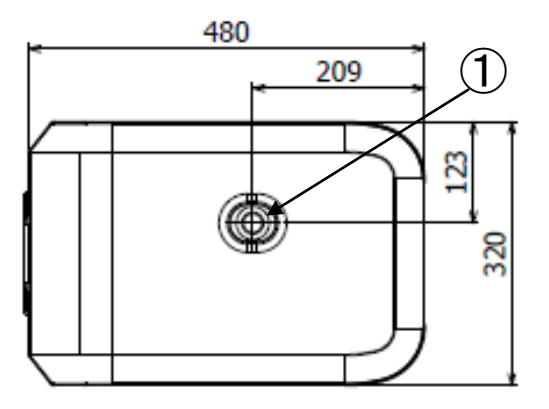

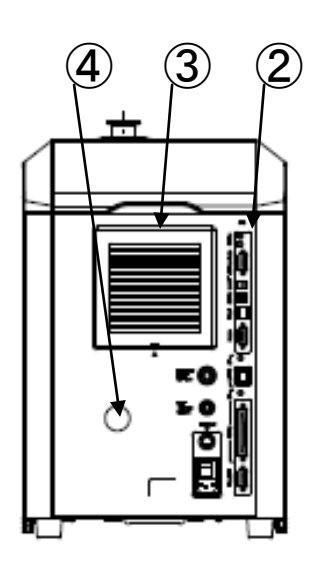

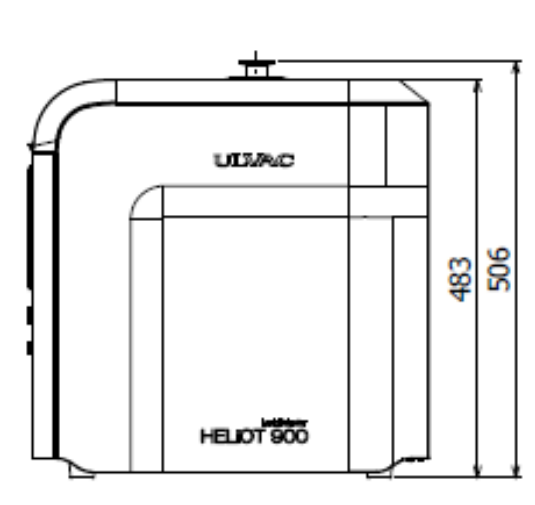

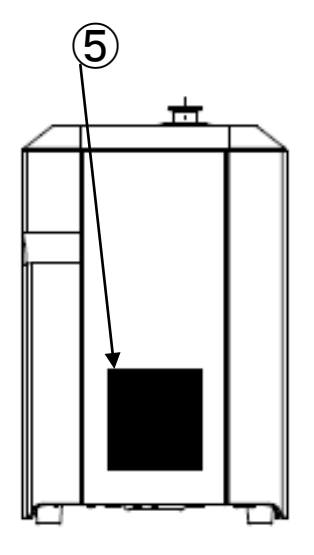

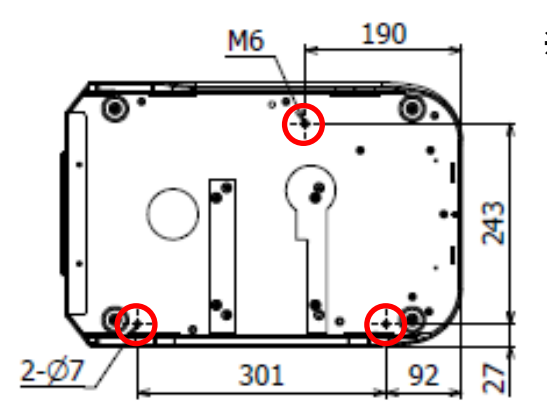

XUse the left three hole places of the bottom to fix the body. In order to avoid the interference of the M6 tap unit screw with detector's internal, use the screw nut with 30 to 35mm length from the floor screw length in total at the M6 tap place.

| No. | Name            | Function                                                                                                    |
|-----|-----------------|----------------------------------------------------------------------------------------------------|
| 1   | Test port       | Connects to the test subject or sniffer unit. (NW25)                                                          |
| 2   | Connector panel | Contains the main breaker, power supply connector, and external input/output connectors. See 6-9 for details. |
| 3   | Fan             | Fan for suction (filter attached).                                                                            |
| 4   | Oil view port   | A view port to check the oil condition of the rotary pump.<br>(901D2 will be a Grommet type)                  |
| 5   | Fan             | Fan for cooling exhaust.                                                                                      |

#### 1-3-2 Tablet

All models operate with common tablet type computer. The screen allows automatic rotation of 180 degrees.

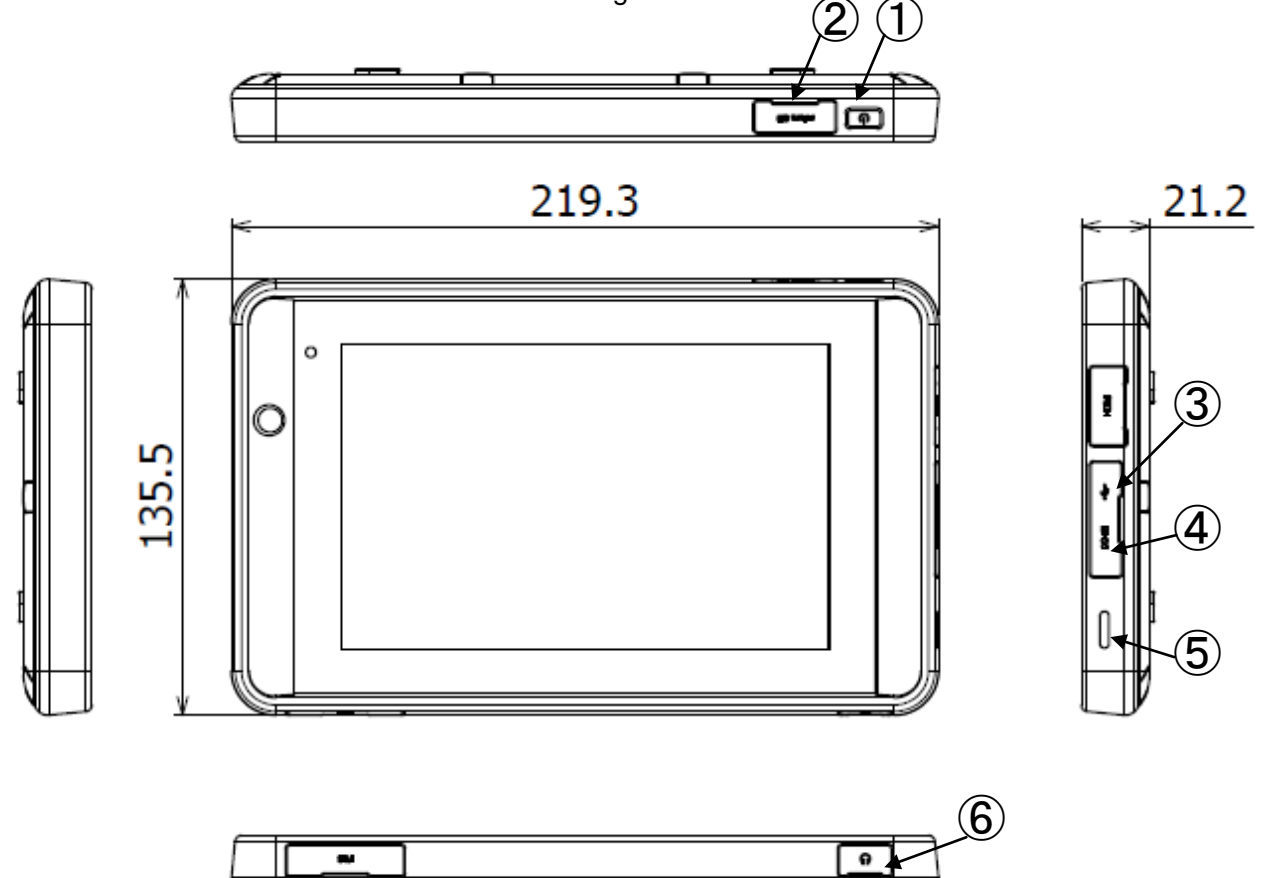

| No. | Name                  | Function                                                                                                    |
|-----|-----------------------|----------------------------------------------------------------------------------------------------|
| 1   | Main power            | Turn ON/OFF the power supply of the indicator.<br>To turn on the power supply of the indicator, press power supply<br>button for 2 seconds. To start the indicator from sleep mode,<br>press power supply button for 0.5 seconds. If the indicator does<br>not respond, keep the power supply button pressed and turn<br>OFF the power supply mandatorily. |
| 2   | microSD card slot     | MicroSD card of 8G bytes can insert. An activation data, error, each setting and test data will be logged in the microSD.                                                                                                    |
| 3   | MiniUSB connector     | Use for wiring connection of HELIOT with the tablet by attached cable.                                                                                                    |
| 4   | DC input jack         | Use for power wiring connection of HELIOT with the tablet by attached Cable or to supply a direct power from the AC adaptor.                                                                                                    |
| 5   | Speaker               | Speaker                                                                                                    |
| 6   | φ3.5mm ear phone jack | Jack to connect the ear phone or speaker. The integrated speaker will automatically turns off when the phone jack is connected.                                                                                                    |

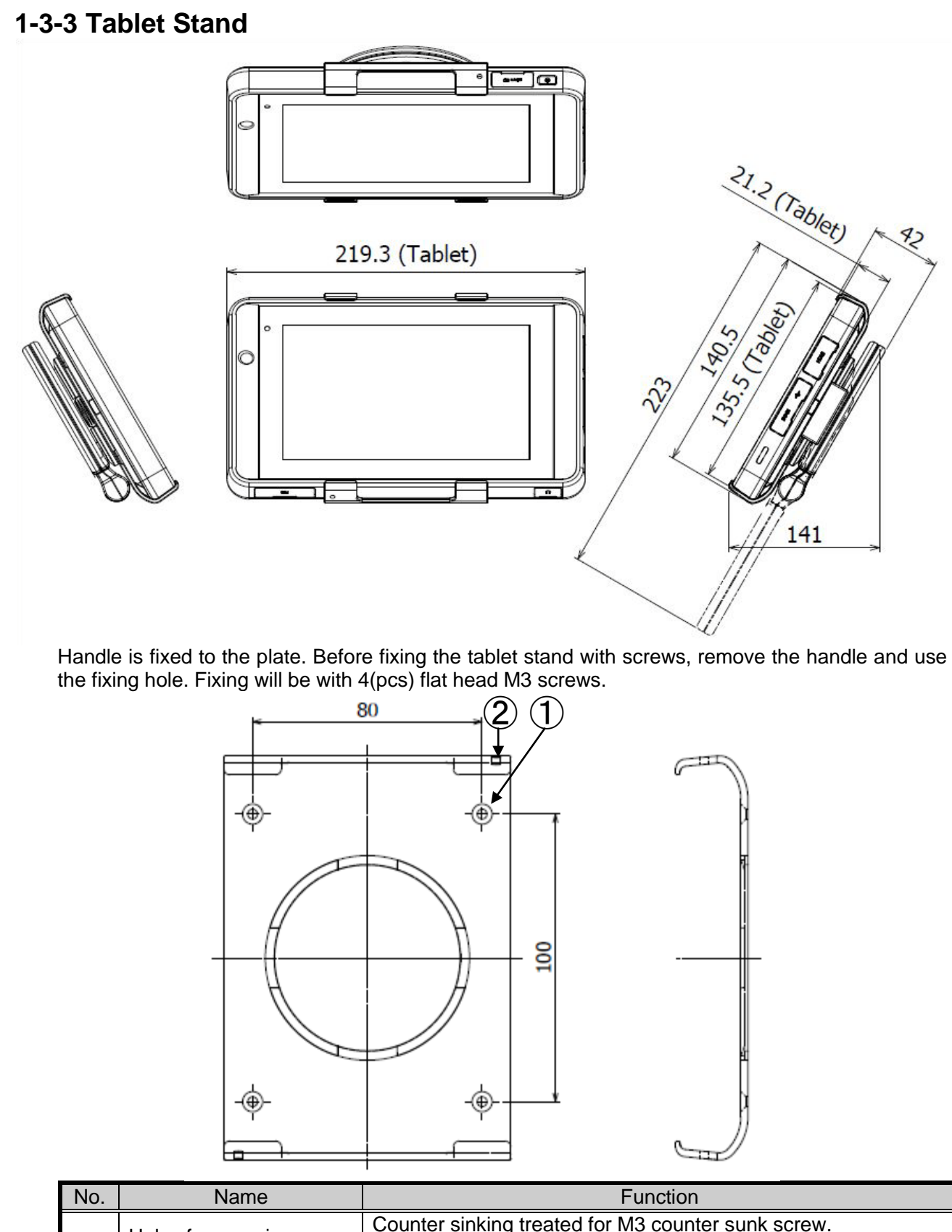

| No. | Name                      | Function                                                                                                    |
|-----|---------------------------|----------------------------------------------------------------------------------------------------|
| 1   | Holes for securing panels | Counter sinking treated for M3 counter sunk screw.<br>Provided for securing to your panels.<br>M3 counter sunk screw |
| 2   | φ3 hole                   | Used for fixing straps for touch pens.                                                                               |

## **1-3-4 External view at the time of mounting to Low height cart.** External view at the time of 901W1 and 901D2 mounting to the optional

Fronts are free wheel, rear are with lock function ring.

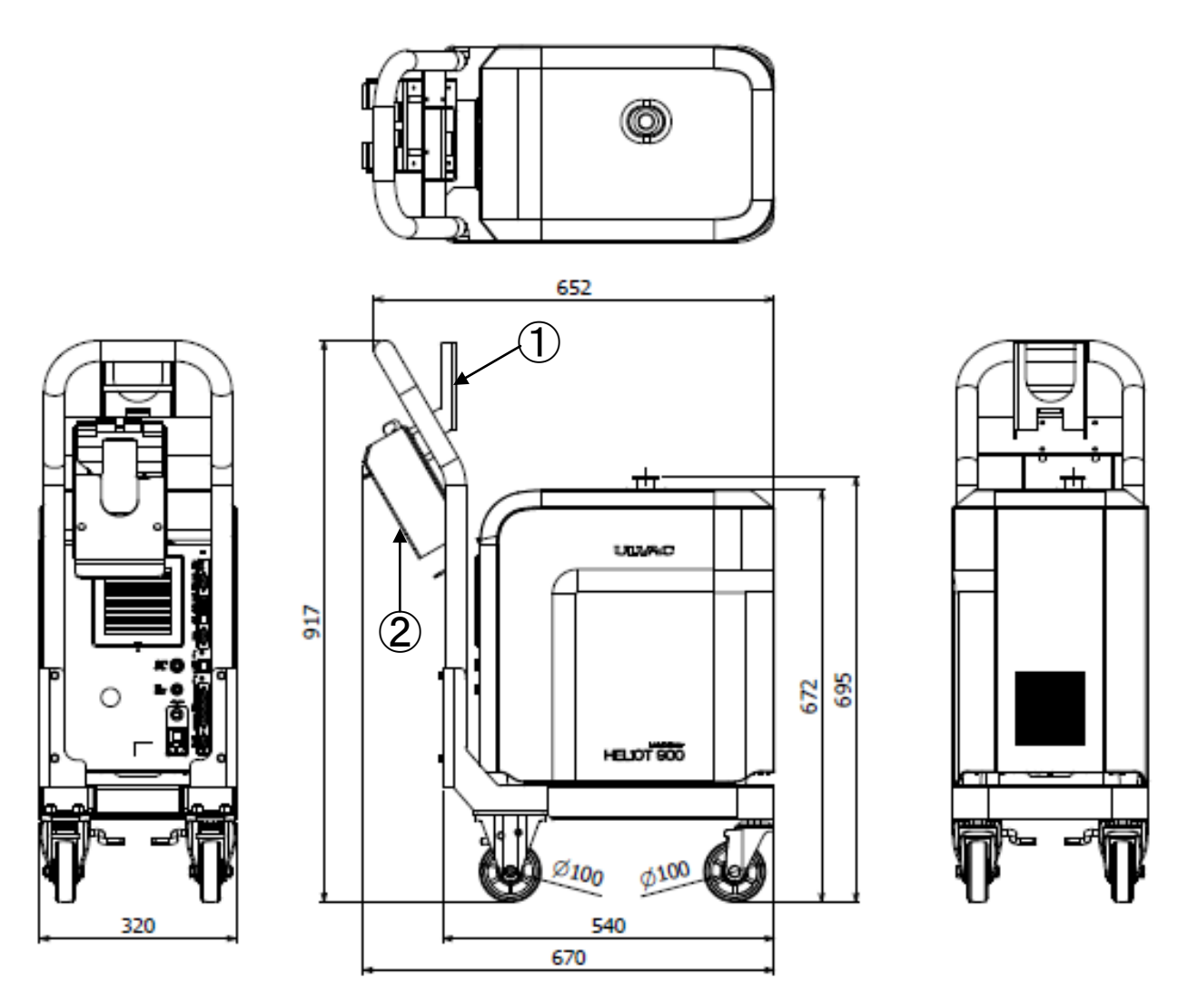

| No. | Name                   | Function                           |
|-----|------------------------|------------------------------------|
| 1   | Tablet holder          | Holder to fix the tablet position. |
| 2   | Controller storage BOX | Optional controller storage box.   |

## 1-3-5 Mobile Type (904W2 / 904D3 / 904D4) Fore pump equipped in the mobile cart.

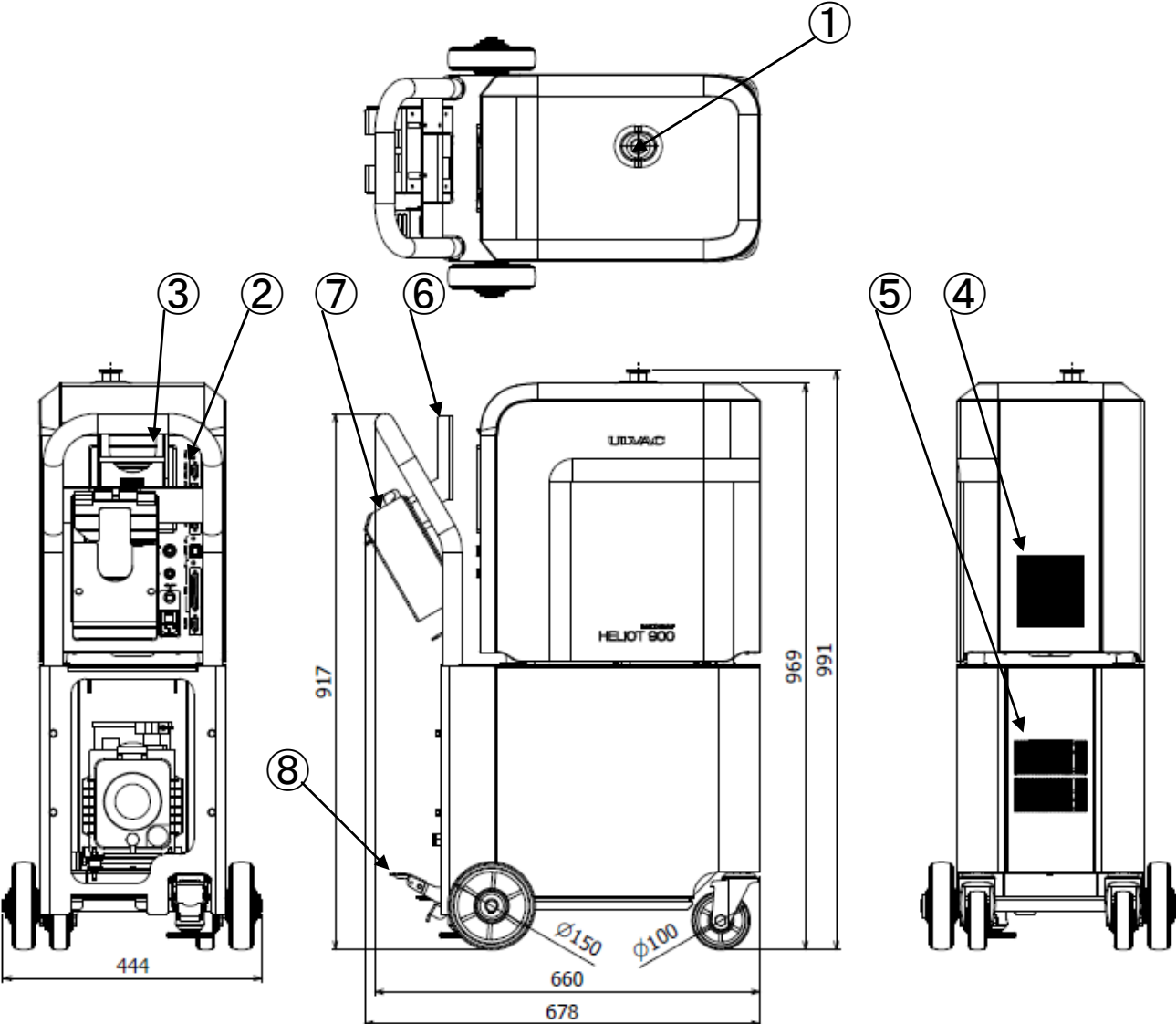

| No. | Name                   | Function                                                                                                    |
|-----|------------------------|----------------------------------------------------------------------------------------------------|
| 1   | Test port              | Connects to the test subject or sniffer unit. (NW25)                                                          |
| 2   | Connector panel        | Contains the main breaker, power supply connector, and external input/output connectors. See 6-9 for details. |
| 3   | Fan                    | Fan for suction (filter attached).                                                                            |
| 4   | Fan                    | Fan for exhaust.                                                                                              |
| 5   | Fan                    | Fan for suction.                                                                                              |
| 6   | Tablet holder          | Holder to fix the tablet position.                                                                            |
| 7   | Controller storage BOX | Optional case for storing the tablet. (Option)                                                                |
| 8   | Stopper                | A stopper that can fix the leak detector in a simplified manner.                                              |

#### 1-3-6 Sniffer Unit AS (Optional)

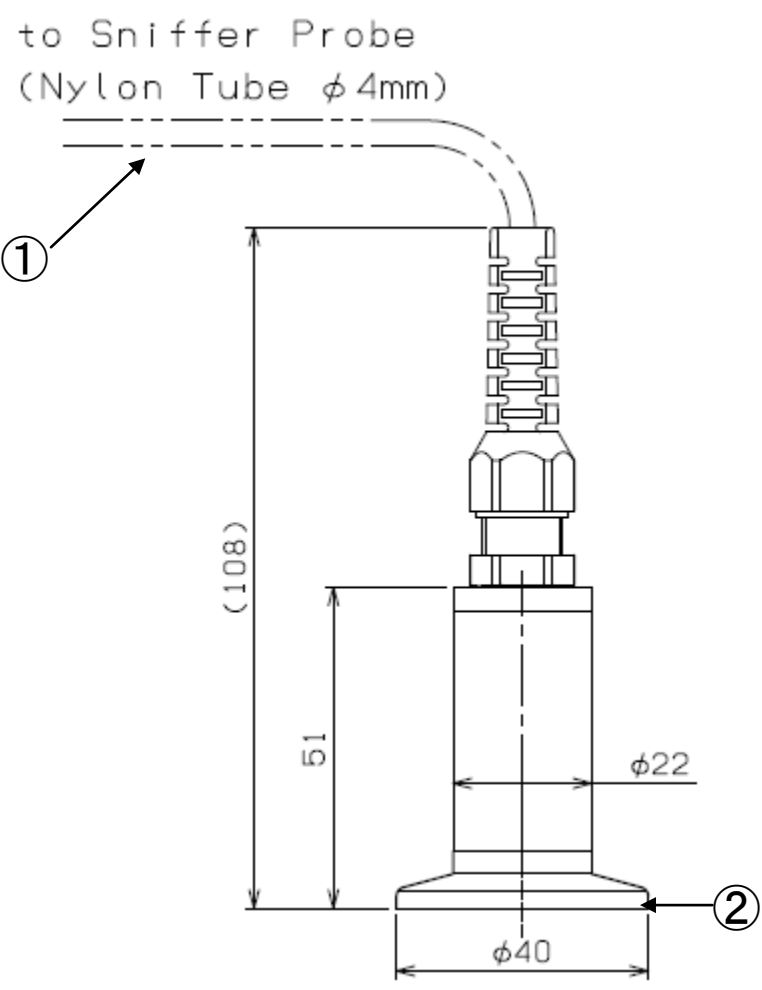

| No. | Name                        | Function                                            |
|-----|-----------------------------|-----------------------------------------------------|
| 1   | Probe connection port       | Used for installing Sniffer probe of Section 1-3-9. |
| 2   | Test port connection flange | Flange for connecting to the test port. (NW25)      |

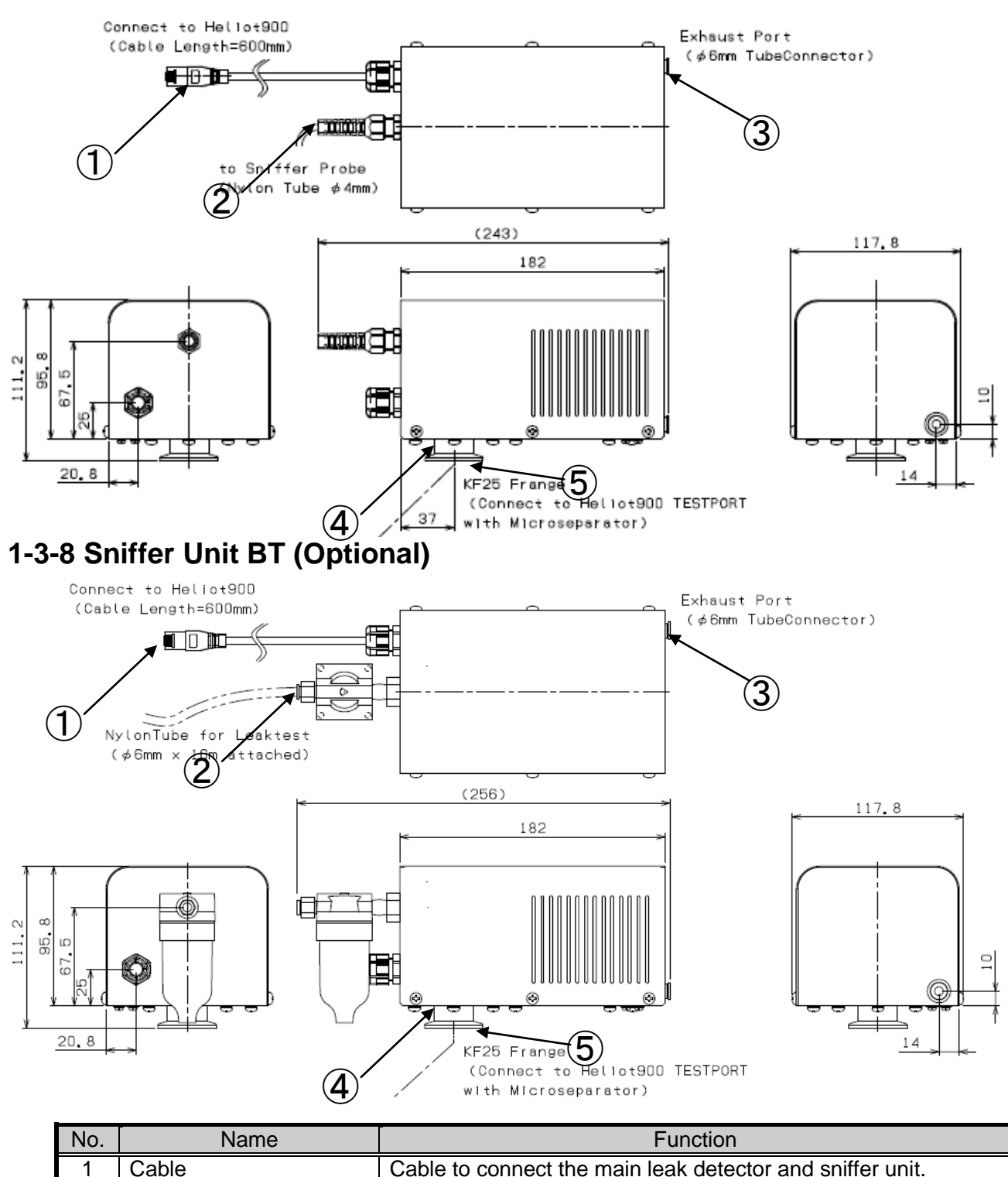

#### 1-3-7 Sniffer Unit BS (Optional)

| No. | Name                  | Function                                                                                                    |
|-----|-----------------------|----------------------------------------------------------------------------------------------------|
| 1   | Cable                 | Cable to connect the main leak detector and sniffer unit.                                                                                       |
| 2   | Probe connection port | Used for installing Sniffer probe of Section 1-3-9. Not removable.                                                                              |
| 3   | φ6 joint              | A joint where exhaust the suction gas.                                                                                                    |
| 4   | Test port flange      | Flange for mounting the sniffer unit to the test port.                                                                                          |
| 5   | Mircroseparator       | A membrane that maintains the pressure differential between<br>the atmosphere. To be set between the main and test port<br>flange. Model: MS-80 |

### 1-3-9 Sniffer Probe for AS/BS (Optional)

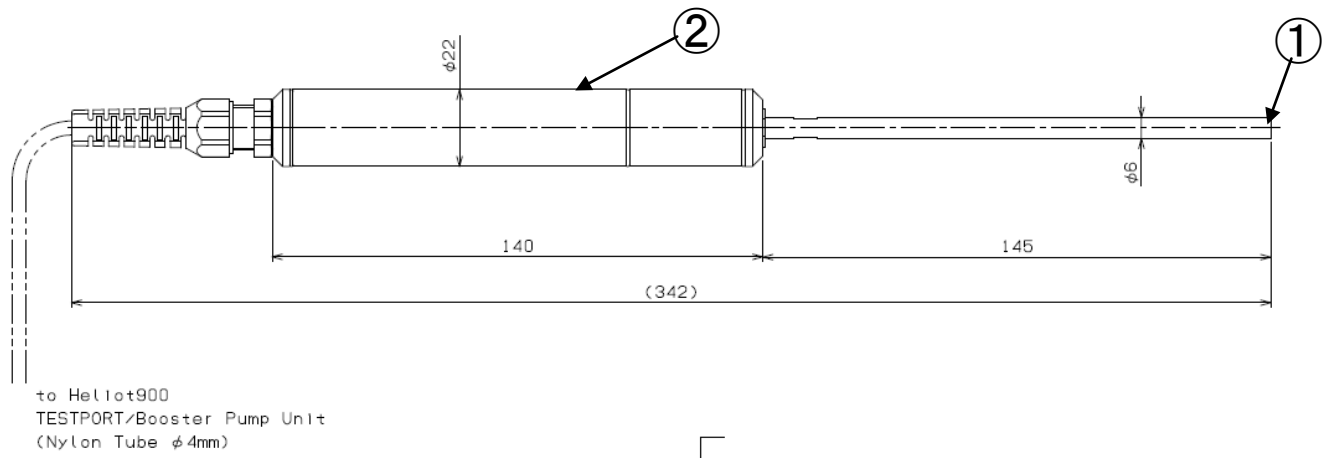

| No. | Name            | Function                                        |
|-----|-----------------|-------------------------------------------------|
| 1   | Sintered filter | Filter to prevent contamination of dirt. (10µm) |
| 2   | Grip            | The probe grip.                                 |

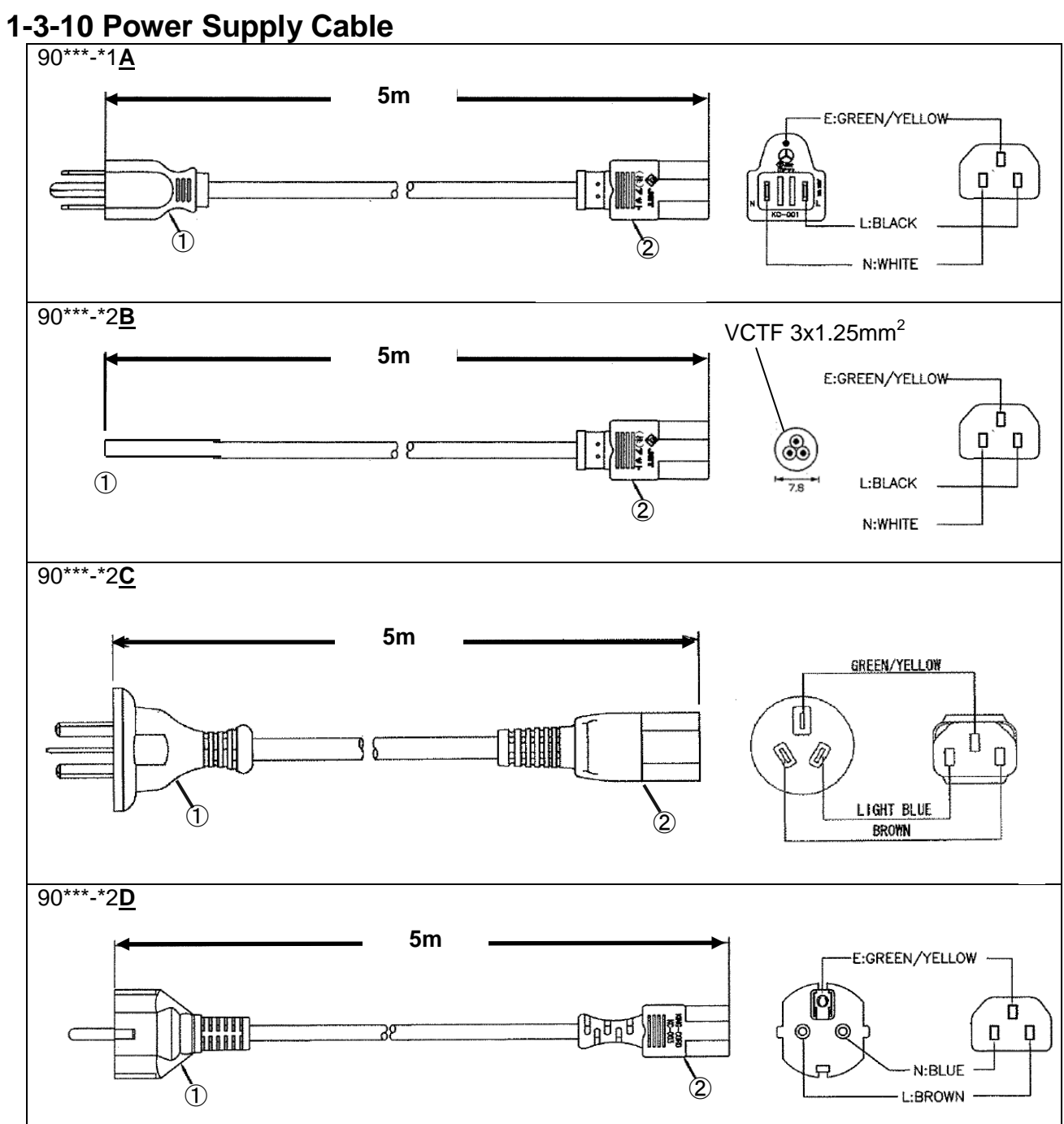

|   | Applicable Model                                                                              | Safety Standard / Nation *                                                                                  | Rated voltage/<br>Rated current |
|---|-----------------------------------------------------------------------------------------------|----------------------------------------------------------------------------------------------------|---------------------------------|
|   | 90***-*1 <u>A</u>                                                                             | JIS/Japan (PSE)                                                                                             | AC125V / 15A                    |
|   | 90***-*2 <u>B</u>                                                                             | JIS/Japan (PSE)                                                                                             | AC250V / 10A                    |
|   | 90***-*2 <u>C</u>                                                                             | GB/China (CCC)                                                                                              | AC250V / 10A                    |
|   | 90***-*2 <u>D</u>                                                                             | VDE/Germany, KEMA/Netherlands, CEBEC/Belgium,<br>oVE/Austria, SEMKO/Sweden, DEMKO/Denmark,<br>FIMKO/Finland | AC250V / 10A                    |
| • | Please purchase a power cable that applied to your pation's standard, rated voltage and rated |                                                                                                    |                                 |

current when your nation's standard is not included above

| No.                                                              | Name      | Function                                  |
|------------------------------------------------------------------|-----------|-------------------------------------------|
| 1                                                                | Plug      | Connect to your electric socket.*         |
| 2                                                                | Connector | Connect to the connector panel of HELIOT. |
| Power cable attached to 90***-*2B is cut without plug connection |           |                                           |

\* Power cable attached to 90 2<u>B</u> is cut without plug connection.

### 1-4 Vacuum System Diagram

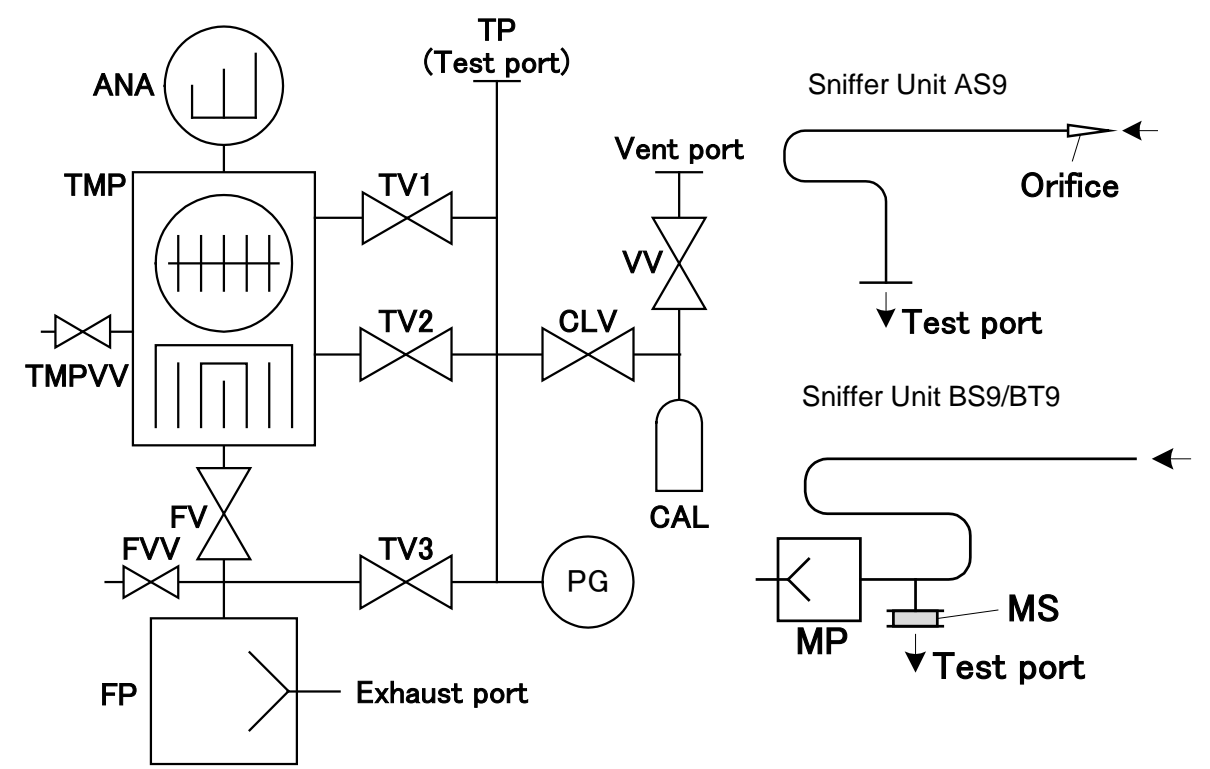

| Symbol | Name                      | Function                                                                      |
|--------|---------------------------|-------------------------------------------------------------------------------|
| TP     | Test port                 | Connects to the test subject or sniffer unit. (NW25)                          |
| CAL    | Internal calibration look | Calibration leak of10-8 [Pa·m <sup>3</sup> /s]                                |
| CAL    | Internal calibration leak | Calibrated by using the set calibration leak.                                 |
| CLV    | Calibration leak value    | Valve that open when measure the calibration leak and at                      |
|        |                           | the atmosphere venting of the process tool.                                   |
| VV     | Vent valve                | Valve that vent the atmosphere inner the calibrated leak and in the CLV port. |
| 50     | <b>D</b>                  | Observing the test port pressure. Using ULVAC's vacuum                        |
| PG     | Pirani vacuum gauge       | gauge (Pirani SPU, Sensor head WP-01)                                         |
| TV1    | Test valve 1              | Opens when Ultra leak flow is used.                                           |
| TV2    | Test valve 2              | Opens when Fine leak flow is used.                                            |
| TV3    | Test valve 3              | Opens when Gross leak flow is used.                                           |
|        | Analyzer tube             | 90 degrees magnetic field deflection mass spectrometer.                       |
| ANA    |                           | 2 filaments $(Ir/Y_2O_3)$ at the lon-source on board to this                  |
|        |                           | analyzer.                                                                     |
| TMP    | Turbomolecular pump       | Pump to exhaust air at test port and analyzer.                                |
|        |                           | Pump with He exhaust speed of 31 [l/s].                                       |
| TMPVV  | TMP vent valve            | Vents the turbo molecular pump when the instrument                            |
|        |                           | stops.                                                                        |
| FV     | Fore line valve           | Fore line valve for Turbo molecular pump which closes                         |
|        |                           | Vente the fore line when the instrument store and at clean                    |
| FVV    | Fore line vent valve      | un timing                                                                     |
|        |                           | Functions as a roughing nump for the test port and auxiliary                  |
| FP     | Fore pump                 | pump for the turbo molecular pump.                                            |
| MP     | Diaphragm pump            | Small diaphragm pump, used for probe suction                                  |
| MS     | Microseparator            | Creates a pressure differential between the atmosphere.                       |
| SP     | Sniffer probe             | Sucks in atmosphere during Sniffer method test.                               |

#### **1-5 Complex Molecule Pump Unit**

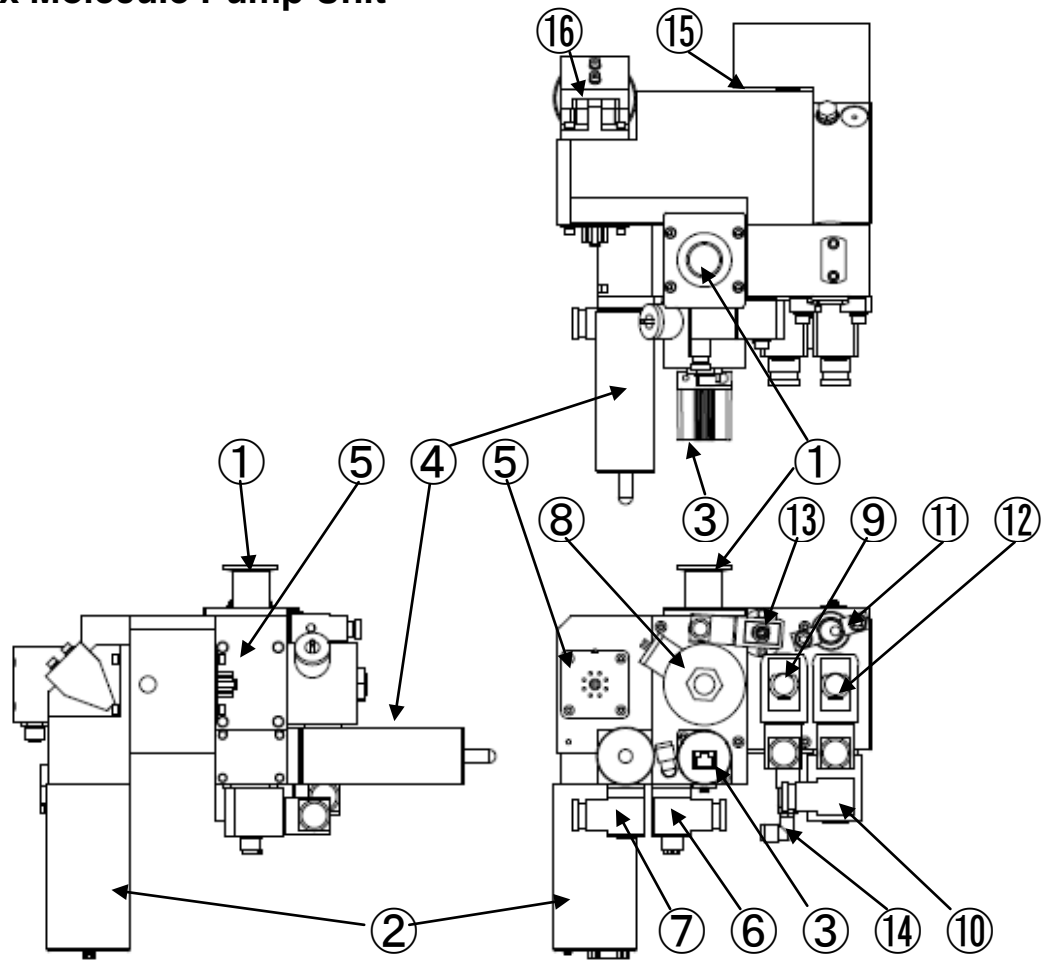

| No. | Name                           | Function                                                                                             |  |  |
|-----|--------------------------------|----------------------------------------------------------------------------------------------------|--|--|
| 1   | Test port                      | Connects to the test subject or sniffer unit. (NW25)                                                 |  |  |
| 2   | DC amp                         | Employs circuit to amplify the detected ion current.                                                 |  |  |
| 3   | Pirani vacuum gauge            | Observing the test port pressure. Using ULVAC's vacuum gauge (Pirani SPU, Sensor head WP-01)         |  |  |
| 4   | Internal calibration leak      | Calibration leak of10-8 [Pa·m <sup>3</sup> /s]<br>Calibrated by using the set calibration leak.      |  |  |
| 5   | Ion source                     | Ion source. Two $Ir/Y_2O_3$ filaments are mounted at Ion source of analyzer.                         |  |  |
| 6   | Vent valve                     | Valve that vent the atmosphere inner the calibrated leak and in the CLV port.                        |  |  |
| 7   | Calibration leak valve         | Valve that open when measure the calibration leak and at the atmosphere venting of the process tool. |  |  |
| 8   | Test valve 1                   | Opens when Ultra leak flow is used.                                                                  |  |  |
| 9   | Test valve 2                   | Opens when Fine leak flow is used.                                                                   |  |  |
| 10  | Test valve 3                   | Opens when Gross leak flow is used.                                                                  |  |  |
| 11  | Fore line pipe connection port | Connects fore line piping .                                                                          |  |  |
| 12  | Fore line valve                | Fore line valve for Turbo molecular pump which closes during test port roughing.                     |  |  |
| 13  | Fore line vent valve           | Vents the fore line when the instrument stops and at clean up timing.                                |  |  |
| 14  | TMP vent valve                 | Vents the turbo molecular pump when the instrument stops.                                            |  |  |
| 15  | TMP controller                 | Employs drive circuit of complex molecule pump.                                                      |  |  |
| 16  | Magnet                         | Magnet to build magnetic field inside the analyzer tube.                                             |  |  |

#### **1-6 Connector Panel**

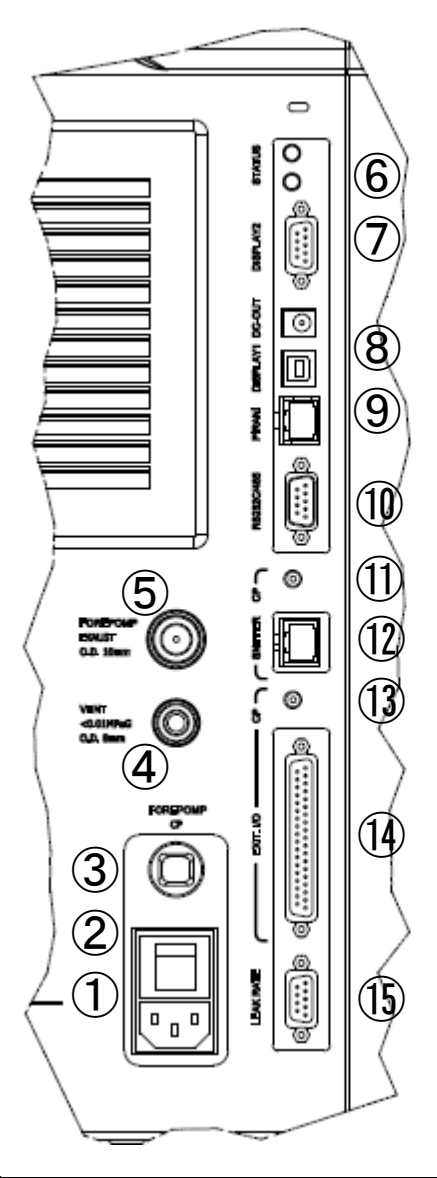

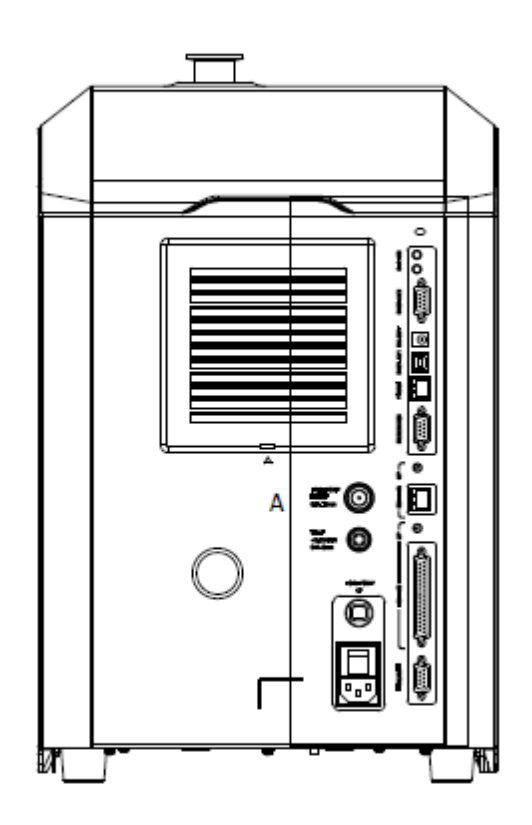

| No. | Name                           | Function                                                                                                    |
|-----|--------------------------------|----------------------------------------------------------------------------------------------------|
| 1   | AC INPUT connector             | Connect the power supply cable to the main unit body.                                                                                                    |
| 2   | MAIN POWER Switch              | Main power switch.                                                                                                    |
| 3   | FORE PUMP<br>Circuit protector | Shuts off the power when a fore pump malfunction occurs.                                                                                                    |
| 4   | VENT PORT                      | Port to vent the gases (example : Nitrogen, Dry airetc.) to the HELIOT. The tubing size of $\varphi$ 8. Pressure to be adjusted under 0.01MPa. A filter of 100µm is including inner the port. |
| 5   | PUMP EXHAUST                   | Exhaust port of fore pump is connected in 901W1/D2. The port tube size is $\varphi$ 10. Be careful not to block the port as the pressure rise by the blockage, pump may be broken.            |
| 6   | STATUS                         | LED which shows the status of HELIOT.<br>Red : Error , Blue flashing : Start up, Blue lighting :<br>Processing                                                                                |

#### 1. HELIOT 900 Series Specificatons and Configurations

| No. | Name                                                               | Function                                                                                                    |
|-----|--------------------------------------------------------------------|----------------------------------------------------------------------------------------------------|
| 7   | DISPLAY/RS485                                                      | Use to connect by RS485comunication.<br>(D-sub9 male, Inch screw #4-40)                                                        |
| 8   | DISPLAY/DC-OUT                                                     | Use to connect to display as a wired connection.                                                                               |
| 9   | External Pirani vacuum gauge connector                             | Unused.                                                                                                    |
| 10  | RS232C communication connector                                     | Use to connect the HELIOT with Thermal printer (PRI-T9) by RS232C or RS485 communication. (D-sub9 male, Inch #4-40)            |
| 11  | SNIFFER PUMP circuit<br>protector                                  | Shuts off the power to sniffer unit B*9* membrane pump when a malfunction occurs. 1A included.                                 |
| 12  | SNIFFER connector                                                  | Used to connect the connection cable to the sniffer B*9* unit. (RJ-45 female, Inch screw #4-40)                                |
| 13  | EXT.I/O circuit protector for<br>protecting power supply<br>output | At the using of EXT.I/O, it shuts off the power to PLC when a malfunction occurs. (such as over current flow of more than 2A). |
| 14  | EXT.I/O connector                                                  | Enables external control and output of set points.<br>(D-sub37 female, inch size screw #4-40).                                 |
| 15  | LEAK RATE connector                                                | Outputs voltage that corresponds to the leak rate.<br>(D-sub9 female#4-40).                                                    |

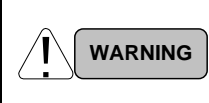

#### Fore Pump Exhaust Vent

Do not block the fore pump's exhaust vent. It may explode to cause a serious damage to human life or to the manufacturing facility when fore pump exhaust vent is pressurized

#### 2. Set Up

#### 2-1 Unpacking

- 1) Check for any damages to each equipment or outside damage made to the package as soon as you receive the unit even if the equipment is not used right away.
- 2) Check the quantity of components. (The table below corresponds to the standard specification)

#### **List of Standard Specification**

| Name                     | Type/Specification | Quantity |
|--------------------------|--------------------|----------|
| HELIOT main unit         |                    | 1 pc     |
| Tablet                   |                    | 1 pc     |
| Controller cable, 2m set | CONT-SET-CABLE-L2  | 1 set    |
| Tablet fixing disc       |                    | 1 pc     |
| Power supply cable       | Cable length 5m    | 1 pc     |
| Oprerations manual (CD)  |                    | 1 pc     |

#### **List of Optional Components**

| Name                           | Type/Specification              |  |  |
|--------------------------------|---------------------------------|--|--|
| Sniffer unit AS9               |                                 |  |  |
| Sniffer unit BS9/BT9           |                                 |  |  |
| Microseparator                 |                                 |  |  |
| Floor cart (for 901)           | CART-91                         |  |  |
| Controller storage box         | CARTBOX-9                       |  |  |
| Carry case (for 901)           | CASE-91                         |  |  |
| Oil mist trap (for 904W2)      | OMTW2                           |  |  |
| Controller cables, 5 m sets    | CONT-SET-CABLE-L5               |  |  |
| Controller charger             |                                 |  |  |
| Touch pen                      | PSA-TPA1                        |  |  |
| Security wire set              | AL-29ALM-SLE-1P                 |  |  |
| Dial lock for security         | ESL-NK03                        |  |  |
| Thermal printer                | PRI-T9                          |  |  |
| Membrane type calibration leak | CLM-07*/CLM-08*/CLM-09*/CLM-10* |  |  |
| Channel type calibration leak  | CLC-04A/CLC-05A/CLC-06A         |  |  |
| L-type manual valve            | VULH-25KF                       |  |  |
| Helium spray gun               | AG50                            |  |  |
| Connector set                  | CONNECTOR-91                    |  |  |

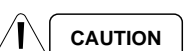

Hold Horizontally

Do not incline more than 30 degrees when unpacking or moving the equipment and maintain horizontal position during installation. Failure to do so may result in oil leaks or damage to the equipment.

## 2-2 Assembling/Moving/Installation 2-2-1 Assembling 1) Fore cart with handled fixed.

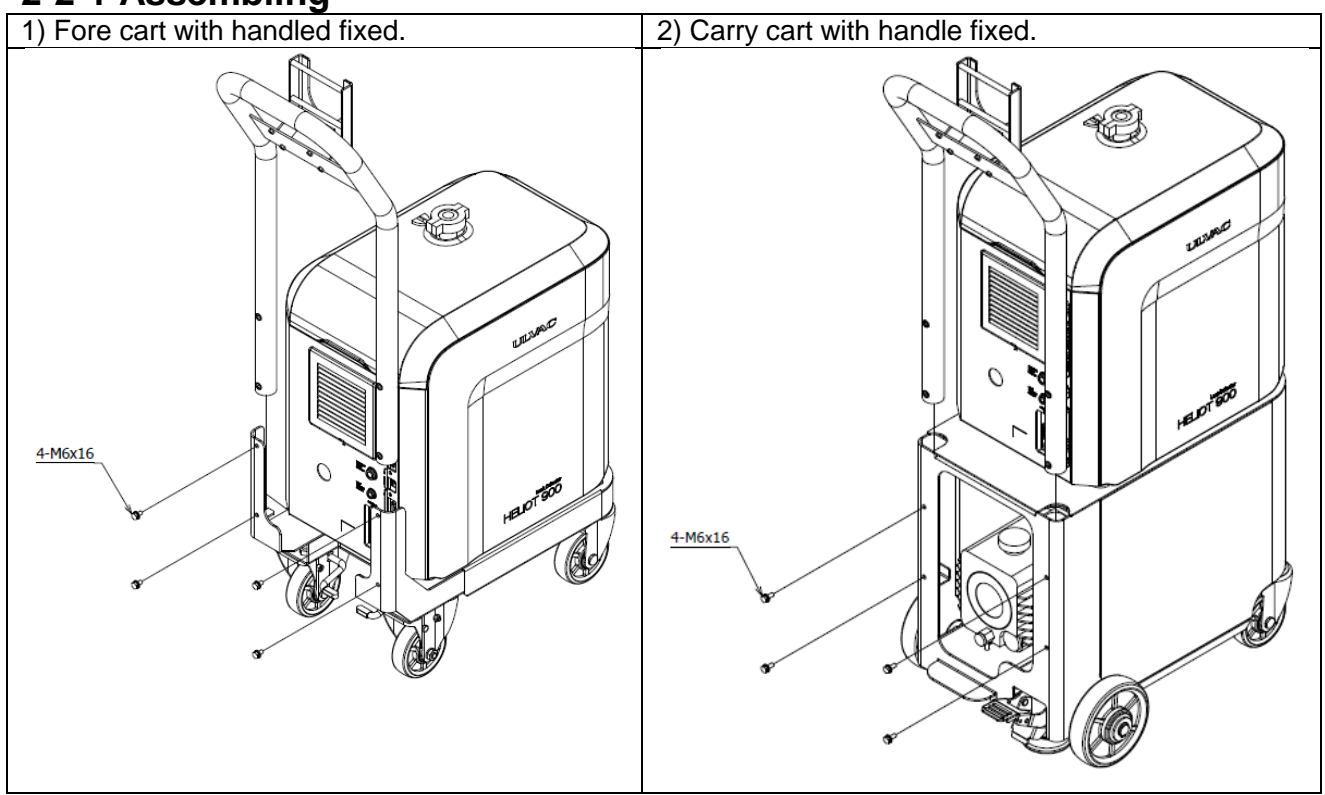

- 1) Push in the handle from the top.
- 2) Secure the handle at 4 areas with attached bolts (M6x16)

#### 2-2-2 Moving/Installation

- 1) Hold the base of the unit when lifting up the portable type. Risk of damage to resin panel when excessive force is applied.
- 2) Use a platform truck when moving portable type (901W1/901D2).
- 3) Install the main equipment on a flat and smooth horizontal surface.
- 4) Make sure not to expose the equipment to vibrations or impacts from the surrounding area.
- 5) When installing HELIOT on a surface such as on a rack, make sure the weight of the equipment is supported by the entire base of the unit
- 6) For portable type with floor cart (optional), make sure the casters are locked. As for mobile type (904W2/904D3/904D4) (with mobile cart), make sure the stopper is locked.
- 7) AC inlet is a shut off device of the equipment. Install so that the connector of power supply cord is easily accessed.

| WARNING | <b>Power Shutdown</b><br>When installing the equipment and removing the external panels for servicing and<br>replacement of parts, turn off the Main Power switch and disconnect plug from the<br>outlet before operating. Possibilities of electric shock and damages to the<br>equipment due to high voltage areas. |
|---------|----------------------------------------------------------------------------------------------------|
|         | Do Not Lift                                                                                                    |
|         | The construction of this equipment does not provide any eyebolts for cranes. Do                                                                                                    |
|         | not use lifting equipment for transport. Risk of damage to the equipment.                                                                                                    |
|         | Watch Your Step                                                                                                    |
|         | Mounting with floor cart, when moving 904W2/904D3/904D4, there is a danger of                                                                                                    |
|         | crashing your feet. Keep your feet away from the wheels when moving.                                                                                                    |
| $\sim$  | Vibration Prohibited                                                                                                    |
|         | Do not expose the equipment to vibrations from surrounding machinery or                                                                                                    |
|         | impacts. Risk of damaging the equipment.                                                                                                    |
|         | Ensure Ventilation                                                                                                    |
| $\sim$  | In order to cool the interior of the main unit an intake fan is installed on the left                                                                                                    |
|         | panel and an exhaust fan is installed on the right panel Maintain spacing of 200                                                                                                    |
|         | mm or more between all panels. Obstructing the vents increases the internal                                                                                                    |
|         | temperature of the equipment to create risk of damaging the equipment.                                                                                                    |
|         | Caution to Moisture                                                                                                    |
|         | Do not use over water or any environment where water drops (water or any                                                                                                    |
|         | liquid) Possibilities of electrical leak and damage to the equipment                                                                                                    |
|         | Ambient Temperature                                                                                                    |
|         | Ampient remperature                                                                                                    |
|         | Operate between ambient temperature of 10°C to 40°C of usage environment                                                                                                    |
|         |                                                                                                    |

#### 2-3 Connection of Test Port

#### 2-3-1 Vacuum Method

- 1) Connect the attached blank flange (NW25) to the test port.
- 2) Fix firmly with the clamp. (attached when shipped)

#### 2-3-2 Sniffer Method

- 1) Connect the attached Sniffer unit to the test port. When connecting the Sinffer unit BS9/BT9 to the test port, connect with the mircoseparator. The microseparator is to be attached with the top surface as shown in the photo on the right.
- 2) Fix firmly with the clamp.
- 3) When employing Sniffer method with the Sniffer unit BS9/BT9, connect cable from the Sniffer unit to the connector of the connector panel.

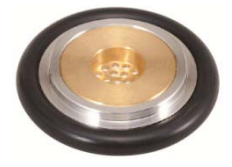

| CAUTION | <b>Pipe Connection</b><br>When installing pipings or Sniffer unit, check if the flange sheet surface or O-ring are free from scratches and dirt and ensure that it is properly connected. Risk of malfunction if leakage occurs. Additionally, use alcohol to clean any sweat or grease present. Risk of malfunction and possibility of causing damage to the parts.                                      |
|---------|----------------------------------------------------------------------------------------------------|
|         | Weight on Test Port<br>When connecting pipe fitting to the test port, do not place weights over 50N. Risk<br>of damaging the equipment.                                                                                                    |
|         | Foreign substances in Test Port<br>Do not allow any foreign substances such as dirt to enter the test port. Risk of<br>serious impact to the equipment such as leakage and damages to the<br>Turbomolecular pump.                                                                                                    |
|         | Use of Blank Flange at Startup (Vacuum Method)<br>Install blank flange to the test port at the time of start up. Starting the equipment<br>with pipings and testing unit connected may result in abnormal operation                                                                                                    |
|         | Use of Sniffer Unit (Sniffer Method)<br>Install the Sniffer unit to the test port at the time of startup. If Sniffer unit B is used,<br>connect cable to connector panel. The Sniffer unit will not operate and cause<br>abnormal operation if it is not connected.                                                                                                    |
|         | <b>Microseparator (Sniffer Method)</b><br>When connecting Sniffer unit B to the test port, make sure that the auxiliary<br>microseparator is securely connected as an O-ring. If used without connecting the<br>microseparator, it may lead to damage of the equipment. The microseparator has<br>a proper installation orientation. Pay special attention to the correct orientation<br>when installing. |
|         | <b>Sniffer Probe (Sniffer Method)</b><br>Special care is needed for handling of the Sniffer unit. The probe may damage if excessive force is applied.                                                                                                    |

#### **2-4 Electrical Connections**

- 1) Make sure the MAIN POWER switch on the main unit is OFF
- 2) Connect the power supply cable to the AC INPUT connector on the main unit's connector panel.
- 3) Plug in the power cable to a power supply outlet. In order to prevent earth leakage, always ground the equipment with class 1 equipment.

| WARNING | <b>Power Shutdown</b><br>When installing the equipment or removing external panels to inspect and replace<br>parts, turn the MAIN PWER switch OFF and remove the power supply plug from<br>the outlet before working. High voltage areas are present in the equipment which<br>may cause risk of electric shock and damage to the equipment.                         |
|---------|----------------------------------------------------------------------------------------------------|
| WARNING | Verification of Power Supply voltage<br>The rated voltage of the equipment corresponds with the local power supply<br>voltage must be verified before connecting the equipment to power supply. The<br>rated voltage of this equipment can be found on the name plate of back panel of<br>the equipment. The setting of this power supply voltage cannot be changed. |
|         | <b>Power Supply Cable</b><br>Always verify that the power supply cable supplied with the unit exceeds the<br>equipment's rating before use. Risk of fire from using power supply cable with<br>lower ratings than that of the equipment's.                                                                                                    |
| WARNING | Input Power Supply Cable<br>As for the rated voltage, input a voltage at $\pm 10\%$ the voltage listed on the name<br>plate. See Section 1-2 for the rated current. Before supplying power, always verify<br>the supply side voltage/permissible current. May result in risk of human life or<br>serious damage to manufacturing facility                            |
|         | <b>Grounding</b><br>In order to prevent earth leakage, always ground the equipment with a class 1<br>ground using the power supply plug ground wire.<br>Since this is a Class 1 equipment in Europe and North America, always ground<br>with power supply plug ground wire.                                                                                          |
|         | Electrical Connections<br>Connect all electrical wirings after completing installation.                                                                                                    |

#### 2-5 Storage

Be aware of the following items when storing HELiOT 900.

- Store in an ambient temperature between 10°C to 40°C, ambient humidity between 35 to 85 %. There are components that may cause malfunction within the equipment.
- Do not store in dirty or dusty locations. If dirt or dust penetrates inside the unit, there is a risk of short circuit in the electrical system.
- If dirt or dust penetrates inside the test port or stay on sheet surface of the valve and results in leakage of the equipment. This may lead to decrease in reliability of measurement value and abnormal completion of startup. Additionally, store the equipment with a blank flange installed to the test port. Failure to do so may lead to failure of the pump used in the equipment.
- When the equipment does not startup properly, you may need to repeat startup several times.

#### 3. Operation Overview

#### 3-1 Power Supply ON – Testing – Till Stop

HELiOT can be divided into 5 modes of "Preliminary mode", "During activation", "Standby/Test" "Under Stop" and "Error". The explanations of the operation are given as follows.

#### **3-1-1 Power Activation**

Turn on the MAIN POWER of main unit connector panel (section 1-6) and tablet power supply (Section1-3-2\_1)). The tablet will complete the software in about 60 seconds and initial screen displays after long press of the power supply switch.

| CAUTION | Input Switch<br>Press the tablet switch with pad of your finger. Pressing with finger nails or sharp<br>objects may cause damage. |
|---------|----------------------------------------------------------------------------------------------------|
|---------|----------------------------------------------------------------------------------------------------|

#### 3-1-2 Preliminary Mode

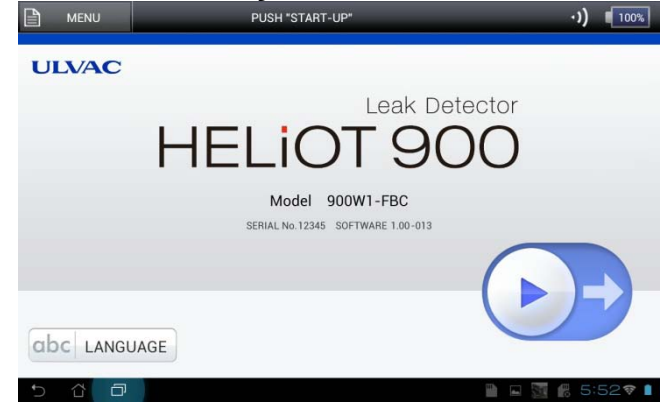

#### 3-1-3 During Activation

100% TEST MODE: AUTO MODI STANDARD:[NONE] 1.23E-12Pa · m³/s TEMPERATURE +25.1 °C PUMPING DOWN 54 sec CHECI TMP START-UP 63 sec ION VOLATGE 222.2 V RESSURE SENSITIVITY <0.4 Pa

English is set at the time of shipment from manufacturer. To change language, press LANGUAGE to show the language window and select your choice of language. (Japanese, English, German, Chinese, Korean, Formosan, Spanish)

Slide the start button  $\blacktriangleright$ , to start.

\*When employing Sniffer method, set the test mode as Sniffer (\*\*) using [MENU] – [SETTINGS] – [GENERAL]. For details refer to setting method Section 5-1\_2).

To ensure the equipment has no abnormality, the following sequence is followed. Verification of internal temperature of the equipment – exhaust system (roughing) – exhaust system – (TMP) – adjustment of analyzers – sensitivity calibration – startup completion. After startup completion, it changes to test screen. For details refer to section 7.

#### 3-1-4 Standby/Test

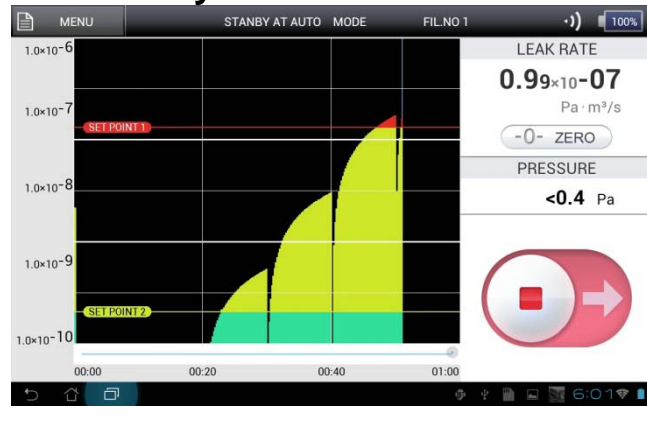

Connect test port to test units under standby mode. When you slide  $\blacktriangleright$  roughing begins and when it reaches to a specific pressure, then measurement begins. When you slide  $\blacksquare$ , measurement terminates.

#### 3-1-5 Stop

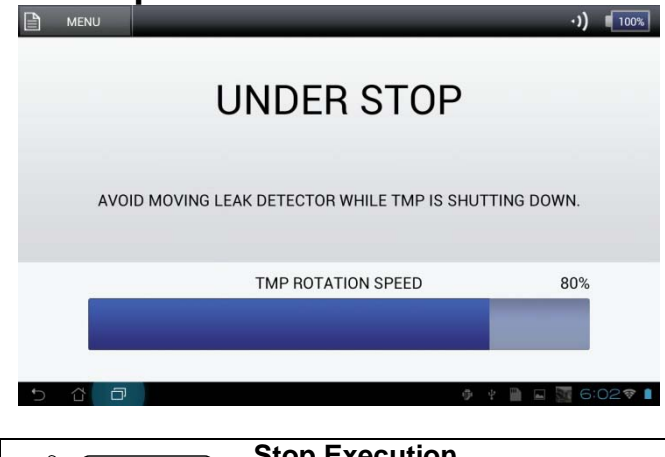

By pressing [MENU] - [SHUTDOWN] and YES, Turbomolecular pump showing its rotation speed displays on the stop screen. In about 1 minute, the stop mode completes to change to preliminary screen. Before changing to the preliminary screen, do not move the main unit or expose to vibrations or impacts.

| Stop Execution                                                                                                    |
|----------------------------------------------------------------------------------------------------|
| To stop the equipment, use indicator, EXT.I/O and serial communication to                                                                           |
| execute stop                                                                                                    |
| During Stop                                                                                                    |
| When the stop operation is executed, the Turbomolecular pump rotation speed is                                                                      |
| displayed. Before changing to the preliminary screen, do not move the main unit<br>or expose to vibration or impact. Risk of damaging the equipment |
|                                                                                                    |

#### 3-1-6 Errors

CAUTION

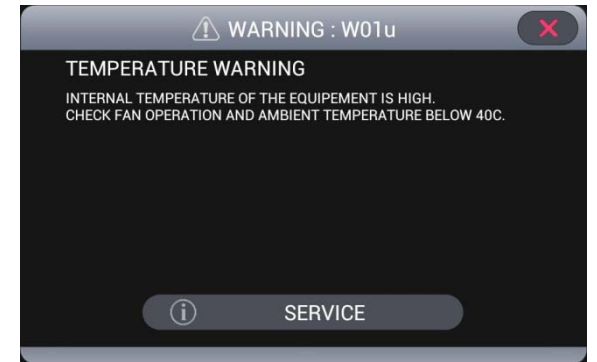

Error screen is displayed when any abnormal condition arises. Depending on the error the equipment recovers from the error or automatically stops.

#### Errors

In the event of an error, release error mode after checking the error message. See the troubleshooting section and service/repair as necessary.

#### **3-1-7 Power Supply OFF**

Turn OFF the MAIN POWER of main unit connector panel (Section 1-6). Press power supply of tablet Section 1-3-2 1) for 2 seconds to shutdown. Additionally, by pressing the power supply button for 0.5 second, it can also be changed to sleep mode.

#### 3-2 Window Screen Operations

Window screen operation is required in modification of setting screen. The following illustrates a few basic examples.

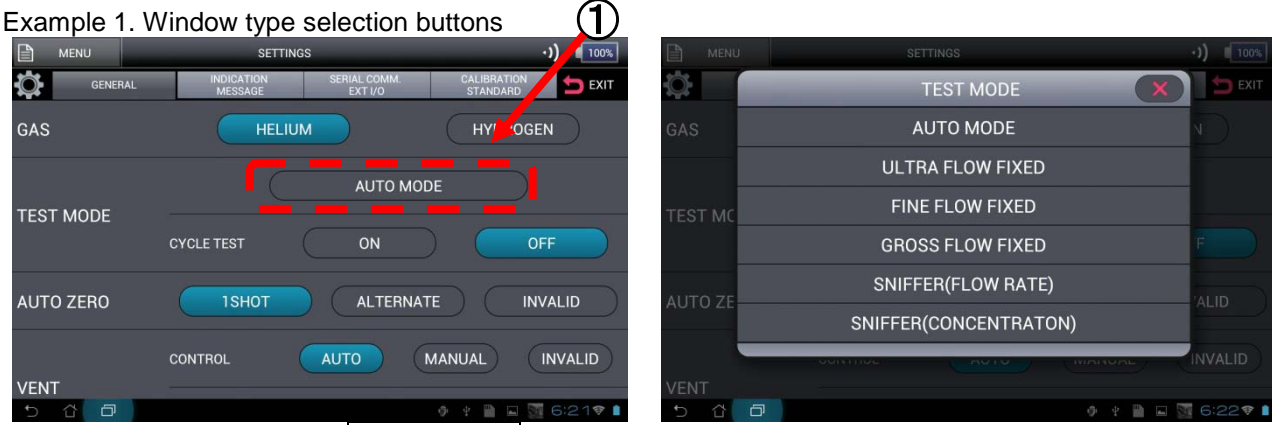

The screen above shows <u>AUTO MODE</u> as an example. To start, press the button and the window screen (screen at right) displays. Select and press one of the buttons from the multiple buttons displayed in the window screen, which then closes the window screen to complete the selection.

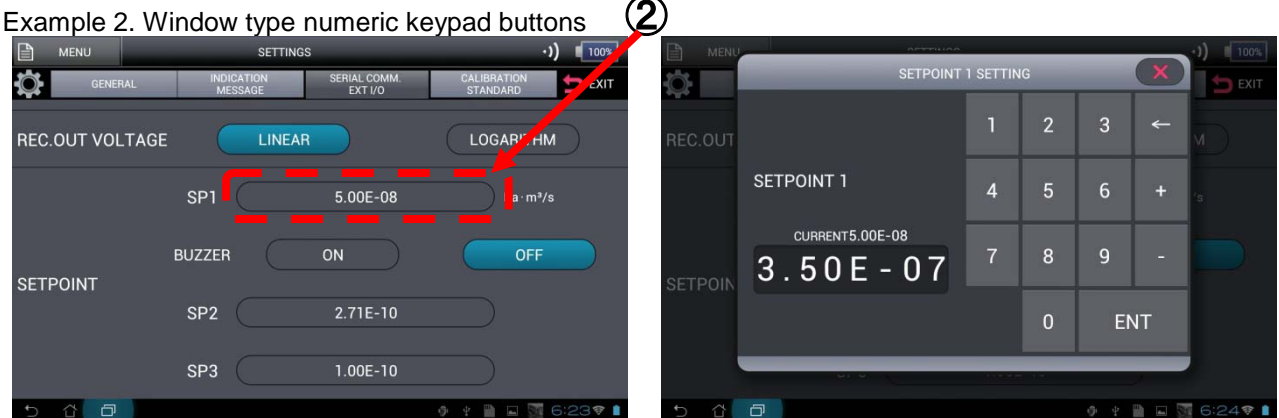

Numeric input items such as 2) shown above, have these numbers entered with the window numeric keypad buttons. First press the display, then the numeric keypad appears as per the photos above. Use this numeric keypad to input numeric values. (The right photo shows the order to which you press 3, 5, 0, 1, 0, 7). After entering the numbers, press ENT. If you cannot press ENT, your input of numeric values are incorrect. Be aware that if x is pressed without pressing ENT, the value will not be set.

This completes the setting and closes the numeric keypad buttons.

#### 3-3 MENU Screen

Turn on the MAIN POWER switch ON. Then the MENU screen will be accessible during the following modes: initial screen, startup, after completion of startup, testing. Depending on the condition of the equipment valid buttons will vary

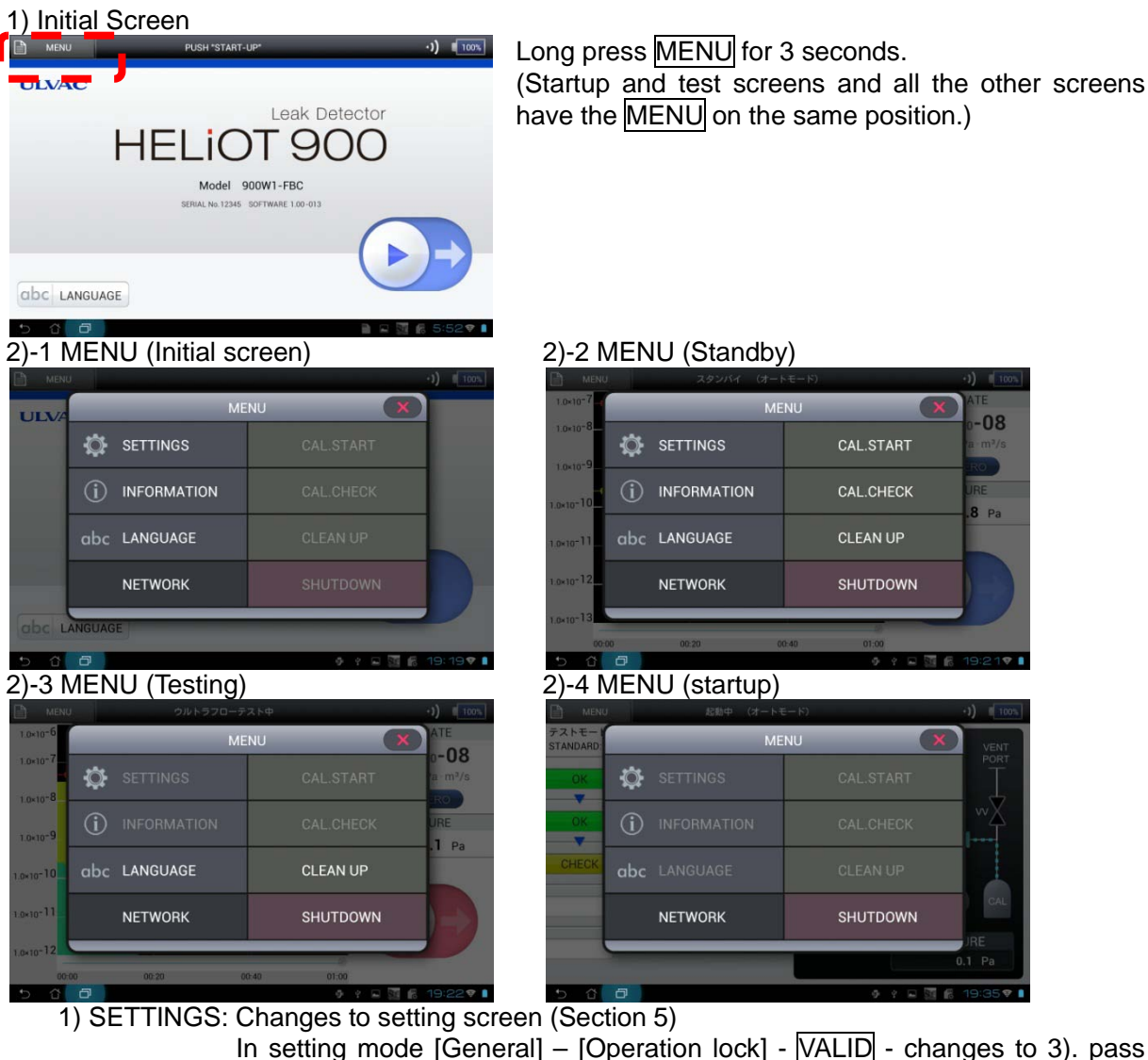

word input screen

In setting mode [General] – [Operation lock] - INVALID changes to 3) MENU screen. (Section 5-1\_11))

- 2) INFORMATION: Changes to information screen. (Section 6)
- 3) LANGUAGE: Changes to language change screen.
- 4) NETWORK: Detects connecting point of wireless LAN. (Section 4)
- 5) CAL.START: Repeats sensitivity calibration. (Section 8-5)
- 6) CAL.CHECK: Automatically checks the open/close of built-in calibration leak. (Section 8-6)
- 7) CLEAN UP: Executes clean up. (Section 8-4)
- 8) SHUTDOWN: Executes equipment stop. (Section 3-1-5)

3) Password

| B  | MENU | PAS                                         | SWORD |   |     | X            | ) (100%  |
|----|------|---------------------------------------------|-------|---|-----|--------------|----------|
| UL | NA   |                                             |       | 2 | 3   | <del>«</del> |          |
|    |      | INPUT<br>PASSWORD AND PUSH<br>"ENT" BUTTON. | 4     |   |     | +            |          |
|    |      |                                             |       | 8 |     | -            |          |
|    |      |                                             |       |   |     | ΝT           |          |
|    |      |                                             |       |   |     |              |          |
| 5  | đć   | 5                                           |       |   | 9.9 |              | 6:30 🕈 🛔 |

Input password using numeric keypad. (Initial value of password is 0000)

Press ENT after entering numeric value. Pressing  $\boxed{\times}$  before pressing  $\boxed{\text{ENT}}$  will return to a screen before pressing MENU.

If password is correct, the screen changes to setting modification screen.

If password is incorrect, it returns to a screen before pressing MENU and indicates as PASSWORD ERROR.

If password is forgotten, entering password 9999 will change to setting screen. Then check the password.

#### 4. Connection of Main Unit and Tablet

#### **4-1 Wire Connection**

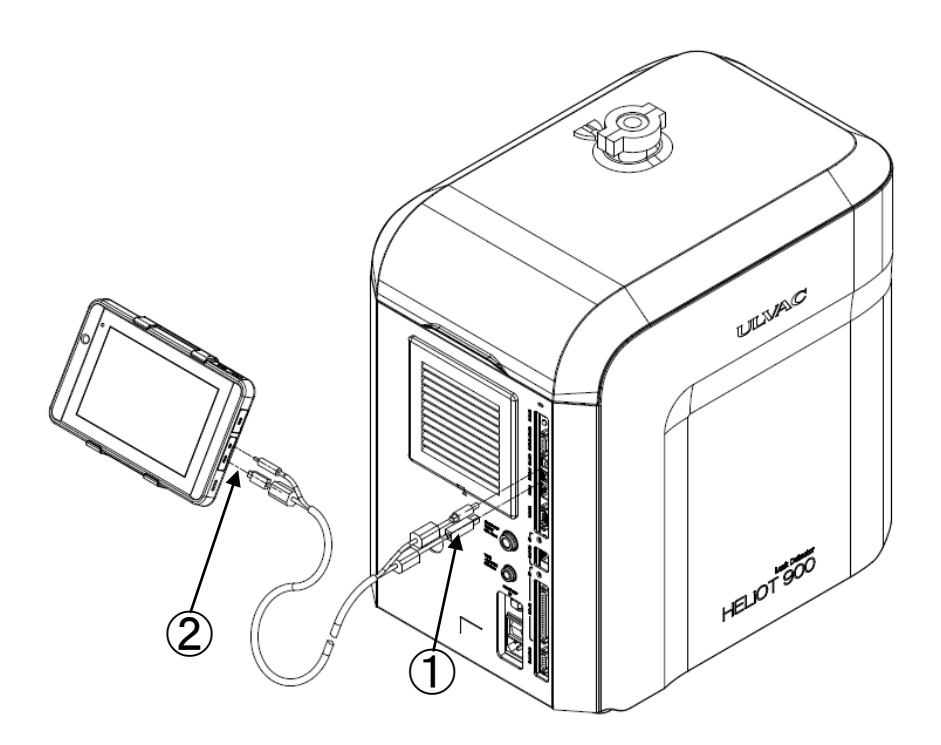

- 1) Connect the accompanying cable to DISPLAY and DC-OUT of the main unit connector panel.
- 2) Connect the accompanying cable to Mini USB connector and DC input jack of the tablet.
- Turn ON the MAIN POWER of main unit connector panel (Section 1-6) and power supply (Section 1-3-2 1)) of tablet. The software activates in approximately 60 seconds and initial screen displays.
- 4) If the screen below is displayed, press <u>RETRY</u> button and then execute the connection again.

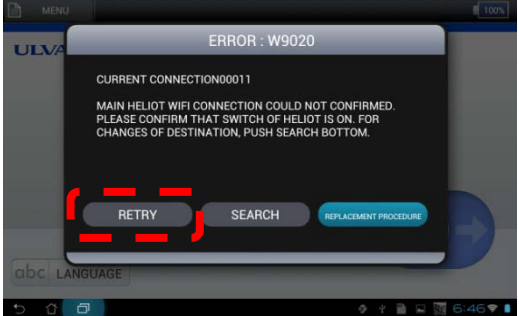

#### **4-2 Wireless Connection**

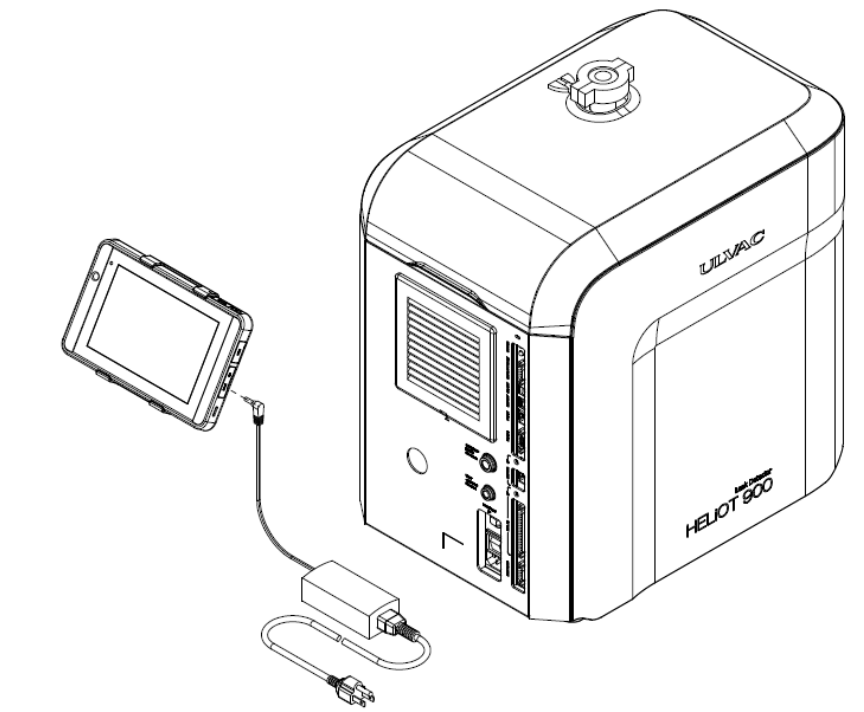

| $\wedge$ | 2.4GHZ Band Wireless Equipment                                               |
|----------|------------------------------------------------------------------------------|
|          | This equipment is installed with 2.4GHz band wireless function compatible to |
|          | standard IEEE 802.11b/g/n. Refer to nation/local laws for use.               |

- 1) When using the tablet while charging, connect to DC input jack through optional controller charging unit.
- Turn ON the MAIN POWER of main unit connector panel (Section 1-6) and power supply (Section 1-3-2 1)) of tablet. The software activates in approximately 60 seconds and initial screen displays.

#### 4-2-1 When Reconnecting

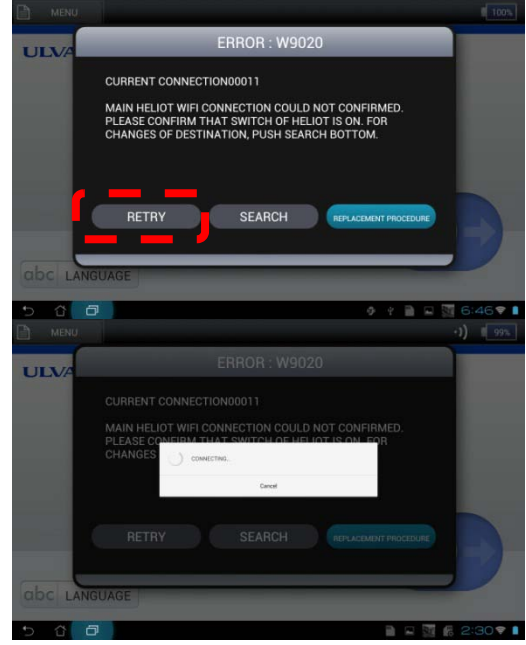

- 3) When reconnecting with the equipment, press the RETRY button in the photo on the left screen and execute reconnection.
- 4) When executing 3) "CONNECTING" screen displays.
- 5) Initial screen displays when connection is completed.
- 6) In case of connection failure, verification of connection point of the equipment and resetting of connection point is required. (Section 4-2-2)

#### 4-2-2 When Resetting Connection Point

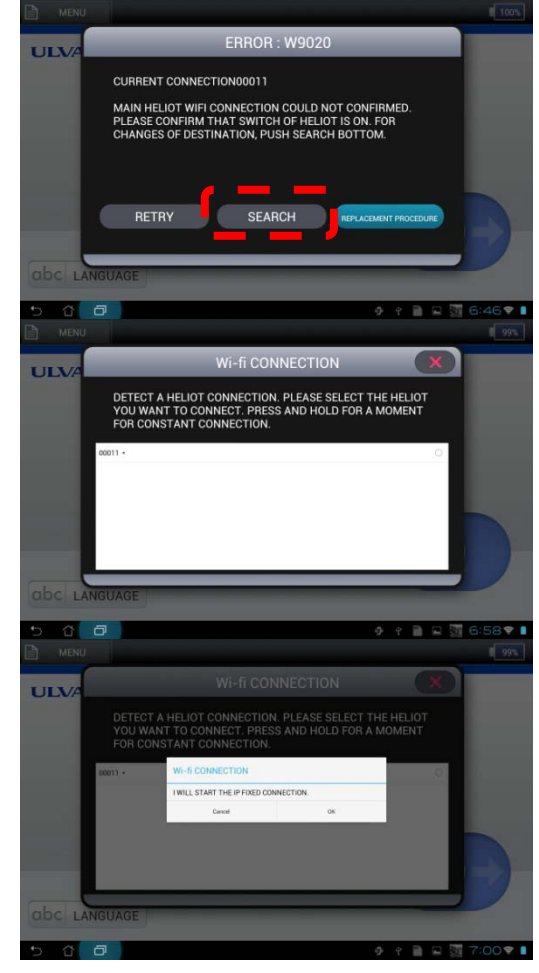

- In case of failure in modifying equipment's connection point and connection using <u>RETRY</u> button, press <u>SEARCH</u> button and check if there are any equipment available for connection.
- 4) When SEARCH is executed "Searching Connection Point" displays on the screen and if there are any equipment available for connection afterwards, the left screen displays.
- 5) If the connection is for single use, select equipment's serial number. If connection is always a priority (fixed), long press.
- 6) If selection is made in 5), left screen displays and when the connection is completed, it displays the initial screen.

#### 5. SETTINGS

This Section explains various setting that can be changed according to your work conditions. The set value entered are recorded in the main unit of the equipment, therefore, once the equipment is set, it will also operate under the same conditions each time it is used.

CAUTION

#### Input Switch

Press the tablet switch with your finger pad. Pressing with finger nails or sharp objects may cause damage.

#### 5-1 GENERAL

General screen displays first on the modification set screen.

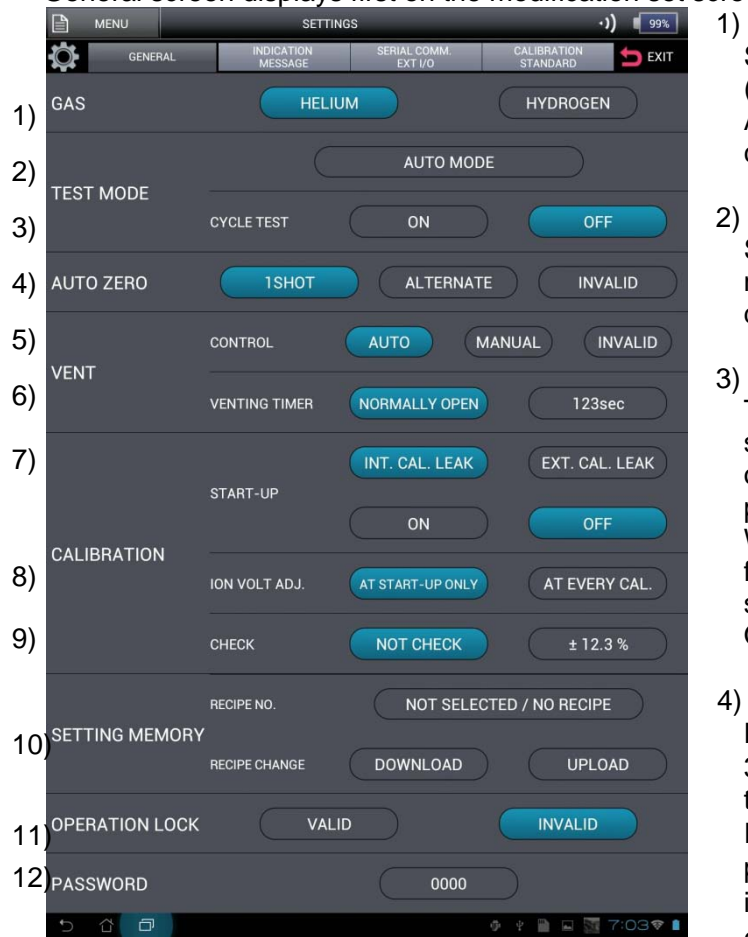

 [GAS] Select HELIUM (He) or HYDROGEN (H2).
 After completion of startup, settings cannot be changed.

#### [TEST MODE] Select the test mode used for measurement. Refer to Section 8-2 for difference of test flow.

#### 3) [TEST MODE/CYCLE TEST] Test 1 cycle (roughing, B.G. monitor, He spray signal/HeV output/up to judgment of acceptance) can be automatically performed.

With the test mode setting, when Ultra flow, Fine flow and Gross flow are selected, cycle test setting can be set to ON. Refer to Section 8-2-1 for details.

#### 4) [AUTO ZERO]

During testing, long press -0-ZERO over 3 seconds to change zero point so that the instant leak rate becomes " $0.0_1$ ".

In case of <u>ISHOT</u> mode, after each long press <u>-0-ZERO</u> of 3 seconds, zero point is updated. In case of <u>ALTERNATE</u> after each long press <u>-0-ZERO</u> of 3 seconds, zero point is updated.

When in **INVALID** mode, no update is executed.

Under normal conditions, <u>1SHOT</u> setting is recommended. Refer to Section 8-3 for details.
#### 5) [VENT/CONTROL]

The following explains setting of Vent control method after completion of testing.

When in <u>AUTO</u> mode, vent is executed immediately after completion of testing. Therefore, atmosphere is injected into chambers connected to the test ports.

When in MANUAL mode, test start/stop button switches with vent button after completion of testing. Testing is completed however, vent valve will not open. Therefore, chambers connected to the test port maintain vacuum.

When in **INVALID** mode, control of any vent valve is not executed. (Vent valve will never be opened)

If the chambers connected to the Test Ports need to maintain vacuum even after the completion of testing, select MANUAL or INVALID. Except when cycle test is used, it will be AUTO on a mandatory base. Refer to Section 8-2-1 for cycle test. When controlling the equipment under EXT.I/O (Section 11-1), set at automatic vent.

- 6) [VENT/VENTING TIMER]
  - Sets vent opening time.

When in NORMALLY OPEN mode, close vent control is not executed, but maintains open status.

When time is set, after the set time has passed, opens the valve.

7) [CALIBRATION/START-UP]

Selection of calibration leak used at the time of startup and set the condition of sensitivity calibration.

When INT. CAL. LEAK is selected, the calibration leak installed in the equipment is used for startup of the equipment.

When EXT. CAL. LEAK is selected, the calibration leak prepared at the outside of the equipment is used to start the equipment. When external calibration leak is selected, external calibration leak valve setting will be required.

When Sniffer (concentration) is selected in the test mode of 2), buttons are switched to ATM, STD. GAS. Select startup method of Sniffer method

Additionally, in ON mode, sensitivity calibration is executed at the time of startup.

When in OFF mode, it starts without executing sensitivity calibration. The startup will complete within a few minutes, however the sensitivity applies data of the previous sensitivity test, therefore, there is a risk of obtaining unsuitable data. After completion of the startup, it is recommended to verify if the appropriate measurement value has been obtained, e.g. by sucking in calibration leaks. Even if OFF is selected, sensitivity calibration may execute under the following conditions.

- When there is no sensitivity data.
- When error occurred at the last startup
- · When filament break occurred.

#### Startup Without Sensitivity Calibration

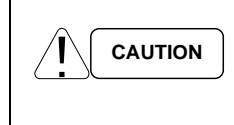

Irrespective of the equipment's condition, startup without sensitivity calibration uses previous calibration data without any change which may cause large tolerance in measurement value. In order to obtain more reliable data, it is recommended to execute sensitivity calibration.

 8) [CALIBRATION/ION VOLT ADJ.] Accelerated voltage adjustment condition is set. When in <u>AT START-UP ONLY</u> mode, the accelerated voltage adjustment is limited to execution period of sensitivity calibration only. When in <u>AT EVERY CAL</u> mode, accelerated voltage adjustment is executed during startup/sensitivity re-calibration and during all sensitivity calibration

| 9) [(   | CALIBRATION               | /CHE | ECK] |   |     |              |          |  |  |
|---------|---------------------------|------|------|---|-----|--------------|----------|--|--|
|         | SENSITIVITY CHECK         |      |      |   |     |              |          |  |  |
| CALIBRA | TOLERANCE<br>CURRENT:12.3 |      | 1    | 2 | 3   | <del>~</del> | F        |  |  |
|         | ±                         | %    | 4    | 5 | 6   |              | IY CAL.  |  |  |
|         | RETRY<br>CURRENT:45       |      | 7    | 8 | 9   |              | 3 %      |  |  |
| SETTING | TIM                       | ES   |      | 0 |     | IT           | E        |  |  |
|         |                           | -    |      | _ | _   | _            | DAD      |  |  |
| 5 6     | ð                         |      | 2    |   | ⊕ ¥ |              | 7:27 🕫 📘 |  |  |

When in NOT CHECK mode, startup is completed without sensitivity check. When  $\pm 12.3\%$  is selected, after completion of sensitivity calibration, calibration check by recalibration leak measurement is executed. If sensitivity is not found in [TOLERANCE] of the setting window on the left, repeats sensitivity calibration with the number of times set in [RETRY] until it becomes within [TOLERANCE]. Irrespective of within/outside the [TOLERANCE], result of the measured tolerance is displayed after completion of start up. Check the display and determine whether to continue or stop the equipment

and restart. Additionally, if sensitivity recalibration is executed during with-sensitivity check mode, it always executes calibration check and if it is within [TOLERANCE], returns to test mode without executing sensitivity calibration. If not in [TOLERANCE], as in the startup, executes sensitivity calibration and then, re-execute the check.

\* Cannot be used when in Auto flow, Sniffer flow, hydrogen measurement mode and external calibration leak setting.

#### 10) [SETTING MEMORY/RECIPE. NO./RECIPE CHANGE]

Executes Memory/Setting of setting details.

Maximum of 5 setting patterns can be controlled under RECIPE No. from 1 to 5. It would be useful when different settings are required for inspection line. To store setting details, install recipe number under RECIPE No. and press DOWNLOAD of setting data. For SETTING past settings stored, select the recipe number that you want to SET with RECIPE NO. and press UPLOAD of data setting.

Recipe is stored in micro SD card, then insert it into the micro SD card slot.

If no micro SD card is found in the micro SD card slot, error will show when setting and storing.

#### 11) [OPERATION LOCK]

If this setting is made VALID, it will neither be possible to change display range on the test screen nor to operate auto zero.

Additionally, in order to avoid change of setting contents by error, a screen to input password will be shown before moving on to setting modification screen.

12) [PASSWORD]

When the operation lock of Section 11) is set VALID, set a password value under password request screen.

The default value is set at 0000. When changing it, select password display and input 4 digit numbers.

### **5-2 INDICATION/MESSAGE**

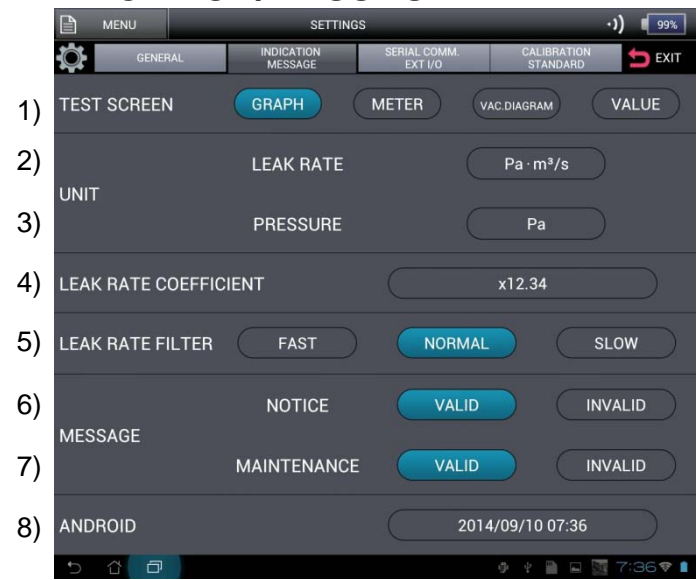

1) [TEST SCREEN]

Select test screen. 4 types of test screens are available, graph, meter, vac. system and value.

Choose your preferred test screen.

2) [UNIT/LEAK RATE]

Select a leak rate to show on the test screen.

If  $Pa \cdot m3/s$ , mbar  $\cdot L/s$ , Torr  $\cdot L/s$  and atm  $\cdot$  cc/s are chosen as units, their pressure units of Pa, mbar, Torr and atm will be automatically shown. If other units are chosen, the pressure unit will be unchanged.

ppm unit can be set when selecting Sniffer concentration during test mode.

3) [UNIT/PRESSURE] Select pressure unit to show on the test screen

#### 4) [LEAK RATE CORRECTION]

This is valid when multiplying coefficient for displaying leak rate. When using this setting, values except ×01.00 can be entered

Valid when changing gas concentration of He gas or measuring operational exhausts. <Example of use>

When using 5% of gas, 1/0.05=20.00 is to be entered. Since the display value will be 20 times, its corresponding value (expected leak rate when the gas concentration is 100%) when using 100% gas will be displayed.

#### 5) [LEAK RATE FILTER]

Filter setting againt the leak rate display of test screen.

This filter uses ULVAC's unique algorithm for filtering. By using this filter, steady display of background is maintained under a reduced He condition. However, its response will be delayed.

Under FAST setting, indication of no filter is displayed.

Under NORMAL setting, it is displayed with standard filter.

Under SLOW setting, more stable display than NORMAL is possible with high-capacity filter.

When stable display is required, set to NORMAL or SLOW.

When response is prioritized as in the case of ALT system, FAST setting is recommended.

6) [MESSAGE/NOTICE]

A display setting during startup when minor abnormal\* condition is detected. CAUTION screen will appear only when VALID is selected. Additionally, outputs ERROR2 signal with connector panel EXT.I/O connector PIN-7. (Section 11-1)

If INVALID is selected, the CAUTION screen is skipped and moves to TEST screen, but flashes a CAUTION error indicator on the status area at the screen top. Except for ineviatable mandatory completion of startup, execute automatic setup by using EXT.I/O of external input/output signal and recommend to select VALID.

\*Minor abnormal conditions are those do not lead to damage of the equipment. Rechecking of sensitivity by executing sensitivity recalibration is recommended. Even when INVALID is selected, the history remains in the error history (Section 6-5) which can be checked.

#### 7) [MESSAGE/MAINTENANCE]

Displays periodic maintenance information screen at an appropriate interval. For preventive maintenance, except for ineviatable mandatory completion of startup, execute automatic setup by EXT.I/O of external input/output signal and recommend to select VALID. Even when INVALID is selected, maintenance elaps period indicator flashes on the status area at the screen top.

8) [Android]

Selecting the time display area allows you to enter into Android setting screen. Except for the following 1) to 4) settings, do not make any changes. By changing the settings, it may stop operation.

When setting is completed, move to HELIOT setting screen by left bottom

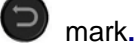

Font size

9 🖬 🖬

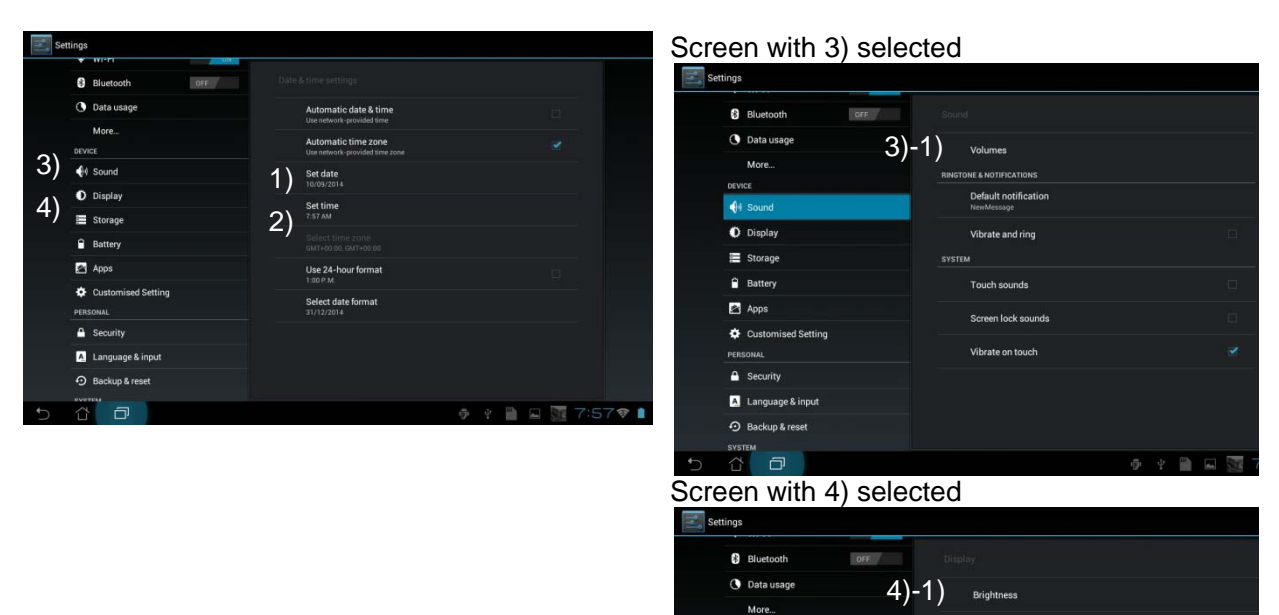

Sound
 Display
 Storage

Battery

Apps

Customised Setti
PERSONAL

Security

Assumption

Backup & reset

| Set date | ĺ      |      |    |      |     |       |      |    |    |  |
|----------|--------|------|----|------|-----|-------|------|----|----|--|
|          |        |      |    | Sept | tem | ber 2 | 2014 | 1  |    |  |
|          |        |      |    |      |     |       |      |    |    |  |
|          |        |      |    |      | 2   | 3     | 4    | 5  | 6  |  |
| 10       | Son    | 2014 |    | 8    | 9   | 10    | 11   | 12 | 13 |  |
|          | Зер    | 2014 | 14 | 15   | 16  | 17    | 18   | 19 | 20 |  |
|          |        |      | 21 | 22   | 23  | 24    | 25   | 26 | 27 |  |
|          |        |      | 28 | 29   | 30  |       |      |    |    |  |
|          |        |      |    |      |     |       |      |    |    |  |
|          | Cancel |      |    |      |     | Set   |      |    |    |  |

#### 8)-1) [Set date]

This sets the date stored in the tablet. Check if the setting is correct because this date will be used as data of sensitivity calibration period during startup of the equipment.

| Volum       | ies                    |    |   |
|-------------|------------------------|----|---|
| Music, vid  | eo, games & other medi |    | • |
| Notificatio |                        |    | • |
| Alarms      |                        |    | • |
|             |                        | ок |   |

#### 8)-3)-1) [Volumes]

This sets the volume of audio alarm. Battery life varies according to the sound volume. Suitable volume is to be set.

| Set time |   |    |    |     |
|----------|---|----|----|-----|
|          |   |    |    |     |
|          |   |    |    |     |
|          | 7 | 58 | AM |     |
|          |   |    |    |     |
|          |   |    |    |     |
| Cancel   |   |    |    | Set |

#### 8)-2) [Set time]

This sets the time stored in the tablet. Check if the setting is correct because this time will be used as data of sensitivity calibration period during startup of the equipment.

| Brightness           |    |
|----------------------|----|
| Automatic brightness |    |
|                      | •  |
| Cancel               | ок |

#### 8)-4)-1) [Brightness]

This sets the brightness of screen. Battery life varies according to the brightness of screen. Suitable brightness is to be set.

### 5-3 SERIAL COMM./EXT I/O

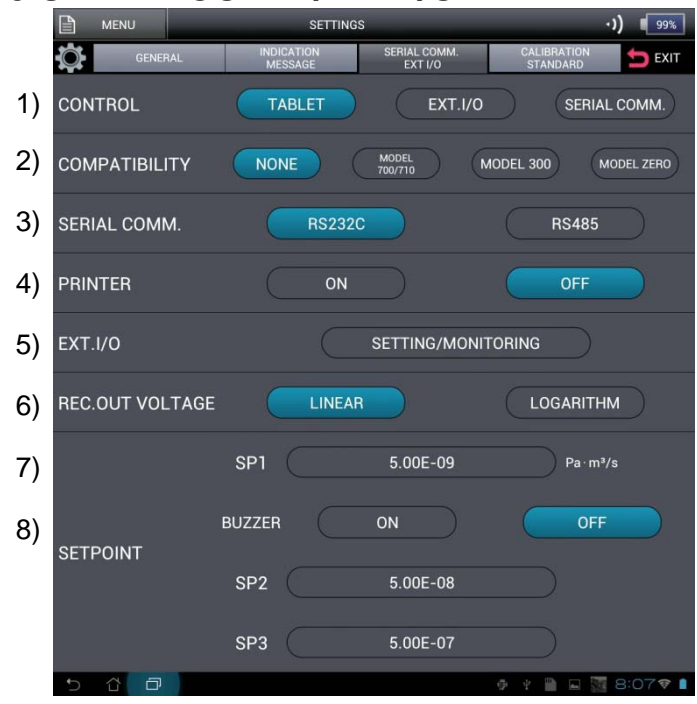

1) [CONTROL] This sets the control method of equipment.

In case of TABLET setting, input signals except EXT. I/O clean up (30pin), IND.HOLD (29pin), auto zero (26pin), Peak Hold (31pin) and PRINT (27pin) will be invalid. However, when cycle test is selected under (Section 5-3-1), 1 cycle test will be conducted by TEST START/STOP (21 pin) pulse input of EXT. I/O input signal. In case of EXT.I/O setting, start/finish of tablet test, signals are valid except for CLEAN UP AND SHUTDOWN within the menu. In case of SERIAL COMM. setting, start/finish of test, CLEAN UP AND SHUTDOWN, others are valid. Signals except external I/O clean up (30pin), IND.HOLD(29pin), auto zero (26pin). Peak Hold(31pin) and

PRINT(27pin) will be invalid. After completion of startup, settings are not permitted to be changed.

#### 2) [COMPATIBILITY]

This sets the compatibility.

In case of <u>NONE</u> setting, it will be set as MODEL 900 setting. If other MODEL 710/700, MODEL 300 and MODEL ZERO are selected, communication command and recorder output will be modified to maintain compatibility.

After completion of startup, settings are not permitted to be changed.

#### 3) [SERIAL COMM.]

| RS-2                                          | 232C |   | -     | X  |  |  |  |
|-----------------------------------------------|------|---|-------|----|--|--|--|
| RS232C BAUD RATE<br>9600bps 19200bps 38400bps |      |   |       |    |  |  |  |
|                                               | Ок   |   | Cance | D  |  |  |  |
| RS-                                           | 485  | _ | _     | X  |  |  |  |
| RS485 BAUD RATE CHECK SUM                     | 1    | 2 | 3     | ÷  |  |  |  |
| 9600bps ON<br>19200bps OFF<br>28400bps        | 4    | 5 | 6     | +  |  |  |  |
| Address (Current value = 34)                  | 7    | 8 | 9     | -  |  |  |  |
|                                               |      | 0 | E١    | лт |  |  |  |

This sets various setting for communication. When communication setting part of RS232C, RS485 are selected, popup displays as on the left screen. <RS232C/RS485 BAUD RATE>

Set the baud rate. Baud rate allows settings of 9600bps, 1920bps, 38400bps.

<RS485 CHECK SUM>

ON : receives the HOST-side DATA checksum value, collates it with command DATA. The result of collation, when an error occurs in sending/receiving DATA, is returned as "n" and the operation corresponding to the command is not performed. If the collation result matches, the operation returns accordingly.

OFF : receives the HOST-side DATA checksum value, but does not collate it with command DATA.

Whatever the checksum's DATA is, so long as the command matches, the operation returns accordingly. (Can communicate with the HOST-side DATA checksum value fixed as "00")

<RS485Address>

Setting rang is between 1 and 99 (00 is prohibited to use). However, the maximum number of nodes in a single line is 32 including the host.

#### 4) [PRINTER]

Startup DATA and measurement value may be printed with optionally sold printer. When printer setting is set to ON, sensitivity under each flow is automatically printed at the time of startup completion.

Additionally, test measurement value is automatically printed when test is completed. Each time leak rate display part is pressed during testing, measurement value at a given point can also be printed. When printer selection is set to OFF, automatic printing stops. As for the connection of printer and operation, refer to (Section 11-3).

When using printer, set communication set the setting of Section 5-3\_3) and RS232C, baud rate to 9600bps for use.

#### 5) [EXT.I/O]

|                       | EXT.I/   | 0       |                                | ×     |
|-----------------------|----------|---------|--------------------------------|-------|
| EXT.I/O INPUT HELIOT  |          |         |                                |       |
| 20 SYSTEM START/STO   | P        | 26      | 26 AUTO ZERO ON/OFF            |       |
| 21 TEST START/STOP    |          |         | 27 PRINT OUT                   |       |
| 22 22 UNUSED          |          | 28      | 28 ERROR RESET                 |       |
| 23 23 UNUSED          |          | 29      | 29 HOLD INDICATION             |       |
| 24 UNUSED             |          |         | 30 CLEAN UP                    |       |
| 25 Re-CALIBRAITON     |          |         | 31 UNUSED                      |       |
| EXT.I/O OUTPUT HELIOT | 🔿        |         |                                |       |
| 1 1 SETPOINT1         | N.O      |         | 9 He SPRAY<br>(for CYCLE TEST) | N.O   |
| 2 2 SETPOINT2         | N.0      | 10      | 10 START UP                    | N.O   |
| 3 3 SETPOINT3         | N.0      |         | 11 AUTO ZERO                   | N.O   |
| 4 ROUGHING/TESTING    | N.0      |         | 12 TESTING                     | N.O   |
| 5 5 ERROR1            | N.0      | 13      | 13 STAND-BY                    | N.O   |
| 6 6 OVER RANGE        | N.0      | 14      | 14 CLEAN UP                    | N.O   |
| 7 7 ERROR2            | N.0      | 15      | 15 (-) MINUS                   | N.O   |
| 8 8 TV3 OPEN          | N.0      |         |                                |       |
| EXT1/0 OUTPUT         |          | -       | EXTLO INPUT                    | 10000 |
|                       | -91950   |         |                                |       |
| REC.OUT HELIOT        | -        |         |                                |       |
| VOLTAGE               | 2 2 LEAK | RATE (I | MANTISSA) 1.234                | V     |
|                       | 3 3 LEAK | RATE (E | EXPONENT) 12.345               | V     |
|                       | 4 4      | PRESS   | SURE 0.123                     | ) v   |
|                       |          |         |                                | 1.1   |

Execute setting/output of EXT.I/O.

When <u>SETTING/MONITORING</u> is selected on the screen, a pop up to check Input/output is indicated as in the left screen

<EXT.I/O INPUT HELIOT←>

When input signal is received from sequencers, etc. the assigned lamp lights up.

<EXT.I/O OUTPUT HELIOT→>

Output setting of N.O (NORMALLY OPEN) and N.C (NORMALLY CLOSED) can be performed on each signal.

When a button which is assigned against each output signal is pressed, the connecter of the equipment EXT.I/O outputs signal.

The HELIOT should be in status before start-up when ON/OFF output signal from HELIOT to sequencer is required to check.

<REC.OUT HELIOT→>

Pseudo output of 0 to 10V recorder output is possible.

The HELIOT should be in status before start-up when ON/OFF output signal from HELIOT to sequencer is required to check. By selecting voltage display areas of 2, 3 and 4 and entering voltage, it outputs the voltage value set by the pin.

To check this output, it outputs against leak volume after the startup, therefore, it can only be used when the equipment is at a stop

6) [REC. OUT VOLTAGE]

Set the configuration of the recorder output

Sets to Linear output when LINEAR is selected.

Sets to LOG output when LOGARITHM is selected. Refer to Section 12-2 for details.

7) [SETPOINT SP1/SP2/SP3]

Press numerical areas to set each setting point. When leak rate exceed set value of SP1 during the test, graph or numerical values change to red.

In addition when leak rate exceed SP2 set value during the test, graph or numerical values change to yellow.

By setting SP1>SP2, it becomes to the above colored graph or numerical values.

By setting SP1>SP2, it becomes red of SP1 only.

The output signal from connector of connect panel EXT.I/O in Section 11-1 is turned ON (contact is OPEN $\rightarrow$ CLOSE) (at normally opened). Lamps and bells connected outside may be used as judgment of acceptance for leakage test. As for the judgment value of set point bell, cycle test, SP1 is applied. For B.G. monitoring judgment of the cycle test, SP2 is applied.

8) [SETPOINT BUZZER]

This is the setting to use set point alarm. While ON is selected during the test, intermittent alarm sounds before leakage rate exceeds the set value of SP1, when it exceeds SP1, continuous audio alarm sets off. Refer to Section 5-2 8)-3)-1) for volumes of the alarm clock.

### **5-4 CALIBRATION STANDARD**

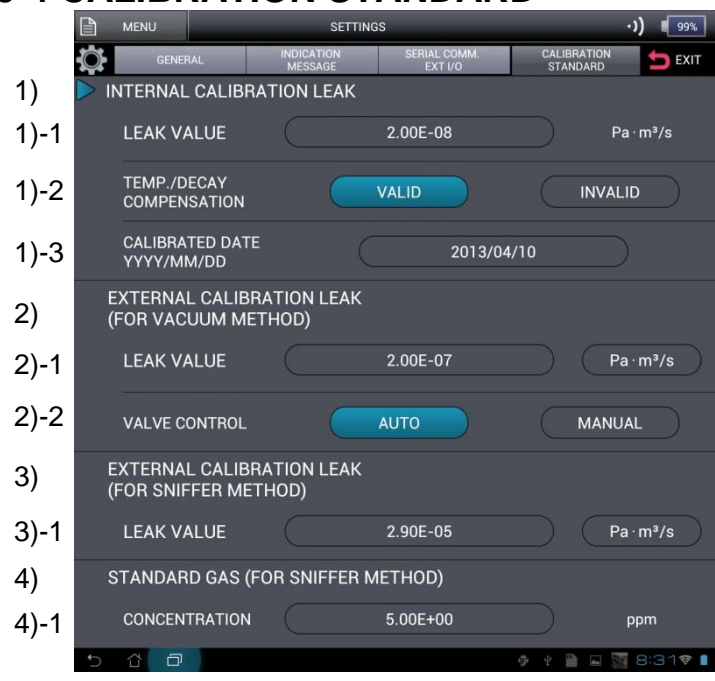

#### 1)-3 [CALIBRATED DATE]

#### 1) [INTERNAL CALIBRATION LEAK]

- 1)-1 [LEAK VALUE] Built-in calibration leak rate is set at the time of shipment. If the built-in calibration leak rate is changed by recalibration of the built-in calibration leak, press numerical area on the screen and re-enter suitable calibration lead value Settings cannot be changed after completion of startup.
- 2 [Temp./DECAY COMPENSATION] For Temperature correction due to tube surface temperature of calibration leak and secular change correction of calibration date, VALID setting is used. In case above corrections are not executed INVALID setting is used. (Compensation coefficient is for reference value only. The compensation coefficient is not measured individually.) Settings cannot be changed after completion of startup.

Enter calibration date of calibration leak. The calibration date of calibration leak is indicated on the name plate of the calibration leak. Enter the date in dominical year. The calibration leak value is automatically corrected by setting the current date and aforementioned secular change correction value.

Settings cannot be changed after completion of startup.

- 2) [EXTERNAL CALIBRATION LEAK (FOR VACUUM METHOD)]
- 2)-1 [LEAK VALUE]

Enter the calibration leak value used for external calibration leak. Select the unit. Select the unit used for external calibration leak.

2)-2 [VALVE CONTROL]

Set the control method of external calibration leak. Sensitivity calibration operates AUTO when automatic mode is set at the time of startup. When Manual mode is set, you will be required to operate open/close action of calibration leak in accordance screen guidance.

- 3) [EXTERNAL CALIBRATION LEAK (FOR SNIFFER METHOD)]
- 3)-1 [LEAK VALUE]

Enter channel type calibration leak value used for Sniffer method. Select the unit. Select the unit used for the channel type calibration leak.

- 4) [STANDARD GAS (FOR SNIFFER METHOD)]
- 4)-1 [CONCENTRATION]

Enter concentration of the gas to be the criteria.

# **5-5 List of Settings for Shipment from Manufacturer** Each setting values at the time of shipment from manufacturer is as listed below.

Make necessary changes if required.

| Se       | tting Item       |               | Description    | Shipment Default Setting                           |  |  |  |
|----------|------------------|---------------|----------------|----------------------------------------------------|--|--|--|
|          | GAS              |               |                | HELIUM, HYDROGEN                                   |  |  |  |
|          | TEST MODE        |               |                | AUTO MODE, ULTRA FLOW FIX,                         |  |  |  |
|          |                  |               |                | FINE FLOW FIX, GROSS FLOW FIX,                     |  |  |  |
|          |                  |               |                | SNIFFER (FLOW RATE),                               |  |  |  |
|          |                  |               |                | SNIFFER (CONCENTRATION)                            |  |  |  |
|          |                  | CYC           | LE TEST        | ON, OFF                                            |  |  |  |
|          |                  | ROU           | GHING TIMER    | CONSTANT PRESSURE, 010.0sec                        |  |  |  |
|          |                  | BAC<br>TIME   | KGROUND        | BELOW SP.2, 010.0sec, SKIP                         |  |  |  |
|          |                  | TES           | T TIMER        | TEST END AT NG, 010.0sec                           |  |  |  |
|          |                  | He S          | PRAY TIMER     | =TEST TIME, 010.0sec                               |  |  |  |
|          | AUTO ZERO        |               |                | 1SHOT, ALTERNATE, INVALID                          |  |  |  |
|          | Vent             | CON           | ITROL          | ATUO, MANUAL, INVALID                              |  |  |  |
|          |                  | VENTING TIMER |                | NORMALLY OPEN, 010sec                              |  |  |  |
| GENERAL  | Calibration:     | STA           | RT-UP          | INT. CAL. LEAK, EXT. CAL. LEAK                     |  |  |  |
|          | Selection except |               |                | ·                                                  |  |  |  |
|          | SNIFFER          |               |                |                                                    |  |  |  |
|          | (concentration)  |               |                |                                                    |  |  |  |
|          | Calibration:     | STA           | RT-UP          | ATM, STD. GAS                                      |  |  |  |
|          | When SNIFFER     |               |                |                                                    |  |  |  |
|          | (concentration)  |               |                |                                                    |  |  |  |
|          | Selected         |               |                |                                                    |  |  |  |
|          |                  |               |                |                                                    |  |  |  |
|          |                  |               |                | AT START-UP UNLI, AT EVERT GAL.                    |  |  |  |
|          |                  |               |                | NOT CHECK, ±10.0%                                  |  |  |  |
|          |                  | I             |                |                                                    |  |  |  |
|          |                  | 12            | REIKI          |                                                    |  |  |  |
|          |                  | ĸ             |                |                                                    |  |  |  |
| <b> </b> | PASSWURD         |               |                |                                                    |  |  |  |
|          | 1231 SUREEN      |               |                |                                                    |  |  |  |
|          |                  |               |                | VAC. DIAGRAIVI, VALUE                              |  |  |  |
|          | UNIT             | LEAr          | 1 KAIE         | $Pa \cdot m^{-}/s$ , mbar·l/s, atm·cc/s, lorr·l/s, |  |  |  |
| INDICATI |                  |               |                | IUSEC, MOI/S, SCCM, OZ/A, g/A, <sup>3</sup> ×K,    |  |  |  |
| ON/MESS  |                  | DRE           |                | Amp.<br>Do mhor atm Torr                           |  |  |  |
| AGE      |                  |               |                |                                                    |  |  |  |
|          |                  |               | .in i          |                                                    |  |  |  |
|          |                  |               |                |                                                    |  |  |  |
|          | WESSAGE          |               |                |                                                    |  |  |  |
|          |                  | MAIr          | <b>TENANCE</b> | VALID , INVALID                                    |  |  |  |

| Se                                      | tting Item     | Description      | Shipment Default Setting                            |  |  |
|-----------------------------------------|----------------|------------------|-----------------------------------------------------|--|--|
|                                         | CONTROL        | ·                | TABLET, EXT.I/O, SERIAL COMM.                       |  |  |
|                                         | COMPATIBILITY  |                  | NONE, MODEL 710/700, MODEL 300,                     |  |  |
|                                         |                |                  | MODEL ZERO                                          |  |  |
|                                         | SERIAL COMM.   |                  | RS232C, RS485                                       |  |  |
|                                         | RS232C         | RS232C Baud Rate | 9600, 19200, 38400                                  |  |  |
| SEDIAL                                  | RS485          | RS485 Baud Rate  | 9600, 19200, 38400                                  |  |  |
| COMM /F                                 |                | CHECK SUM        | ON, OFF                                             |  |  |
|                                         |                | ADDRESS          | 01                                                  |  |  |
| , ( i i i i i i i i i i i i i i i i i i | PRINTER        |                  | ON, OFF                                             |  |  |
|                                         | REC. OUT VOLTA | GE               | LINEAR, LOGARITHM                                   |  |  |
|                                         | SETPOINT       | SP1              | 5.00×10 <sup>-9</sup>                               |  |  |
|                                         |                | BUZZER           | ON, OFF                                             |  |  |
|                                         |                | SP2              | 5.00×10 <sup>-8</sup>                               |  |  |
|                                         |                | SP3              | 5.00×10 <sup>-7</sup>                               |  |  |
|                                         | INTERNAL       | LEAK VALUE       | 2.*0×10 <sup>-8</sup> Depends on the equipment      |  |  |
|                                         | CALIBRATION    | TEMP./DECAY      | VALID, INVALID                                      |  |  |
|                                         | LEAK           | COMPENSATION     |                                                     |  |  |
|                                         |                | CALIBRATED DATE  | Depends on the equipment                            |  |  |
|                                         | EXTERNAL       | LEAK VALUE       | 2.00×10 <sup>+0</sup>                               |  |  |
|                                         | CALIBRATION    | UNIT             | Pa·m³/s, mbar·l/s, atm·cc/s, Torr·l/s,              |  |  |
|                                         |                |                  | lusec, Mol/s, sccm, oz/a, g/a                       |  |  |
| CALIBRAT                                | METHOD)        | VALVE CONTROL    | AUTO, MANUAL                                        |  |  |
| DARD                                    | EXTERNÁL       | LEAK VALUE       | 2.00×10 <sup>+0</sup>                               |  |  |
| B/ III B                                | CALIBRATION    |                  | Pa·m <sup>3</sup> /s, mbar·l/s, atm·cc/s, Torr·l/s, |  |  |
|                                         | LEAK (FOR      | UNIT             | lusec、Mol/s、sccm、oz/a、g/a                           |  |  |
|                                         | SNIFFER        |                  |                                                     |  |  |
|                                         |                |                  | E 0010 <sup>+0</sup>                                |  |  |
|                                         | GAS (FOP       |                  | 5.00×10                                             |  |  |
|                                         | SNIFFER        | CONCENTRATION    |                                                     |  |  |
|                                         | METHOD)        |                  |                                                     |  |  |

## 6. INFORMATION

### 6-1 SERVICE

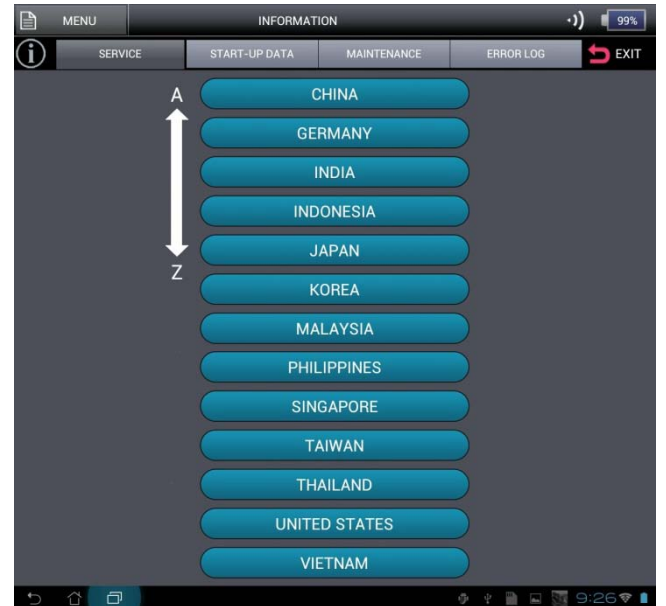

Displays servicing bases of ULVAC group. Displays the telephone numbers of servicing bases when a country is selected.

### 6-2 START-UP DATA

|          | 1U           | ·))          | 99%   |        |                  |         |         |          |
|----------|--------------|--------------|-------|--------|------------------|---------|---------|----------|
| í        | SERVICE      | START-UP DAT | A     | MAINTE | ENANCE ERROR LOG |         |         |          |
| START-U  | P 2013/07/24 |              |       |        |                  |         |         |          |
| ОК       | TEMPERATUR   | E            | +25.1 | °C     | +:               | 34 °C   |         |          |
| ОК       | PUMPING DOV  | ٧N           | 54    | sec    |                  |         |         |          |
| ОК       | TMP START-U  | P            | 63    | sec    | +:               | 34 °C   |         |          |
| ОК       | ION VOLATGE  |              | 222.2 | v      |                  |         |         |          |
| SENSITIV | ITY          |              |       |        |                  |         | yyyy/m  | m/dd     |
| ОК       | ULTRA FLOW   |              | 5.00  | ×10    | -12              | Pa∙m³/s | 2014/0  | 9/10     |
| ОК       | FINE FLOW    |              | 5.00  | ×10    | -11              | Pa∙m³/s | 2014/0  | 9/10     |
| ОК       | GROSS FLOW   |              | 5.00  | ×10    | -10              | Pa∙m³/s | 2014/0  | 9/10     |
| ОК       | SNIFFER(FLOW | (RATE)       | 5.00  | ×10    | -09              | Pa∙m³/s | 2014/0  | 9/10     |
| 5 û      | đ            |              |       |        |                  | ⊕ P     | 🗎 🖬 🕅 🖻 | 9:41 💎 🛔 |

Allows to check sensitivity data, etc. at startup.

### 6-3 MAINTENANCE (901W1/904W2)

|      |             | _                    | INFORMAT                   | ION               |                   |                   | •)       |
|------|-------------|----------------------|----------------------------|-------------------|-------------------|-------------------|----------|
|      | ( SERVI     | CE START-            | UP DATA                    | MAINTEN           | NANCE             | ERROR LOG         |          |
| 1)   | REGULAR MAI | NTENANCE             |                            |                   |                   |                   |          |
|      |             | INTERVAL<br>(MONTHS) | LAS <sup>-</sup><br>(уууу/ | T DATE<br>/mm/dd) | NEXT [<br>(yyyy/m | DATE<br>m/dd)     |          |
|      | RP OIL      | 6                    | 2000                       | 0/01/01           | 2001/0            | 02/23             | JPDATE   |
|      | INT.CAL     | 12                   | 2001                       | /02/02            | 2004/0            | 15/28             |          |
|      | OVER HAUL   | 12                   | 2013                       | 3/03/31           | 2013/1            | 2/30              |          |
| 1)-1 | OPERATIO    | N TIME FROM          | LAST MA                    | AINTENA           | NCE 12            | 34 HOURS          |          |
| 2)   | REPLACEMEN  | T PROCEDURE          |                            |                   |                   | RP OIL W1         | )        |
|      |             | IRANI SENSOR         |                            |                   |                   | RP OIL W2         | )        |
|      |             | FANFILTER            |                            |                   | OIL               | MIST FILTER       |          |
|      |             |                      |                            |                   | SNIFF             | ER PROBE FILTER   |          |
|      |             | VENTFILTER           |                            |                   | SNIFF             | ER PUMP FILTER BS | )        |
|      | 5 Å D       |                      |                            |                   | (                 | 🖗 e 🗎 🖬 🗟         | 9:43 🕫 🛔 |

Allows you to check on information of the items requiring periodical maintenance. Verification of maintenance record by the manufacturer and recording of the maintenance date are made possible. Available for preventive maintenance.

 REGULAR MAINTENANCE Cycle of each periodical maintenance can be entered by the user. When the cycle of next set maintenance date exceeds, the top screen "maintenance alarm" lights.

When this icon is selected, this screen can be reached from any other screen. As for RP Oil, pressing UPDATE displays verification screen, where YES can be selected if the oil has been replaced. Then the last date of replacement will be updated. The date will not be updated when  $\overline{x}$  is pressed.

- 1)-1 OPERATION TIME FROM LAST MAINTENANCE
  - Culmulative time from the last O/H is recorded. This can be used for controlling the operating time.
- REPLACEMENT PROCEDURE Shows replacement procedure for each maintenance items.

Allows you to check necessary items that require periodical maintenance. Enables you to check manufacturer's maintenance record and record the date of the maintenance user has conducted. Available for preventive maintenance.

- REGULAR MAINTENANCE
   Available for the user to enter the cycle of each periodical maintenance.
   When the cycle of next set maintenance date exceeds, the top screen "maintenance alarm" lights.
   When this icon is selected, this screen can be reached from any other screen.

   1)-1 OPERATION TIME FROM LAST
- 1)-1 OPERATION TIME FROM LAST MAINTENANCE

Culmulative time from the last O/H is recorded. This can be used for controlling the operating time.

 REPLACEMENT PROCEDURE Shows replacement procedure for each maintenance items.

### 6-4 MAINTENANCE (901D2/904D3)

| MENU      |                                                      | IN                                                                                                    | FORMAT                                                                                                    | ION                                                                                                    |                                                                                                    | )                                                                                                    | 99%                                                                                                    |
|-----------|------------------------------------------------------|----------------------------------------------------------------------------------------------------|----------------------------------------------------------------------------------------------------|----------------------------------------------------------------------------------------------------|----------------------------------------------------------------------------------------------------|----------------------------------------------------------------------------------------------------|----------------------------------------------------------------------------------------------------|
| í         | SERVICE                                              | START-UP I                                                                                                    | DATA                                                                                                    | MAINTEN                                                                                                    | IANCE                                                                                                    | ERROR LOG                                                                                                    | ᅿ EXIT                                                                                                    |
| REGULAR   | MAINTENA                                             | NCE                                                                                                    |                                                                                                    |                                                                                                    |                                                                                                    |                                                                                                    |                                                                                                    |
|           | IN⁻<br>(M                                            | TERVAL<br>ONTHS)                                                                                                    | LAS <sup>-</sup><br>(yyyy)                                                                                                    | Γ DATE<br>′mm/dd)                                                                                                    | NEXT<br>(yyyy/i                                                                                                    | DATE<br>mm/dd)                                                                                                    |                                                                                                    |
| INT.CAL   |                                                      | 78                                                                                                    | 2000                                                                                                    | /01/01                                                                                                    | 2001,                                                                                                    | /02/23                                                                                                    |                                                                                                    |
| OVER HAUL |                                                      | 90                                                                                                    | 2001                                                                                                    | /02/02                                                                                                    | 2004,                                                                                                    | /05/28                                                                                                    |                                                                                                    |
| OPERA     |                                                      | FROM LA                                                                                                    | ST MA                                                                                                    | INTENAN                                                                                                    | ICE 1:                                                                                                    | 2345 HOURS                                                                                                    |                                                                                                    |
| REPLACEN  |                                                      |                                                                                                    |                                                                                                    |                                                                                                    | SN                                                                                                    | IFFER PROBE FILTER                                                                                                    |                                                                                                    |
|           | PIRANI SI                                            | ENSOR                                                                                                    |                                                                                                    |                                                                                                    | SN                                                                                                    | IFFER PUMP FILTER BS                                                                                                    |                                                                                                    |
|           | FAN FIL                                              | TER                                                                                                    |                                                                                                    |                                                                                                    | SN                                                                                                    |                                                                                                    |                                                                                                    |
| 5 11      |                                                      | TED LEAK                                                                                                    |                                                                                                    |                                                                                                    |                                                                                                    |                                                                                                    | 9:50 💎 🛔                                                                                                    |
|           | REGULAR<br>INT.CAL<br>OVER HAUL<br>OPERA<br>REPLACEN | MENU<br>SERVICE<br>REGULAR MAINTENA<br>INT.CAL<br>OVER HAUL<br>OPERATION TIME<br>REPLACEMENT PROC<br>ION SOU<br>PIRANI SI<br>FAN FIL<br>INT.CALIBRA | MENU IN<br>SERVICE START-UPI<br>REGULAR MAINTENANCE<br>INTERVAL<br>(MONTHS)<br>INT.CAL 78<br>OVER HAUL 90<br>OPERATION TIME FROM LA<br>REPLACEMENT PROCEDURE<br>ION SOURCE<br>PIRANI SENSOR<br>FAN FILTER<br>INT.CALIBRATED LEAK | MENU INFORMAT   Image: Service START-UP DATA   REGULAR MAINTENANCE INTERVAL   INT.CAL 78   2000   OVER HAUL 90   2001   OPERATION TIME FROM LAST MA   REPLACEMENT PROCEDURE   ION SOURCE   PIRANI SENSOR   FAN FILTER   INT.CALIBRATED LEAK | MENU INFORMATION  SERVICE START-UP DATA MAINTEN  REGULAR MAINTENANCE INTERVAL LAST DATE (MONTHS) (yyyy/mm/dd)  INT.CAL 78 2000/01/01  OVER HAUL 90 2001/02/02  OPERATION TIME FROM LAST MAINTENAN  REPLACEMENT PROCEDURE ION SOURCE PIRANI SENSOR FAN FILTER INT.CALIBRATED LEAK | MENU      INFORMATION      SERVICE      START-UP DATA      MAINTENANCE      INTERVAL      LAST DATE     NEXT     (MONTHS)      (yyyy/mm/dd)      (yyyy/mm/dd)      (yyyy/      INT.CAL      78      2000/01/01      2001      2001      00      OPERATION TIME FROM LAST MAINTENANCE      ION SOURCE      ION SOURCE      FAN FILTER      INT.CALIBRATED LEAK      O | MENU INFORMATION · )<br>SERVICE START-UP DATA MAINTENANCE ERROR LOG<br>REGULAR MAINTENANCE<br>INTERVAL LAST DATE NEXT DATE<br>(MONTHS) (yyyy/mm/dd)<br>INT.CAL 78 2000/01/01 2001/02/23<br>OVER HAUL 90 2001/02/02 2004/05/28<br>OPERATION TIME FROM LAST MAINTENANCE 12345 HOURS<br>REPLACEMENT PROCEDURE<br>ION SOURCE<br>PIRANI SENSOR<br>FAN FILTER<br>FAN FILTER<br>INT.CALLBRATED LEAK<br>VENT FILTER<br>INT.CALLBRATED LEAK |

### 6-5 ERROR LOG

|                    |               | II                 | IFORMATI | ION          |        |           | •)) 99%  |
|--------------------|---------------|--------------------|----------|--------------|--------|-----------|----------|
| í                  | SERVICE       | START-UP           | DATA     | MAINTENANCE  |        | ERROR LOG | 📩 EXIT   |
|                    |               |                    | A P      | AGE TOP      |        |           |          |
| DATE<br>2014/09/10 | TIME<br>15:04 | ERROR CODE<br>W01u | TEMPERA  | TURE WARNING | PROBLE |           |          |
|                    |               |                    |          |              |        |           |          |
|                    |               |                    |          |              |        |           |          |
|                    |               |                    |          |              |        |           |          |
|                    |               |                    |          |              |        |           |          |
|                    |               |                    |          |              |        |           |          |
|                    |               |                    |          |              |        |           |          |
|                    |               |                    |          |              |        |           |          |
| 5 6                | ð             |                    |          |              | Ģ      | * 🖬 🖬 🖇   | 9:56 🕫 🛔 |

Displays the error code generated. The maximum number of data stored is 100 data. In case 100 data exceeds, data is deleted from the oldest data. See Section 9-3 for details.

### 7. Startup

The startup method depends on vacuum method or Sniffer method.

### 7-1 Startup of Vacuum Method

| CAUTION | <b>Use of Blank Flange</b><br>Install blank flange to the test port when using under vacuum method. Starting the<br>equipment by connecting pipings and testing unit may result in abnormal<br>operation                                                                                                    |
|---------|----------------------------------------------------------------------------------------------------|
|         | Startup/Sensitivity Calibration (Vacuum Method)<br>When executing sensitivity calibration, install blank flange to the test port first.<br>Risk of adverse impact on measurement due to incorrect calibration of sensitivity<br>if the sensitivity calibration is executed with large capacity pipings installed.                                                                              |
|         | <b>Startup Without Calibration</b><br>The startup without calibration will apply the latest sensitivity data used, regardless of the current state of the equipment. It may have a large adverse impact to the measurement value depending on the difference in the state and conditions of the equipment. For the benefit of measurement reliability startup with calibration is recommended. |

Sliding the start button  $\blacktriangleright$  on the Initial Screen, changes to startup screen. It takes approximately 2 minutes without calibration and 5 minutes with calibration to complete the startup. Except when EXT. CAL. LEAK is selected for [GENERAL] – [CALIBRATION] – [START-UP] (Section 5-1\_7)), and MANUAL is selected for [CALIBRATION STANDARD] – [EXTERNAL CALIBRATION LEAK (FOR VACUUM METHOD)] – [VALVE CONTORL (Section 5-4\_2)-2], the calibration leak valve connected to external area must be opened by the user before beginning the startup process. For the sensitivity calibration while startup, user will be required to operate button and close the calibration leak according to message will be needed.

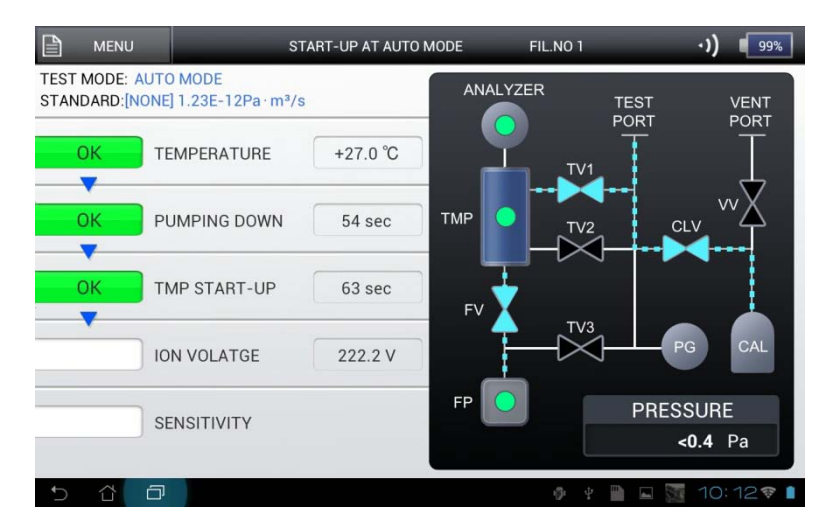

#### <Symbols for Exhaust System Diagrams>

| No. | Display         | Description                                                        |
|-----|-----------------|--------------------------------------------------------------------|
| 1   | FIL.NO*         | Indicates the filament No. currently illuminated.                  |
| 2   | ANALYZER        | Analyzing tube. Illuminates up green when filament is illuminated. |
|     |                 | Turbomolecular pump. Flashes yellow during startup.                |
| 3   | TMP             | Also indicates rotation numbers by bar graph.                      |
|     |                 | When the pump reaches steady rotation, illuminates green.          |
| 4   | FV              | Fore valve which illuminates blue when the valve is opened.        |
| Б   | ED              | When fore pump activates, flashes yellow.                          |
| 5   |                 | When roughing verification is completed, illuminates green.        |
| 6   | T\/1 T\/2 T\/3  | Each indicates test valve of1, 2, 3.                               |
| 0   | 1 V 1,1 VZ,1 VJ | Illuminates blue with the valve opened.                            |
| 7   | TEST PORT       | Test port.                                                         |

| No. | Display                         | Description                                         |
|-----|---------------------------------|-----------------------------------------------------|
| 8   | CLV                             | Valve for open/close of calibration leak.           |
| 0   |                                 | Illuminates blue with the valve opened.             |
| 9   | PG Indicates Pirani gauge head. |                                                     |
| 10  | VV                              | Valve to inject atmosphere to the test port.        |
| 10  |                                 | Illuminates blue with the valve opened.             |
| 11  | CAL                             | Indicates built-in calibration leak.                |
| 12  | PRESSURE                        | Indicates the pressure of test port measured by PG. |
| 13  | VENT PORT                       | Port to inject atmosphere to the test port.         |

<Items to check for startup >

1) [TEMPERATURE]

Measures ambient temperature. Acceptable within the range of 10 to 45°C

2) [PUMPING DOWN]

Executes roughing process from fore line to test port. Acceptable if it reached to 100Pa within 180 seconds.

3) [TMP START-UP]

Acceptable if Steady rotation of TMP is within 240 second.

4) [ION VOLTAGE]

After verifying the startup of TMP, illuminates filament of ion source. Verifies proper emission current and adjusts accelerated speed after illuminating the filament. Acceptable if the accelerated voltage falls within the range of 215 to 250 V. If OFF is selected in setting mode during [GENERAL] – [CALIBRATION] – [START-UP] (Section 5-1\_7)), the accelerated speed will not be adjusted but switches to the test screen.

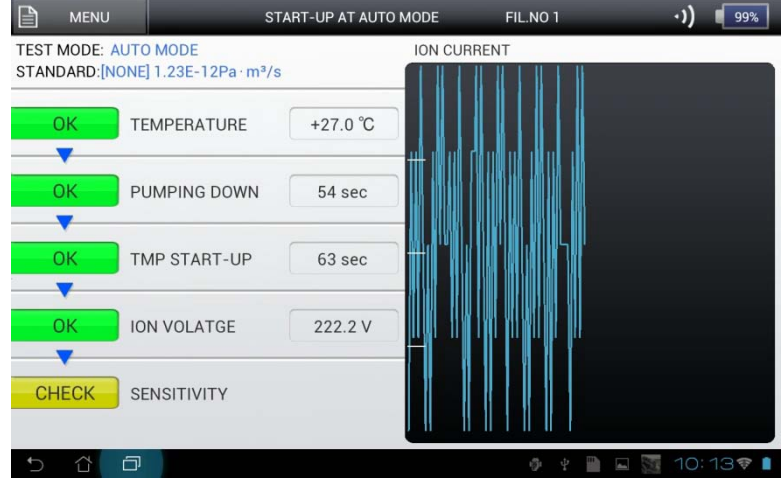

5) [SENSITIVITY]

SENSITIVITY CALIBRATION is executed under selected test mode to verify that the sensitivity is within the suitable range.

When EXT. CAL. LEAK is selected for [GENERAL] – [CALIBRATION] – [START-UP] (Section 5-1\_7)), and MANUAL is selected for [CALIBRATION STANDARD] – [EXTERNAL CALIBRATION LEAK (FOR VACUUM METHOD)] – [VALVE CONTORL (Section 5-4\_2)-2], the following actions by the user will be required.

- Press OK after verifying that the graph is stabilized.
- Close the valve of external calibration leak connected.
- Press OK after re-verifying that the graph is stabilized.

Operate according the message shown on the upper screen within the dotted frame. After that, it will complete the startup automatically.

When all the startup items are completed, it switches to the test screen. Startup data can be checked with [MENU]-[INFORMATION]-[START-UP DATA]

### 7-2 Startup of Sniffer Method

| Sensitivity Calibration (Sniffer Method)                                                   |
|--------------------------------------------------------------------------------------------|
| Sniffer unit must be connected to test port without fail when executing Sensitivity        |
| Calibration. If used without connecting to the Sniffer unit, correct sensitivity value     |
| may not be calibrated and may cause adverse effect to the measurement value.               |
| Prohibition of Intake                                                                      |
| Do no intake water, water vapor, oil mist and powers using Sniffer probe. Risk of          |
| malfunction and damage of the equipment.                                                   |
| Channel Calibration Leak                                                                   |
| After vacuum exhausting of the interior of channel calibration leak, displacement          |
| of gas by pressurizing He is recommended before operating. Attention must be               |
| paid when pressurizing He from atmospheric pressure for direct connections to              |
| He cylinders because it may take 10–30 minutes to stabilize the input. If standing         |
| time for stabilization is insufficient, calibration leak output may not reach the          |
| calibration value or cause instability of output.                                          |
| Startup Without Calibration                                                                |
| <br>Startup without calibration will apply the latest sensitivity data used, regardless of |
| the current state of the equipment. It may have a large adverse impact to the              |
| measurement value depending on the difference in the state and conditions of the           |
| equipment. For the benefit of measurement reliability startup with calibration is          |
| recommended.                                                                               |
|                                                                                            |

The startup by Sniffer method can be selected from 2 types of test modes;

SNIFFER (FLOW RATE) and SNIFFER (CONCETRATION). Sensitivity calibration differ according to the above test modes chosen.

When <u>SNIFFER (FLOW RATE)</u> is set: Either built-in calibration leak or external calibration leak (channel calibration leak) prepared separately by the user is selected as a criteria of sensitivity calibration

When <u>SNIFFER (CONCETRATION</u>) is set: Either atmosphere (5ppm He gas present in the atmosphere) or standard gas prepared separately by the user is selected for the gas used as a criteria of sensitivity calibration.

These settings are executed in advance by the setting items; [GENERAL] – [CALIBRATION] – [START-UP] (Section 5-1 7)).

### 7-2-1 SNIFFER (FLOW RATE)

- 1) Install Sniffer Unit to the Test Port.
- 2) Prepare Channel Calibration Leak
- After vacuum exhausting the interior of channel calibration leak, displacement of gas by pressurizing He is recommended before operating. When pressurizing He from atmospheric pressure, it may take 10–30 minutes to stabilize the He leak. If standing time for stabilization is insufficient, calibration leak output may not reach the calibration value or cause instability of output.
- Calibration Leak Value Setting before Startup After selecting SNIFFER (FLOW RATE), enter Channel Leak Value and Calibration unit under [CALIBRATION STANDARD] – [EXTERNAL CALIBRATION LEAK (FOR SNIFFER METHOD)].
- 4) Starting Startup

Sliding the Start button initial screen, switches to Startup screen and begins self checking function of the equipment.

1) [TEMPERATURE] to 4) [ION VOLTAGE] consist of the same startup details as Vacuum method.

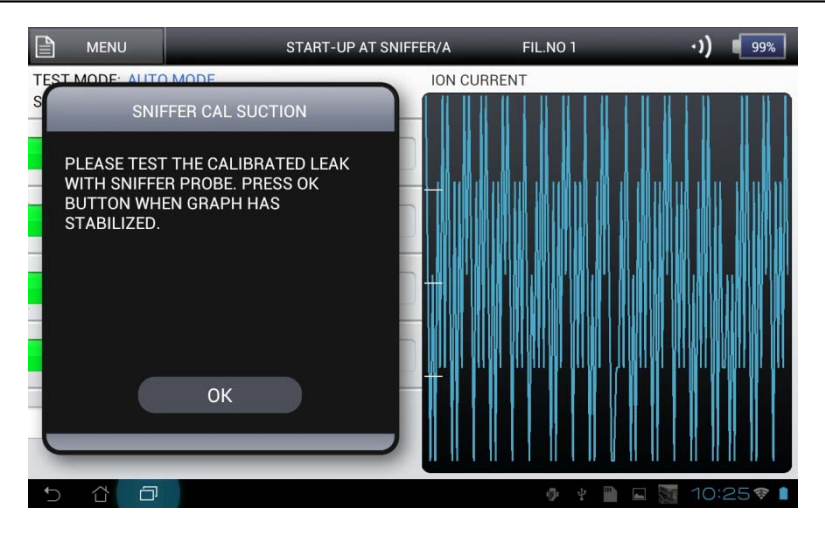

- 5) [SENSITIVITY]
- 5)-1 Calibration Leak setting: Set at Internal Calibration Leak (Section 5-1\_7)) Built-in Calibration Leak is used for startup of the equipment's Sensitivity Calibration. After completion of the startup, it switches to test screen automatically.
- 5)-2 Calibration Leak setting: Set at External Calibration Leak (Section 5-1\_7))
  - External Calibration Leak is used for the equipment's Sensitivity Calibration.
    - "SNIFFER CAL SUCTION" will be indicated in the pop up, where user is required to intake calibrationleak according indication.
    - When output is stabilized on the graph, press OK button. Sensitivity calibration will terminate.

After completion of the startup, it switches to test screen automatically.

### 7-2-2 SNIFFER (CONCENTRATION)

- 1) Install Sniffer Unit to the Test Port.
- 2) Prepare Standard Gas

Well-known gas concentration is used for concentration calibration. The user is required to prepare sufficient amount of gas in the atmosphere for intake which takes about several minutes. Plastic bags and other soft and enclosed type container for enclosing the gas would maintain the atmospheric pressure. During the startup intake of gas concentration is executed.

Atmospheric calibration uses He which is approximately 5ppm present in atmospheric pressure. The concentration of He within the atmospheric pressure depends on the environment and neither its traceability is available. It is recommended to use as a simplified calibration method. Atmospheric calibration starts up while absorbing atmosphere from the tip of the probe.

- Setting of Standard Gas Concentration before Starting Startup After selecting <u>SNIFFER (CONCENTRATION)</u> in the Test mode selection (Section 5-1\_2)), enter standard gas concentration under [CALIBRATION STANDARD] – [STANDARD GAS (FOR SNIFFER METHOD)] (Section 5-4\_4)-1). The unit used is ppm only.
- 4) Starting Startup
   Sliding the start button ▶ of the initial screen, switches to startup screen and begins self checking function of the equipment.

1) [TEMPERATURE] to 4) [ION VOLTAGE] consist of the same startup details as vacuum method.

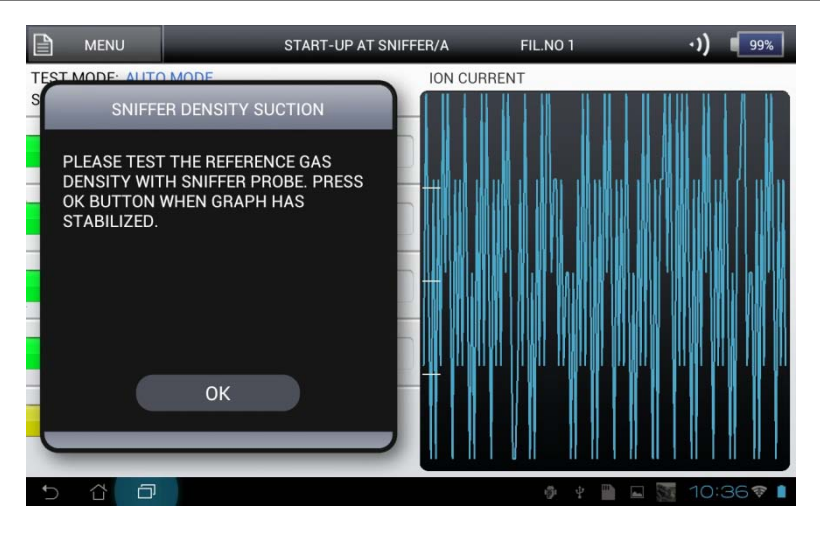

- 5) [SENSITIVITY]
- 5)-1 During Calibration Startup: Set at ATM (Section 5-1\_7))
- Atmosphere is used for startup of sensitivity calibration of the equipment. After completion of the startup, it switches to test screen automatically.
- 5)-2 During Calibration Startup: Set at STD. GAS (Section 5-1\_7))
  - Standard gas concentration is used for sensitivity calibration of the equipment.
    - "SNIFFER DENSITY SUCTION" will be indicated in the pop up, where user is required to intake Standard gas according to the indication.
    - When output is stabilized on the graph, press OK button. Sensitivity calibration will terminate.

After completion of the startup, it switches to test screen automatically.

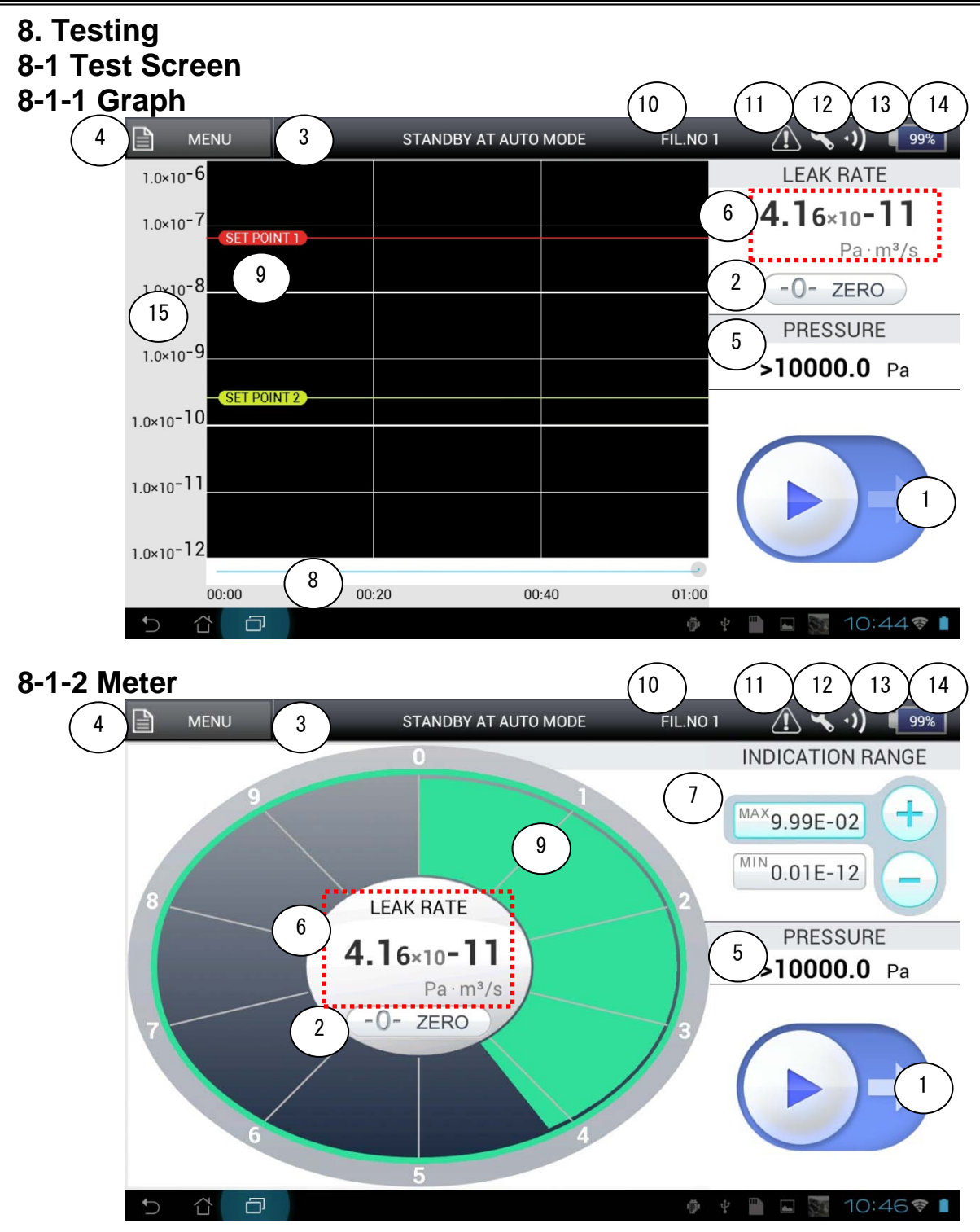

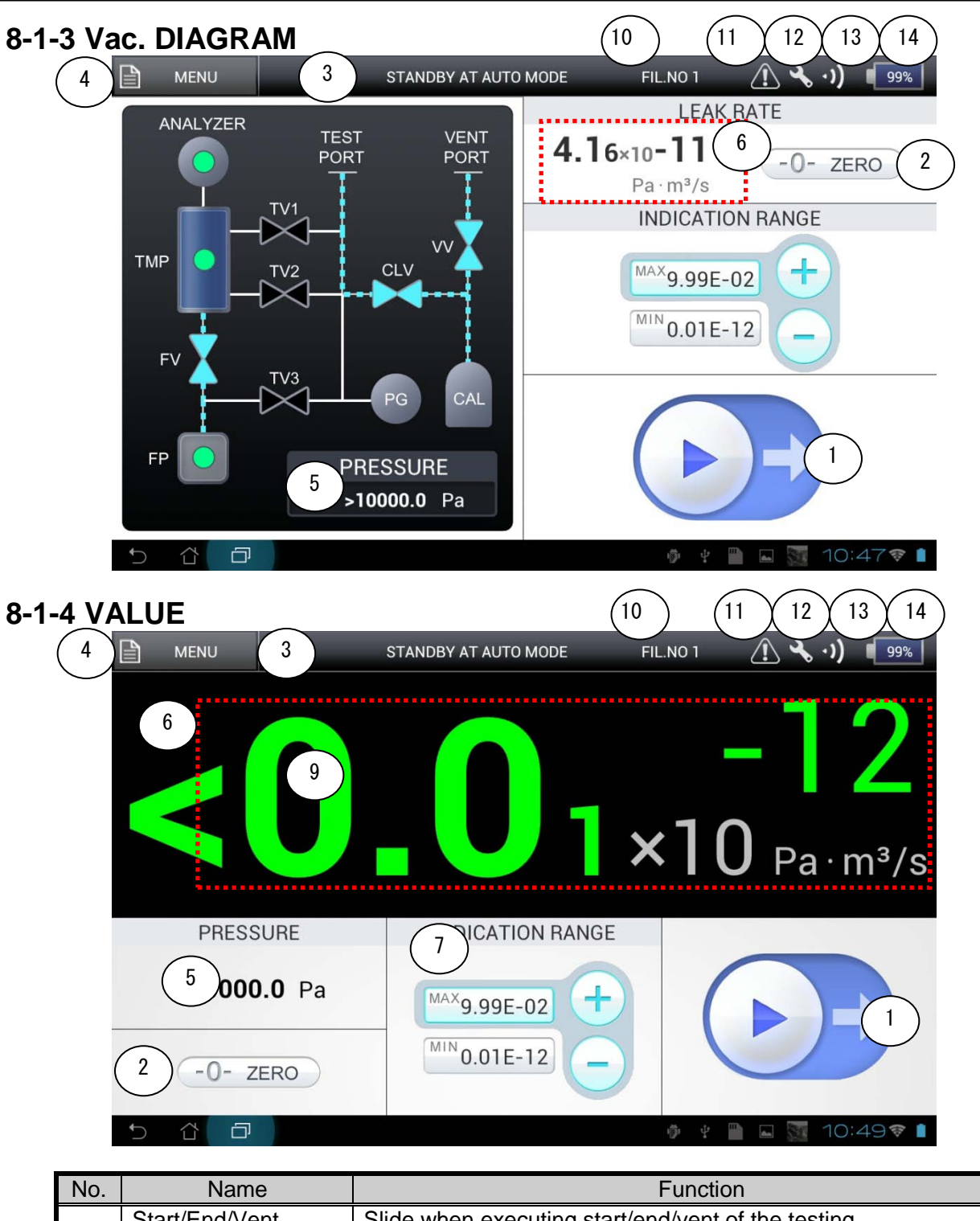

| No. | Name                                  | Function                                                                                                    |
|-----|---------------------------------------|----------------------------------------------------------------------------------------------------|
| 1   | Start/End/Vent<br>Buttons for Testing | Slide when executing start/end/vent of the testing.                                                                                                    |
| 2   | Auto Zero Button                      | Changes the indicator to zero during testing. Refer to description (Section 8-3) of setting screen for details.                                                                                                    |
| 3   | Status Display                        | Real-time display of status.                                                                                                    |
| 4   | MENU Button                           | Refer to (Section 3-3)                                                                                                    |
| 5   | Test Port Pressure                    | Displays pressure of the test port. (<0.4 - > 10000Pa)                                                                                                    |
| 6   | Leak Rate                             | Displays measurement value during testing and the value of previously completed test during stand-by mode. Measurement value is printed out (Section 11-3-1) when the red dotted portion of the frame is pressed during testing. |

| No. | Name                               | Function                                                                                                    |
|-----|------------------------------------|----------------------------------------------------------------------------------------------------|
| 7   | Measurement Range                  | Sets measurement range width of leak rate.<br>With this setting the voltage value (Section 11-2-2-4) of LOG<br>recorder output is determined.<br>When using the test screen as a graph, set the other test screen<br>with the width of measurement range.                                                                                                    |
| 8   | Measurement Time                   | When using graph display set the measurement period by touching measurement time area with 2 fingers and opening (pinch out) and closing (pinch in) the finger space.<br>Pervious graphs can be checked if testing is completed.                                                                                                    |
| 9   | SETPOINT                           | Displays SETPOINT 1, 2<br>Displays green if SETPOINT is not more than 1, 2.<br>Displays red if SETPOINT is not less than 1.<br>Display color changes to yellow if SETPOINT is not less than 2.<br>If the setting of SETPOINT is SP1 <sp2, be="" display="" only="" red<br="" will="">SP1</sp2,>                                                                 |
| 10  | Filament Number                    | FIL.NO1 is normally displayed. FIL.NO2 is displayed when the Filament 1 is not available.                                                                                                    |
| 11  | Annotation of Error<br>Marking     | This marking will flash when a caution error is generated in the equipment and INVALID is selected under<br>[INDICATION/MESSAGE] – [MESSAGE/NOTICE] (Section 5-2_6)).<br>By pressing this marking, the screen changes to [INFORMATION] –<br>[ERROR LOG] (Section 6-5) screen, where you will be advised to check the status of the equipment.                   |
| 12  | Maintenance Time<br>Elapse marking | This marking will flash when maintenance cycle set in this<br>equipment exceeds and INVALID is selected under<br>[INDICATION/MESSAGE] – [MESSAGE/MAINTENANCE] (Section<br>5-2_7)).<br>By pressing this marking, the screen changes to [INFORMATION] –<br>[MAINTENANCE] (Section 6-3) screen, where you will be advised to<br>check the status of the equipment. |
| 13  | Strength of Wireless<br>LAN        | Strength is displayed by wireless LAN communication between the equipment and tablet.                                                                                                    |
| 14  | Battery Level                      | Displays the amount of battery remained in the tablet.                                                                                                    |
| 15  | Graph Display                      | Displaying width can be set by touching display range part with 2 fingers and opening (pinch out) and closing (pinch in) finger space. Optionally set the width.                                                                                                    |

### 8-2 Test Mode

#### Weight on Test Port

When connecting pipe fittings to the test port, do not place weights over 50N. Risk of damaging the equipment.

Selected (Section 5-1\_2)) from AUTO MODE, ULTRA FLOW, FINE FLOW, GROSS FLOW, SNIFFER (FLOW RATE), SNIFFER (CONCENTRATION). Each flow has the following features.

| Tost Flow    | Test port Pressure Range            |                               |                         |                         |  |
|--------------|-------------------------------------|-------------------------------|-------------------------|-------------------------|--|
| Test Flow    | Ра                                  | mbar                          | Torr                    | atm                     |  |
| Ulta Flow    | < 2                                 | < 0.02                        | < 0.015                 | < 0.00002               |  |
| Fine Flow    | < 100                               | < 1                           | < 0.75                  | < 0.001                 |  |
| Gross Flow   | < 1200                              | < 10                          | < 7.5                   | < 0.01                  |  |
| Auto Flow    | Gross, Fine and U pressure and leak | ltra flows are automa<br>rate | atically switched in ac | ccordance with          |  |
| Sniffer Flow | Atmospheric<br>pressure             | Atmospheric<br>pressure       | Atmospheric<br>pressure | Atmospheric<br>pressure |  |
|              |                                     |                               |                         |                         |  |

\* When measured gas is set at H2 and the test mode is selected at SNIFFER (FLOW RATE) or SNIFFER (CONCENTRATE), fine flow port will be selected automatically.

\* When Auto mode is selected, automatically switches the above flow according to test port pressure and measurement leak rate.

<sup>\*</sup> It is the capacity set by readings of built-in Pirani gauge head and may differ from the actual subject pressure of measurement.

| Test Mode       | Pa∙m3/s                | mbar∙L/s<br>Torr∙L/s<br>atm∙cc/s | lusec                  | sccm                   | Mol/s                  |
|-----------------|------------------------|----------------------------------|------------------------|------------------------|------------------------|
| He Ultra Flow   | 0.01×10 <sup>-12</sup> | 0.01×10 <sup>-11</sup>           | 0.01×10 <sup>-08</sup> | 0.01×10 <sup>-10</sup> | 0.01×10 <sup>-16</sup> |
|                 | ~10 <sup>-06</sup>     | ~10 <sup>-05</sup>               | ~10 <sup>-02</sup>     | ~10 <sup>-04</sup>     | ~10 <sup>-10</sup>     |
| He Fine Flow    | 0.01×10 <sup>-10</sup> | 0.01×10 <sup>-09</sup>           | 0.01×10 <sup>-06</sup> | 0.01×10 <sup>-08</sup> | 0.01×10 <sup>-14</sup> |
|                 | ∼10 <sup>-05</sup>     | ∼10 <sup>-04</sup>               | ∼10 <sup>-01</sup>     | ∼10 <sup>-03</sup>     | ∼10 <sup>-09</sup>     |
| He Gross Flow   | 0.01×10 <sup>-08</sup> | 0.01×10 <sup>-07</sup>           | 0.01×10 <sup>-04</sup> | 0.01×10 <sup>-06</sup> | 0.01×10 <sup>-12</sup> |
|                 | ∼10 <sup>-03</sup>     | ∼10 <sup>-02</sup>               | ∼10 <sup>+01</sup>     | ∼10 <sup>-01</sup>     | ∼10 <sup>-07</sup>     |
| He Auto Mode    | 0.01×10 <sup>-12</sup> | 0.01×10 <sup>-11</sup>           | 0.01×10 <sup>-08</sup> | 0.01×10 <sup>-10</sup> | 0.01×10 <sup>-16</sup> |
|                 | ∼10 <sup>-03</sup>     | ~10 <sup>-02</sup>               | ∼10 <sup>+01</sup>     | ∼10 <sup>-01</sup>     | ∼10 <sup>-07</sup>     |
| H2 Fine Flow    | 0.01×10 <sup>-08</sup> | 0.01×10 <sup>-07</sup>           | 0.01×10 <sup>-04</sup> | 0.01×10 <sup>-06</sup> | 0.01×10 <sup>-12</sup> |
|                 | ∼10 <sup>-05</sup>     | ∼10 <sup>-04</sup>               | ∼10 <sup>-01</sup>     | ∼10 <sup>-03</sup>     | ~10 <sup>-09</sup>     |
| He Sniffer Flow | 0.01×10 <sup>-08</sup> | 0.01×10 <sup>-07</sup>           | 0.01×10 <sup>-04</sup> | 0.01×10 <sup>-06</sup> | 0.01×10 <sup>-12</sup> |
| (with AS Unit)  | ∼10 <sup>-05</sup>     | ∼10 <sup>-04</sup>               | ∼10 <sup>-01</sup>     | ∼10 <sup>-03</sup>     | ∼10 <sup>-09</sup>     |
| He Sniffer Flow | 0.01×10 <sup>-07</sup> | 0.01×10 <sup>-06</sup>           | 0.01×10 <sup>-03</sup> | 0.01×10 <sup>-05</sup> | 0.01×10 <sup>-11</sup> |
| (with B* Unit)  | ∼10 <sup>-03</sup>     | ∼10 <sup>-02</sup>               | ∼10 <sup>+01</sup>     | ∼10 <sup>-01</sup>     | ∼10 <sup>-07</sup>     |

| Test Mode                         | Oz/a                                         | g/a                                          | %×R        | Amp.                   | ppm                        |
|-----------------------------------|----------------------------------------------|----------------------------------------------|------------|------------------------|----------------------------|
| He Ultra Flow                     | 0.01×10 <sup>-09</sup><br>~10 <sup>-04</sup> | 0.01×10 <sup>-08</sup><br>∼10 <sup>-03</sup> |            |                        |                            |
| He Fine Flow                      | 0.01×10 <sup>-07</sup><br>~10 <sup>-02</sup> | 0.01×10 <sup>-06</sup><br>∼10 <sup>-01</sup> |            |                        |                            |
| He Gross Flow                     | 0.01×10 <sup>-05</sup><br>∼10 <sup>+00</sup> | 0.01×10 <sup>-04</sup><br>∼10 <sup>+01</sup> | 0.01+10+00 | 0.01.10 <sup>-16</sup> |                            |
| He Auto Flow                      | 0.01×10 <sup>-09</sup><br>∼10 <sup>+00</sup> | 0.01×10 <sup>-08</sup><br>∼10 <sup>+01</sup> | $\sim$     | $\sim$                 |                            |
| H2 Fine Flow                      | 0.01×10 <sup>-05</sup><br>~10 <sup>-02</sup> | 0.01×10 <sup>-04</sup><br>∼10 <sup>-01</sup> | 9.99×10    | 9.99×10                |                            |
| He Sniffer Flow<br>(with AS Unit) | 0.01×10 <sup>-05</sup><br>∼10 <sup>-02</sup> | 0.01×10 <sup>-04</sup><br>∼10 <sup>-01</sup> |            |                        | 0.01×10 <sup>+00</sup>     |
| He Sniffer Flow<br>(with B* Unit) | 0.01×10 <sup>-04</sup><br>∼10 <sup>+00</sup> | 0.01×10 <sup>-03</sup><br>∼10 <sup>+01</sup> |            |                        | <b>~</b> 10 <sup>+03</sup> |

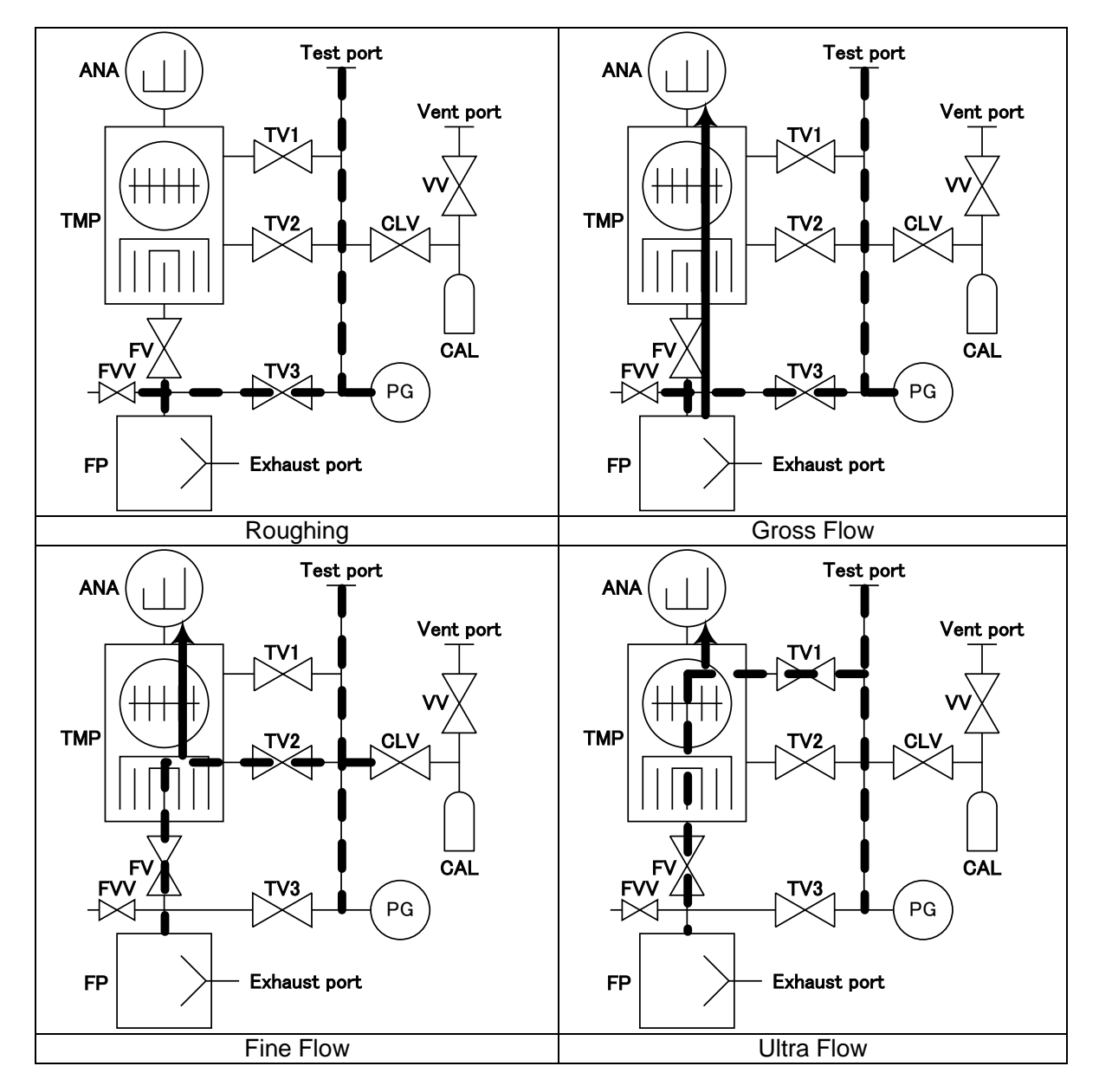

1) Gross Flow

Sliding the Start test button  $\blacktriangleright$  of the test screen opens TV3, executes roughing and changes to testing when the pressure of test port becomes 1200Pa or less. Due to low detection sensitivity, it is not suitable for high sensitivity test but is capable of testing under high pressure. After starting the test, if the pressure deviates from the test port pressure range, the testing automatically stops.

2) Fine Flow

Sliding the Start button  $\blacktriangleright$  of the test screen opens TV3, executes roughing and changes to testing when the pressure of test port becomes 100Pa or less. It is suitable for leak testing for a testing unit of leak rate of  $10^{-10}$  to  $10^{-5}$  [Pa·m<sup>3</sup>/s]. After starting the test, if the pressure deviates from the test port pressure range, the testing automatically stops.

3) Ultra Flow

Sliding the Start test button is of the test screen opens TV3, executes roughing and changes to testing when the pressure of test port becomes 2Pa or less.

Testing with Ultra Flow mode fixed, enables faster testing than connecting to Ultra Flow mode under auto mode.

It is suitable for leak testing of testing unit with leak rate of  $10^{-10}$ [Pa·m<sup>3</sup>/s] or less. After starting the test, if the pressure deviates from the test port pressure range, the testing automatically stops.

4) Auto Mode

Sliding the Start test button  $\blacktriangleright$  of the test screen executes roughing with TV3 and automatically switches to Gross, Fine, and Ultra Flows according to test port pressures and executes measurement. It is a suitable flow when the testing unit's leak rate and attained pressure are unknown. After starting the test, if the pressure deviates from the Gross Leak test port pressure range, the testing automatically stops. When the test flow switches, the display is fixed for a few seconds, thus this flow is not suitable for judging measurement values by external control.

5) Sniffer Method

Sliding the Start test button  $\blacktriangleright$  of the test screen executes roughing with TV3 and starts testing after a certain elapse time. Sliding the End test button  $\blacksquare$  of the test screen terminates the testing.

### 8-2-1 Cycle Test

(1) Overview

A single test cycle (Roughing/B.G. Monitoring/He spray signal/HeV output/up to acceptance evaluation) can be performed automatically.

Cycle test ON can be set when Ultra Flow, Fine Flow or Gross Flow are selected in the test mode setting.

(2) Operation Overview

| Slide Start test button                                                                |
|----------------------------------------------------------------------------------------|
| ↓<br>Start Roughing                                                                    |
| ↓<br>Satisfy [Test Starting condition] (End the test when not satisfied ; judge as NG) |
| ↓<br>Start Test                                                                        |
| ↓<br>Satisfy [He Spray conditions] (End the test when not satisfied : judge as NG)     |
|                                                                                        |
| Start He Spray                                                                         |
| Test continued until [Test end conditions] satisfied ↓                                 |
| Test End, He Spray End                                                                 |
|                                                                                        |

#### (3) Settings 3-1) 3-2) 3-3) 3-4) ROUGHING TIMER CONSTANT PRESSURE 123.4sec BACKGROUND BELOW SP.2 234.5sec SKIP TEST TIMER TEST END AT NG 345.6sec He SPRAY TIMER =TEST TIME 456.7sec

#### 3-1) [Roughing Timer] Specify roughing time. Selecting CONSTANT PRESSURE starts the testing when acceptable pressure for testing is reached within the specified time. Selecting TIME does not start the testing unless the specified time elapses. If the acceptable pressure for testing is not reached within the specified time, the test is judged as

NG and stops the testing.

#### 3-2) [BACKGROUND Timer]

Selecting BELOW SP.2 starts the testing when leak rate display becomes set point 2 or below even within the time specified.

When TIME is selected, testing will not start unless the specified time elapses and yet leak rate display becomes set point 2 or below. If the leak rate display becomes set point 2 or above at the specified time elapsed, the test is judged as NG and stops the testing. When SKIP is selected, regardless of leak rate display, as soon as the roughing completes,

testing starts.

#### 3-3) [Test Timer]

Selecting TEST END AT NG terminates the testing and judges as NG at the point when the leak rate display exceeds set point 1 even if it is within the specified time.

When TIME is selected, after the specified time elapsed, set point 1 setting value and leak rate are compared on display and judged as OK/NG. After terminating the test the HELIOT will move to stand-by mode.

#### 3-4) [He Spray Timer]

Set the output condition of He Spray signal/HeV output which is one of EXT.I/O (Section11-1).

Selecting = TEST TIME executes He Spray signal/HeV output under the condition set with 3-3) TEST TIMER.

When TIME is selected, after starting output of He Spray signal/HeV output and after the specified time lapsed, output is turned OFF. If time setting is set to 0, He Spray signal/He V output will not be executed.

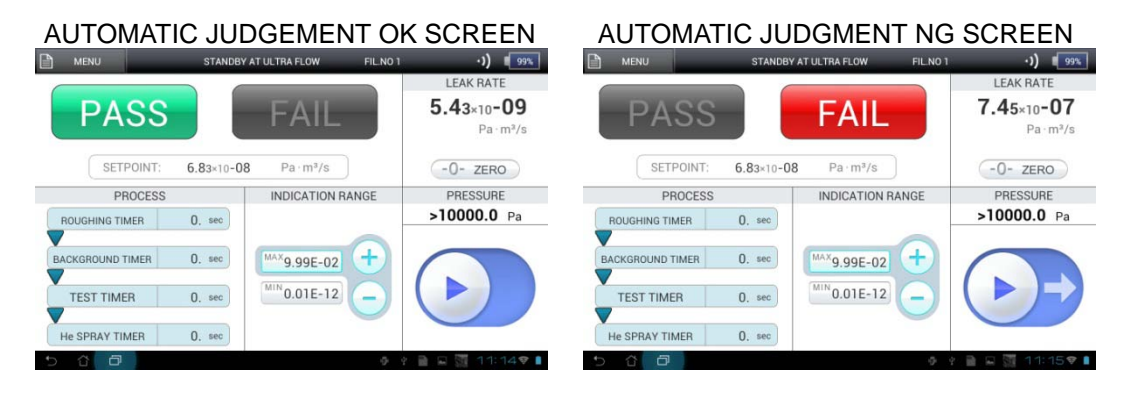

### 8-3 How to Use -0- ZERO

#### (1) Overview

Auto zero function resets the leak rate display during testing to zero (to the background value) by 3 seconds long press of -0-ZERO button on the screen. Also monitors the decrease of background and when the leak rate becomes zero or smaller resets zero atutomatically.

The B.G. value when Auto zero is turned ON.

| • | Ultra Flow | : 0.0 <sub>1</sub> E-12 [Pa · m³/s] |
|---|------------|-------------------------------------|
|   |            | 2                                   |

- Fine Flow : 0.0₁E-10 [Pa⋅m³/s]
- Gross Flow : 0.0₁E-08 [Pa⋅m<sup>3</sup>/s]
- Sniffer (Flow Rate)  $: 0.0_1 \text{E} \cdot 08 [\text{Pa} \cdot \text{m}^3/\text{s}]$  Unit (AS)
  - : 0.0₁E-07 [Pa⋅m³/s] Unit (BS/BT)
- Sniffer (Concentration) : 0.0<sub>1</sub>E+00 [ppm] Unit (AS/BS/BT)
- (2) Useful at a time like this

When executing a leak test, by resetting the measurement value (background) to zero before spraying He/H2, the variation after spraying He/H2, that is to say only the variation of measurement value by leakage can be displayed. It reduces the impact which the background gives to the measurement value.

(3) Caution

If ON is selected when the background is decreasing rapidly and/or is not stable, the monitoring of the background will not be fully traced, such as when immediately after the start of testing. Long press of 3 seconds for -O-ZERO button after checking the variation is the level that can be ignored within the measured time.

#### (4) Difference between ALTERNATE and ISHOT

There are 2 types of operational procedures for auto zero depending on the selection of <u>ALTERNATE</u> / <u>ISHOT</u> (Section 5-1\_4)) in [AUTO ZERO SETTING]. <u>ISHOT</u> setting is recommended for general use. Their differences are described below.

• When ALTERNATE is selected

When -0-ZERO button is long pressed for 3 seconds, zero point is updated to display the leak as zero, which illuminates -0-ZERO blue. While the blue illuminates, leak rate display is monitored so that it will not become minus. If the leak rate displays minus, it automatically updates the zero point. When -0-ZERO button is long pressed again for 3 seconds, the blue lights out and switches to leak rate display (background variation immediately after startup) of zero point which was applied immediately after the startup setting. That is to say, each time the -0-ZERO is long pressed <Resetting of zero point> + <Monitoring of Minus>  $\leftarrow \rightarrow$  <Background variation> is repeated. This function is effective for checking the amount of change took place in the background of the equipment from immediately after the startup. When the test is terminated, -0-ZERO will be released.

• When **ISHOT** is selected

-0-ZERO is always illuminated blue and the leak rate is monitored so that it does not display minus. When the leak rate displays minus, it automatically updates the zero point. Unlike when ALTERNATE is selected, the zero point is updated each time when -0-ZERO button is long pressed for 3 seconds. Thereby, display of background variation from startup is not possible but operation is relatively simple because it updates each time -0-ZERO is pressed.

The auto zero function is shown in the following graphs.

• When ALTERNATE is selected for auto zero setting.

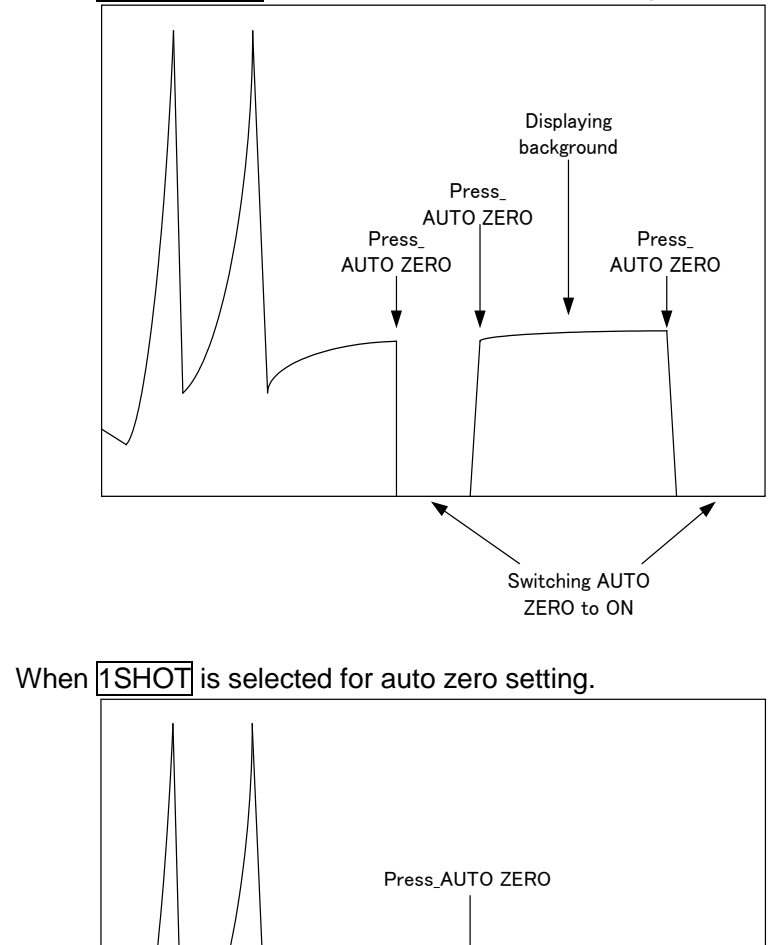

\*Auto zero function does not distinguish between background and measurement value during testing. If resetting timing is not correct when pressing -0-ZERO for resetting zero point, risk of changing the value to zero for the value to be measured also. The operator is requested to fully understand the function before use.

Press\_AUTO ZERO

\*Auto zero will not function when display unit is set to %×R,Amp..

### 8-4 How to Use CLEAN UP

When large amount of He/H2 is injected into the equipment during the test, this is a function to flush out He/H2 from the interior of the equipment by injecting small amount of atmosphere. The steps below show the clean up operation.

- (1) Long press MENU button for 3 seconds. The menu window displays.
- (2) Press CLEAN UP button.
- (3) The message bar display on the test screen displays "CLEAN UP PROCESSING".
- (4) Executes approximately 5 seconds of clean up.
- (5) When clean up is completed, the display switches to test screen.

### 8-5 How to Use CAL. START

Function to execute Sensitivity Calibration from Test Standby mode. In order to maintain measurable condition with high accuracy, periodical (approx. once per every 1 - 4 hours) Sensitivity Calibration during continuous operation is recommended. Sensitivity Calibration is also effective for Startup in OFF mode through [GENERAL] – [CALIBRATION] – [START-UP] (Section 5-1\_7)).

Before Sensitivity Calibration, install a blank flange to the test port for Vacuum Method and a Sniffer Unit for Sniffer method.

- (1) Long press MENU button for 3 seconds. The menu window displays.
- (2) Press CAL. START button.
- (3) Switches from Test Screen to Sensitivity Calibration Screen and executes Sensitivity Calibration.
- (4) When Sensitivity Calibration is completed, the display switches to test screen.

### 8-6 How to Use CAL.CHECK

Function to execute measurement of calibration leak from Test Standby. By measuring leak rate of calibration leak known, it is possible to check if suitable measurement value is attained.

- (1) Long press MENU button for 3 seconds. The menu window displays.
- (2) Press CAL. CHECK button.
- (3) The message bar display on the test screen displays "CAL. LEAK VALUE CHECK WAITING".
- (4) To reset (normal measuring mode). long press MENU button again for 3 seconds followed by CAL. CHECK.
- (5) Sliding ► Start Test button on the test screen, displays "ROUGHING AT CAL. CHECK" on the message bar of the test screen during roughing and in case of testing, the message bar on the test screen displays "CAL. LEAK VALUE CHECKING" and executes calibration measurement.
- (6) When terminating calibration leak check, slide the End Test button (Section 8-7).

\*Leak Rate of calibration leak changes according to elapsed time from the calibration date and ambient temperature. See instruction manual for details of calibration leak.

### 8-7 End of Testing

Sliding End Test button of test screen terminates the test and ventitates (atmosphere release) to the test port

| • | AUTO   |
|---|--------|
| • | MANUAL |

INVALID

- : Vents after the end of the test.
- : Vents when sliding the Vent button after the end of the testing.
  - : No vent is executed.

```
CAUTION
```

Atmosphere Release of Test Port Do not release atmosphere of Test port by removing blank flanges, testing units or Sniffer units installed in the test port, or release atmosphere except by tablet operation before ventilation. Risk of damaging the equipment.

\*If you wish to maintain the testing unit and inside of the piping in vacuum without releasing atmosphere after testing, installation of valves between the test port and testing unit is recommended.

### 8-8 Hydrogen Measurement

H2 Measurements are greatly affected the condition of the equipment (background) when compared to He measurement. Measurement values in particular tend to be unstable immediately after startup completes. When measuring below E-7Pa·m<sup>3</sup>/s level, warm up of over 1 hour after completion of startup followed by sensitivity calibration is recommended before use.

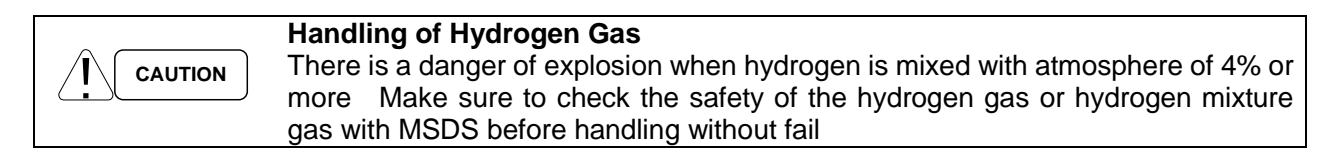

### 9. Error Modes

| <b>Errors</b><br>In the event of an error, release the error mode after checking the state of error described in the error message. See the troubleshooting section and service/repair as necessary. |
|----------------------------------------------------------------------------------------------------|
| Release of Error Mode<br>In the event of an error, release the error mode after checking the state of error<br>described in the error message.                                                       |

Displays the detail of error in case of any abnormalities occurred with the equipment. Errors are classified into 2 types as "Warning Error" and "Caution Error". After displaying the message of abnormal condition, "Warning Error" stops the operation and "Caution Error" recovers the operation by pressing  $[\times]$ .

"Caution Error" will not be displayed when INVALID is set for [INDICATION/MESSAGE] – [MESSAGE] – [NOTES] (Section 5-2\_6)). When error message is shown, immediate servicing or repair of equipment is needed.

#### 9-1 Warning Errors

Warning error occurs in case of problems at startup or failure in testing. If an error occurs at startup, it stops immediately. If the warning error occurs during testing, the test stops and the test port releases the atmosphere. Then enters stop mode to stop the equipment.

1) Error occurs during operation. It stops operation in parallel with the start of warning error. Then the following warning screen displays.

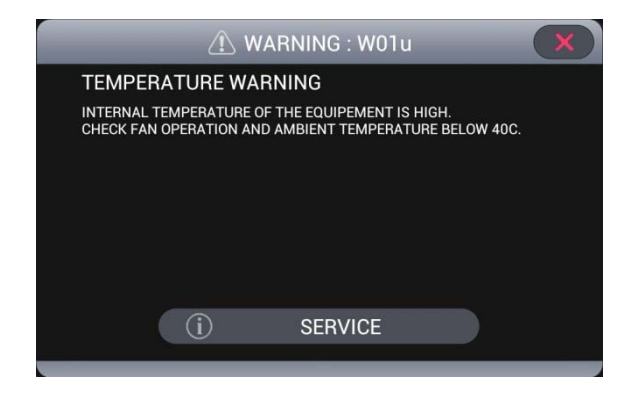

- 2) The error screen displays its detail and what may be considered as the cause. Read the detail of the error carefully and inspect it accordingly. By pressing SERVICE, a list of Service Desks will be displayed. Changes to initial mode when  $\times$  is pressed.
- 3) If the condition does not ameliorate after inspection, please contact your nearest Service Desk.

### 9-2 Caution Errors

Caution errors do not have serious impact to startup or testing of the equipment. However, it may have serious impact to the equipment in the future

 Error occurs during operation. During startup of the equipment, errors do not display immediately. After completion of the startup, the following message displays. Also, as for the errors occurred during testing, error is displayed immediately. The message shows the details of what may be considered as the cause. Except when [INDICATION/MESSAGE] – [MESSAGE] – [NOTICE] (Section 5-2\_6)) is set as [INVALID, the error screen will not be displayed.

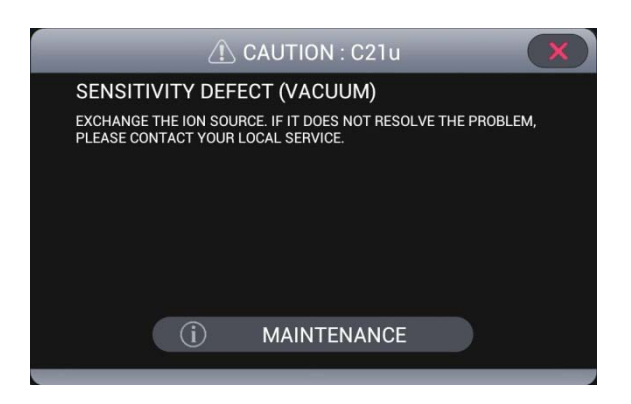

- Check the details of the error message and repair/service accordingly. Caution Error does not require immediate maintenance. However, in order for you to use the equipment in a safer environment, we recommend maintenance of the equipment.
- 3) By pressing  $[\times]$ , maintains the Test Mode Standby or Test state. Changes to maintenance screen by pressing MAINTENANCE. If the condition does not ameliorate after servicing, please contact your nearest Service Desk.

### 9-3 List of Error Messages

### 9-3-1 Warning Errors

Following is the list of all the error messages displayed in this equipment. Warning messages are shown with W OR C at the head of the numbers + state occurred and caution messages are shown with N at the head of the numbers + state occurred.

Key modes: A: Startup/sensitivity calibration, B: Standby, C: Testing

| Error Code |   |   |   | Error Massage (Abaserrad Condition                                                                                                    | Demorke                                                                                                    |  |  |
|------------|---|---|---|----------------------------------------------------------------------------------------------------|----------------------------------------------------------------------------------------------------|--|--|
|            | Α | В | С | Effor Message/Abhormal Condition                                                                                                    | Remarks                                                                                                    |  |  |
| W01        | u | S | t | TEMPERATURE WARNING<br>Temperature within the equipment<br>rose to 55°C and over                                                                          | <ol> <li>Check the ambient temperature</li> <li>Possibility of dirty air filter of air cooling fan</li> </ol>                                                                                                    |  |  |
| C02        | U | S | t | PIRANI SENSOR BURN OUT<br>Filament of Pirani vacuum gauge<br>was disconnected.                                                                            | <ol> <li>Pirani gauge head may be<br/>disconnected. Replace the Priani<br/>gauge head.</li> <li>Is there any water vapor or oil mist<br/>being injected to the equipment? If<br/>any of the above are adhered to<br/>pollute the Pirani gauge head, the<br/>equipment will diagnose it as<br/>disconnection. Replacement of Pirani<br/>gauge head is necessary.</li> </ol> |  |  |
| C03        | u | S | t | FOREPUMP OVERLOAD<br>Circuit protector for protecting Fore<br>Pump operated because the<br>temperature of the Fore Pump was<br>detected as being too low. | <ol> <li>Push back the circuit protector for<br/>Fore Pump on the connector panel.</li> <li>Start after setting the ambient<br/>temperature to 10°C and over.</li> </ol>                                                                                                    |  |  |
| C04        | u | S | t | FORE PUMP OVERLOAD<br>Circuit protector for protecting Fore<br>Pump operated.                                                                             | <ol> <li>Push back the circuit protector for<br/>Fore Pump on the power supply<br/>panel.</li> <li>Check to see that the exhaust vent<br/>port is not obstructed.</li> </ol>                                                                                                    |  |  |
| C05        | u | S | t | SNIFFER PUMP OVERLOAD<br>Circuit protector for protecting Sniffer<br>Pump operated.                                                                       | 1) Push back the circuit protector for<br>Sniffer Pump on the connecter panel.                                                                                                    |  |  |
| W06        | u | S | t | TMP OVERLOAD<br>Error occurred in the Turbomolecular<br>Pump.                                                                                             | <ol> <li>Wasn't the pressure of test port<br/>increased suddenly during operation?<br/>Protective circuit causes the pump to<br/>stop when the pressure rises<br/>suddenly.</li> </ol>                                                                                                    |  |  |

| C10 |    | _ | _ | ROUGHING ERROR AT START-UP              | 1)  | Connect the blank flange to the Test      |
|-----|----|---|---|-----------------------------------------|-----|-------------------------------------------|
| 010 | u  | _ | _ |                                         | (י  | Port and execute Startup                  |
|     |    |   |   | A state where Test Port is unable to    | 2)  | If the internal capacity of the sample is |
|     |    |   |   | vacuum pump at 100Pa or below           | ~)  | large exhausting by single main           |
|     |    |   |   | (within 180 seconds) at Startup         |     | equipment may not be possible. If         |
|     |    |   |   |                                         |     | error frequently occurs install a         |
|     |    |   |   |                                         |     | separate exhaust system                   |
|     |    |   |   |                                         | 3)  | When using rotary pump is the oil         |
|     |    |   |   |                                         | 0)  | being replaced?                           |
|     |    |   |   |                                         |     | Is maintenance of Fore Pump being         |
|     |    |   |   |                                         |     | executed? Check the maintenance           |
|     |    |   |   |                                         |     | period and if it is approaching.          |
|     |    |   |   |                                         |     | execute the maintenance.                  |
| C11 | u  | _ | _ | TMP ROTATION ERROR                      | 1)  | Is there been any case of subjecting      |
|     |    |   |   |                                         | ,   | the Turbomolecular pump to a              |
|     |    |   |   | A state where rotation number of        |     | frequent sudden rise in pressure?         |
|     |    |   |   | Turbomolecular pump does not            |     | Rapid rise in pressure will cause         |
|     |    |   |   | reach steady rotation (within 240       |     | malfunction of Turbomolecular pump.       |
|     |    |   |   | seconds) at Startup.                    | 2)  | Is the Wick holder being replaced         |
|     |    |   |   |                                         | -   | periodically? Replacement of once in      |
|     |    |   |   |                                         |     | 2 years is required as a target.          |
| C12 | u  | - | — | DC-AMP ERROR                            | 1)  | DC amp is damaged. Contact your           |
|     |    |   |   |                                         |     | nearest Service Desk.                     |
|     |    |   |   | Ion detection current value is          |     |                                           |
|     |    |   |   | detected at 1.00e-13[A] or over.        |     |                                           |
| W13 | u  | S | t | EMISSION ERROR (LOW)                    | 1)  | Is the connector of ion being securely    |
|     |    |   |   |                                         |     | connected? Restart by reconnecting        |
|     |    |   |   | If emission current is unable to        |     | the connector.                            |
|     |    |   |   | obtain. (When filament of ion source    | 2)  | Replace ion source by referring to        |
|     |    |   |   | is disconnected).                       |     | replacement method of ion source.         |
| W14 | u  | S | t | EMISSION ERROR (HIGH)                   | 1)  | Control wiring board is damaged.          |
|     |    |   |   | M/here filere ent europet is democrated |     | Contact your nearest Service Desk.        |
| C15 |    |   |   |                                         | 1)  | A state where Up/U2 peak connet be        |
| 015 | u  | _ | _ | CANNOT FIND HE/HZ PEAK                  | (1) | A state where He/Hz peak cannot be        |
|     |    |   |   | When He/H2 neak cannot be               |     | adjustment. The calibration leak of       |
|     |    |   |   | obtained by adjusting accelerated       |     |                                           |
|     |    |   |   | voltage                                 |     | [START-I IP] is set with a internal       |
|     |    |   |   | voltago.                                |     | calibration leak and verify the startup   |
| C16 | U. |   |   | PEAK HEIGHT OVER RANGE                  | 1)  | At accelerated voltage adjustment         |
|     |    | _ |   |                                         | ''  | peak voltage is outside of the            |
|     |    |   |   | When He/H2 peak voltage exceeded        |     | reference range. The calibration leak     |
|     |    |   |   | over during accelerated voltage         |     | of [GENERAL] – [CALIBRATION] –            |
|     |    |   |   | adjustment.                             |     | [START-UP] is set with a internal         |
|     |    |   |   | <b>,</b>                                |     | calibration leak and verify the startup.  |
| C17 | u  | _ | _ | PEAK POSITION OVER RANGE                | 1)  | Possibility of dirty analyzer tube.       |
|     |    |   |   |                                         |     | Early overhaul is recommended.            |
|     |    |   |   | When accelerated voltage is outside     |     | -                                         |
|     |    |   |   | of proper voltage value.                |     |                                           |
| C18 | u  | S | t | CIRCUIT PROTECTOR I/O                   | 1)  | EXT.I/O circuit protector located in the  |
|     |    |   |   | TRIPPED                                 |     | connector panel tripped. Verification is  |
|     |    |   |   |                                         |     | necessary.                                |
|     |    |   |   | When circuit protector of DC24 V        | 2)  | Wiring and external system                |
|     |    |   |   | which outputs from EXT.I/O              |     | (sequencers) need to be checked.          |
|     |    |   |   | operated.                               |     |                                           |

| W19 | u | S | t | CIRCUIT PROTECTOR FILAMENT<br>TRIPPED                                                                               | 1)                                             | Circuit protector within the control<br>wiring board tripped. Verification is<br>necessary.                                                                                                    |
|-----|---|---|---|----------------------------------------------------------------------------------------------------|------------------------------------------------|----------------------------------------------------------------------------------------------------|
|     |   |   |   | When circuit protector for filament circuit power supply operated.                                                  | 2)                                             | Check the cable for ion source and fixing for oil source.                                                                                                    |
| C21 | u | _ | _ | SENSITIVITY DEFECT (VACUUM)<br>When worse than resulting sensitivity<br>range of the sensitivity calibration.       | 1)                                             | Is the maintenance for Fore Pump<br>being executed? Check the<br>maintenance time of the Fore Pump<br>and if the maintenance time is<br>approaching, an early overhaul is<br>recommended.<br>Is the ion source clean? The ion<br>source is a consumable. When you<br>find the sensitivity is reducing,<br>replacement is recommended.                                                                                                    |
| C22 | u | _ |   | SENSITIVITY TOO HIGH<br>(VACUUM)<br>When better than resulting sensitivity<br>range of the sensitivity calibration. | <ol> <li>1)</li> <li>2)</li> <li>3)</li> </ol> | Was the large amount of He being<br>absorbed during the last<br>measurement time? The<br>concentration of He within the<br>equipment is becoming high. Several<br>operations of start/stop are needed.<br>Is the maintenance of Fore Pump<br>being executed? Check the<br>maintenance time of the Fore Pump<br>and if the maintenance time is<br>approaching, an early overhaul is<br>recommended.<br>Is the ion source clean? The ion<br>source is a consumable. When you<br>find the sensitivity is reducing,<br>replacement is recommended. |
| C23 | u |   |   | SENSITIVITY DEFECT (SNIFFER)<br>When worse than resulting sensitivity<br>range of the sensitivity calibration       | 1)<br>2)<br>3)                                 | Is the pressure of He cylinder at<br>normal? Channel calibration leak is<br>calibrated at 0.1MPa. Verification of<br>supplied pressure is necessary.<br>Is the maintenance of Fore Pump<br>being executed? Check the<br>maintenance time of the Fore Pump<br>and if the maintenance time is<br>approaching, an early overhaul is<br>recommended.<br>Is the ion source clean? The ion<br>source is a consumable. When you<br>find the sensitivity is reducing,<br>replacement is recommended                                                    |
| C24 | u | _ | _ | SENSITIVITY TOO HIGH<br>(SNIFFER)                                           | 1) | Is the pressure of He cylinder at<br>normal? Channel calibration leak is<br>calibrated at 0.1MPa. Verification of                                                                                          |
|-----|---|---|---|-----------------------------------------------------------------------------|----|----------------------------------------------------------------------------------------------------|
|     |   |   |   | When better than resulting sensitivity range of the sensitivity calibration | 2) | supplied pressure is necessary.<br>Is the maintenance of Fore Pump<br>being executed? Check the<br>maintenance time of the Fore Pump<br>and if the maintenance time is<br>approaching an early overhaul is |
|     |   |   |   |                                                                             |    | recommended.                                                                                                    |
|     |   |   |   |                                                                             | 3) | Is the ion source clean? The ion<br>source is a consumable. When you<br>find the sensitivity is reducing,                                                                                                  |
|     |   |   |   |                                                                             |    | replacement is recommended.                                                                                                    |
| C25 | u | — | — | SENSITIVITY DEFECT (SNIFFER)                                                | 1) | Is the maintenance of Fore Pump being executed? Check the                                                                                                    |
|     |   |   |   | When worse than resulting sensitivity                                       |    | maintenance time of the Fore Pump                                                                                                    |
|     |   |   |   | range of the sensitivity calibration                                        |    | and if the maintenance time is                                                                                                    |
|     |   |   |   |                                                                             |    | approaching, an early overhaul is recommended.                                                                                                    |
|     |   |   |   |                                                                             | 2) | Is the ion source clean? The ion                                                                                                    |
|     |   |   |   |                                                                             |    | source is a consumable. When you                                                                                                    |
|     |   |   |   |                                                                             |    | find the sensitivity is reducing,                                                                                                    |
|     |   |   |   |                                                                             |    | replacement is recommended.                                                                                                    |
| C26 | u | — | _ | SENSITIVITY TOO HIGH<br>(SNIFFER)                                           | 1) | Has He being used before startup of the equipment? The concentration of                                                                                                    |
|     |   |   |   |                                                                             |    | He within the environment is                                                                                                    |
|     |   |   |   | When better than resulting sensitivity                                      |    | becoming high. Find a place where                                                                                                    |
|     |   |   |   | range of the sensitivity calibration                                        | 2  | He concentration is stable and restart.                                                                                                    |
|     |   |   |   |                                                                             | 2) | Is the maintenance of Fore Pump                                                                                                    |
|     |   |   |   |                                                                             |    | maintenance time of the Fore Pump                                                                                                    |
|     |   |   |   |                                                                             |    | and if the maintenance time is                                                                                                    |
|     |   |   |   |                                                                             |    | approaching, an early overhaul is                                                                                                    |
|     |   |   |   |                                                                             |    | recommended.                                                                                                    |
|     |   |   |   |                                                                             | 3) | Is the ion source clean? The ion                                                                                                    |
|     |   |   |   |                                                                             |    | source is a consumable. When you                                                                                                    |
|     |   |   |   |                                                                             |    | find the sensitivity is reducing,                                                                                                    |
|     |   |   |   |                                                                             |    | replacement is recommended.                                                                                                    |

9-3-2 Caution Errors Key modes: A: Startup/sensitivity calibration, B: Standby, C: Testing

| Error Code |   |   |   |                                                                                                    | Domorko                                                                                                    |  |  |
|------------|---|---|---|----------------------------------------------------------------------------------------------------|----------------------------------------------------------------------------------------------------|--|--|
|            | Α | В | С | Error Wessage/Abnormal Condition                                                                                                    | Remarks                                                                                                    |  |  |
| N01        | u | S | t | TEMPERATURE WARNING<br>When the temperature within the<br>equipment rise to 45°C and over.<br>When the filter is dirty                                                                                                    | <ol> <li>Check the ambient temperature</li> <li>Air filter of air cooling fan may be dirty.</li> </ol>                                                                                                    |  |  |
| N10        | u |   |   | ROUGHING ERROR AT<br>Re-CALIBRATION<br>A state where Test Port is unable to<br>vacuum pump at 100Pa or below at<br>Roughing Sensitivity Re-calibration                                                                                                 | <ol> <li>Connect the blank flange to the Test<br/>Port and execute startup.</li> <li>Has the maintenance of Fore Pump<br/>being executed? Check the<br/>maintenance time of the Fore Pump<br/>and if the maintenance time is<br/>approaching, an early overhaul is<br/>recommended.</li> <li>If cycle test is selected, adjust the<br/>roughing time of the cycle to a proper<br/>value.</li> </ol> |  |  |
| N11        | u | _ | _ | ROUGHING ERROR AT<br>Re-CALIBRATION<br>A state where Test Port is unable to<br>vacuum pump at 100Pa or below at<br>Roughing Sensitivity Re-calibration                                                                                                 | <ol> <li>Is the maintenance of Fore Pump<br/>being executed? Check the<br/>maintenance time of the Fore Pump<br/>and if the maintenance time is<br/>approaching, an early overhaul is<br/>recommended.</li> <li>If cycle test is selected, adjust the<br/>roughing time of the cycle to a proper<br/>value.</li> </ol>                                                                              |  |  |
| N21        | u | _ | _ | SENSITIVITY FALL(VACUUM)<br>When worse than resulting sensitivity<br>range of the sensitivity calibration.<br>Ultra Flow: 3.00×10 <sup>-12</sup> and over<br>Fine Flow: 3.00×10 <sup>-11</sup> and over<br>Gross Flow: 1.00×10 <sup>-06</sup> and over | <ol> <li>Is the maintenance of Fore Pump<br/>being executed? Check the<br/>maintenance time of the Fore Pump<br/>and if the maintenance time is<br/>approaching, an early overhaul is<br/>recommended.</li> <li>Is the ion source clean? The ion<br/>source is a consumable. When you<br/>find the sensitivity is reducing,<br/>replacement is recommended.</li> </ol>                              |  |  |

| N22  | u | _ | _ | SENSITIVITY TOO HIGH                         | 1) | Did the large amount of He being                                          |
|------|---|---|---|----------------------------------------------|----|---------------------------------------------------------------------------|
|      |   |   |   | (VACUUM)                                     |    | absorbed during the last                                                  |
|      |   |   |   | When better than resulting sensitivity       |    | He within the equipment is rising.                                        |
|      |   |   |   | range of the sensitivity calibration.        |    | Several operations of start/stop are                                      |
|      |   |   |   | Ultra Flow: 2.00×10 <sup>-13</sup> and below | -  | needed.                                                                   |
|      |   |   |   | Fine Flow: $2.00 \times 10^{-12}$ and below  | 2) | Is the maintenance of Fore Pump                                           |
|      |   |   |   | Gross Flow: 1.00×10 and below                |    | maintenance time of the Fore Pump                                         |
|      |   |   |   |                                              |    | and if the maintenance time is                                            |
|      |   |   |   |                                              |    | approaching, an early overhaul is                                         |
|      |   |   |   |                                              | 2  | recommended.                                                              |
|      |   |   |   |                                              | 3) | source is a consumable. When you                                          |
|      |   |   |   |                                              |    | find the sensitivity is reducing,                                         |
|      |   |   |   |                                              |    | replacement is recommended.                                               |
| N23  | u | — | — |                                              | 1) | Is the pressure of He cylinder at                                         |
|      |   |   |   | (SNIFFER)                                    |    | calibrated at 0.1MPa. Verification of                                     |
|      |   |   |   | When worse than resulting sensitivity        |    | supplied pressure is necessary.                                           |
|      |   |   |   | range of the sensitivity calibration.        | 2) | Is the maintenance of Fore Pump                                           |
|      |   |   |   | 1.00×10 <sup>-08</sup> and over              |    | being executed? Check the                                                 |
|      |   |   |   |                                              |    | and if the maintenance time is                                            |
|      |   |   |   |                                              |    | approaching, an early overhaul is                                         |
|      |   |   |   |                                              |    | recommended.                                                              |
|      |   |   |   |                                              | 3) | Is the ion source clean? The ion                                          |
|      |   |   |   |                                              |    | find the sensitivity is reducing.                                         |
|      |   |   |   |                                              |    | replacement is recommended.                                               |
| N24  | u | _ |   | SENSITIVITY TOO HIGH                         | 1) | Is the pressure of He cylinder at                                         |
|      |   |   |   | (SNIFFER)                                    |    | normal? Channel calibration leak is calibrated at 0.1MPa. Verification of |
|      |   |   |   | When better than resulting sensitivity       |    | supplied pressure is necessary                                            |
|      |   |   |   | range of the sensitivity calibration.        | 2) | Has the maintenance of Fore Pump                                          |
|      |   |   |   |                                              |    | being executed? Check the                                                 |
|      |   |   |   | 1.00×10 ' <sup>2</sup> and below             |    | and if the maintenance time is                                            |
|      |   |   |   |                                              |    | approaching, an early overhaul is                                         |
|      |   |   |   |                                              |    | recommended.                                                              |
|      |   |   |   |                                              | 3) | Is the ion source clean? The ion                                          |
|      |   |   |   |                                              |    | find the sensitivity is reducing                                          |
|      |   |   |   |                                              |    | replacement is recommended.                                               |
| NOT  |   |   |   |                                              | 4  |                                                                           |
| N27  | u | - | _ |                                              | 1) | Did the large amount of He being                                          |
|      |   |   |   |                                              |    | measurement? The concentration of                                         |
|      |   |   |   | When the Background is high at the           |    | He within the equipment is rising.                                        |
|      |   |   |   | time of Startup.                             |    | Several operations of start/stop are                                      |
| NOO  |   |   |   |                                              | 1) | Needed                                                                    |
| INZO | u | _ | _ | BACK GROUND ERROR(SNIFFER)                   | 1) | the equipment? The concentration of                                       |
|      |   |   |   | When the Background is high at the           |    | He within the environment rising. Find                                    |
|      |   |   |   | time of Startup.                             |    | a place where He concentration. Is                                        |
|      |   |   |   | 5.000×10-11[A] and below.                    |    | stable and execute restart.                                               |

| N31 | u | _ | t | SNIFFER PRESSURE TOO LOW<br>CAUTION<br>When injection pressure to<br>Turbomolecular pump decreased.<br>This error is read out only once per<br>Testing.<br>20Pa and below  | <ol> <li>Check to see that the tip of the probe<br/>is not obstructed. Is sintered filter at<br/>the tip clear of any clogs? Replace the<br/>sintered filter if any clogging is<br/>detected.</li> <li>Check the pressure of Test port when<br/>using Sniffer BS/BT unit. If the<br/>pressure is getting low,<br/>microseparator may be deteriorating.</li> <li>Check the Sniffer probe tube for any<br/>bent areas. Make sure that the tube is<br/>not bent.</li> </ol> |
|-----|---|---|---|----------------------------------------------------------------------------------------------------|----------------------------------------------------------------------------------------------------|
| N32 | u | _ | t | SNIFFER PRESSURE TOO HIGH<br>CAUTION<br>When injection pressure to<br>Turbomolecular pump increased.<br>This error is read out only once per<br>Testing.<br>45Pa and above | <ol> <li>Is the tip of probe free of any<br/>problems? Check the sintered filter for<br/>any disconnection. If disconnected, its<br/>reconnection is required.</li> <li>Check the pressure of Test port when<br/>using Sniffer BS/BT unit. If the<br/>pressure is getting low,<br/>microseparator may be deteriorating.</li> <li>Check the tube insider the Sniffer<br/>probe tube for any cuts. If so replace<br/>them.</li> </ol>                                      |
| N33 | u | _ | t | SNIFFERFLOWTOOLOWCAUTIONWhen Sniffer flow rate decreased.This error is read out only once perTesting.0.5SLM and below                                                      | <ol> <li>Check to see that the tip of the probe<br/>is not obstructed. Sintered filter may<br/>be clogged. Replace the sintered<br/>filter.</li> <li>Check the Sniffer probe tube for any<br/>bent areas. Make sure that the tube is<br/>not bent when use.</li> <li>Check to see that the exhaust port of<br/>the Sniffer unit is not obstructed.</li> </ol>                                                                                                    |
| N34 | u | _ | t | SNIFFER FLOW TOO HIGH<br>CAUTION<br>When Sniffer flow rate increased.<br>This error is read out only once per<br>Testing.<br>7.5SLM and above                              | <ol> <li>Is the sintered filter at the tip of the<br/>probe securely fixed? Reattach the<br/>sintered filter.</li> </ol>                                                                                                    |

| N40   | — | — | t | PRESSURE INCREASE                                                            | 1) | The fixed Ultra Flow turns to error when it becomes 3Pa and over. In                                          |
|-------|---|---|---|------------------------------------------------------------------------------|----|----------------------------------------------------------------------------------------------------|
|       |   |   |   | When the pressure rose during testing.                                       |    | such a case, test with Fine Flow or Auto Flow.                                                                |
|       |   |   |   | 5                                                                            | 2) | The fixed Fine Flow turns to error when it becomes 150Pa and over.                                            |
|       |   |   |   |                                                                              |    | In such a case, test with Gross Flow<br>or Auto Flow                                                          |
|       |   |   |   |                                                                              | 3) | The fixed Gross Flow turns to error when it becomes 1800Pa and over.                                          |
| W41   |   |   | t | TMP OVER LOAD                                                                | 1) | Possibility of injecting atmosphere exceeding the pressure capacity.                                          |
|       |   |   |   | When atmosphere exceeding the pressure capacity is injected during the test. |    | Check to see if there are any<br>malfunction in the connection of the<br>test port and valve operation of the |
| 14/40 |   |   | 1 |                                                                              | 1) | system etc.                                                                                                   |
| VV4Z  | _ | _ | ľ |                                                                              | 1) | exceeding the pressure capacity.                                                                              |
|       |   |   |   | When atmosphere exceeding the                                                |    | Check to see if there are any                                                                                 |
|       |   |   |   | pressure capacity is injected during the test.                               |    | malfunction in the connection of the test port and valve operation of the system etc.                         |
| W910  | _ | — | - | CPU Error                                                                    | 1) | This error occurs when the                                                                                    |
|       |   |   |   | When watchdog timer operated.                                                |    | equipment's program hangs up to improper state and regular watch dog                                          |
|       |   |   |   |                                                                              |    | operation could not be performed.<br>Check again after reconnecting the<br>power supply.                      |
| W920  | _ | _ | - | WIRELESS COMMUNICATION<br>ERROR                                              | 1) | Error occurred in wireless communication. Access the                                                          |
|       |   |   |   |                                                                              |    | equipment and execute                                                                                         |
|       |   |   |   | When error occurred in wireless communication.                               |    | communication again.                                                                                          |
| W930  | — | — | - | WIRE COMMUNICATION ERROR                                                     | 1) | Error occurred in wire communication.                                                                         |
|       |   |   |   | When error occurred in wire                                                  |    | and check the cables.                                                                                         |
|       |   |   |   | communication.                                                               |    |                                                                                                    |

\*Refer to Maintenance Section 10, for error messages regarding maintenance inspection and replacement of parts.

#### **10. Maintenance**

There are some equipment/parts used in this equipment require periodical maintenance and replacement. Some parts deteriorate after prolonged use and must be replaced in the vent of failure. The maintenance and replacement procedures are described below.

|          | Power Shutdown                                                                                                    |
|----------|----------------------------------------------------------------------------------------------------|
|          | When installing the equipment or removing the external panels for inspection and                                                                         |
| WARNING  | replacement of parts, turn off the MAIN POWER switch and disconnect plug from                                                                            |
|          | the outlet before operating. Possibilities of electric shock and damages to the                                                                          |
|          | equipment due to high voltage areas.                                                                                                    |
|          | High Temperature Warning                                                                                                    |
|          | The pump, analyzer tube, and solenoid valve are extremely hot immediately after                                                                          |
|          | stopping. When inspecting/replacing parts, wait for 15 minutes or more after                                                                             |
|          | stopping and then proceed carefully with the work. Risk of injury from burns and                                                                         |
|          | Charbaul                                                                                                    |
| <u> </u> | Parts (O-ring and drive parts) used inside of the equipment including                                                                                    |
|          | consumables are subject to deterioration over time. To maintain the performance                                                                          |
|          | of the equipment, make sure to execute periodical overhaul. A period of once a                                                                           |
|          | year is recommended.                                                                                                    |
|          | Do Not Use Grease                                                                                                    |
|          | Grease is not used for piping joints and valve interiors of the equipment. Do not                                                                        |
|          | use grease when disassembling and assembling. It may cause malfunction of the                                                                            |
|          | equipment and may lead to damage of components.                                                                                                    |
|          | Do Not Touch Vacuum Components                                                                                                    |
|          | Components exposed to vacuum in the equipment and component surfaces that                                                                                |
|          | race the vacuum have been treated with precision cleaning and are maintained in                                                                          |
|          | a clean state. Do not fouch these components with balle hands but use hubben<br>aloves when disassembling assembling. Risk of reduced performance of the |
|          | equipment                                                                                                    |
|          | Removal of Dust                                                                                                    |
|          | O-rings are use for piping joints. Remove any dust on the O-ring before                                                                                  |
|          | disassembling and assembling. Use alcohol to clean away any sweat or oil on the                                                                          |
|          | parts. It may cause malfunction of the equipment and damage to the                                                                                       |
|          | components.                                                                                                    |
|          | Maintenance in Charge                                                                                                    |
|          | Trained maintenance staff are to perform any task for maintenance.                                                                                       |
|          | Disposal                                                                                                    |
|          | When disposing the unit or a portion of the unit, refer to local laws and                                                                                |
|          | ordinances. When toxic gas is used, the unit must be disposed through an                                                                                 |
|          | industrial disposal specialist. The cost incurred to the disposal will be covered by                                                                     |
|          | the customer.                                                                                                    |

#### **10-1 List of Maintenance Items**

The following components require periodical maintenance. Refer to maintenance procedure for each component for operation.

| Cor<br>(m             | nponent Name<br>odel installed) | Task                                  | Frequency                               | Туре                                   |  |
|-----------------------|---------------------------------|---------------------------------------|-----------------------------------------|----------------------------------------|--|
|                       | Rotary Pump<br>(901W1、904W2)    | Replacement of oil                    | 1 per 6 month                           | W1(GHD-031):R-2<br>W2(GLD-136):SMR-100 |  |
| Fore<br>Pump          | Scroll Pump<br>(901D2, 904D3)   | Overhaul                              | 1 per year or per<br>8000 hrs operation |                                        |  |
|                       | Diaphragm Pump<br>(Unit BS/BT)  | Replacement of pump                   | 1 per10000hrs                           | (*1)                                   |  |
| Turbom                | ologular Dump                   | Replacement of wick holder            | 1 per2 years                            |                                        |  |
| Turbom                | olecular Pullip                 | Overhaul                              | 1 per2 years                            |                                        |  |
| Pirani G              | auge Head                       | Replacement of gauge head             | When<br>disconnected or<br>deteriorated | WP-01                                  |  |
| Ion Sou               | rce                             | Replacement of Ion source             | When<br>disconnected or<br>deteriorated | IS-BA1                                 |  |
| Calibrat              | ion Leak                        | Recalibration                         | Set by client                           | CLM-08F                                |  |
| Sniffer F<br>Sintered | Probe tip<br>d Metal Element    | Replacement of Sintered metal element | When dirty,<br>cloaged                  | ESD-4-2-10                             |  |
| Sniffer l             | Jnit BS/BT                      | Replacement of microseparator         | When dirty,<br>clogged                  | MS-80                                  |  |
| Sniffer l             | Jnit BS                         | Replacement of dust filter            | Decreased flow rate                     | VFJ44                                  |  |
| Sniffer l             | Jnit BT                         | Replacement of dust filter            | Decreased flow<br>rate                  | A1019E                                 |  |
| Internal              | Fan Filter of the               | Replacement of fan filter             | When polluted                           | 109-1003M40                            |  |
| Intake F              | an Filter                       | Replacement of fan filter             | When polluted                           | FE-462-2-F4                            |  |
| Oil Mist              | Filter, (901W1)                 | Replacement of element                | When polluted                           | M1000-KIT                              |  |
| Vent Fil              | ter                             | Replacement of fan filter             | When polluted                           | ZFC-EL-4                               |  |
| Analyze               | er Tube                         | Surface treatment                     | When deteriorated                       |                                        |  |
| Piping                |                                 | Cleaning                              | When polluted                           | (*1)                                   |  |
| Valve P               | lunger                          | Replacement                           | When deteriorated                       |                                        |  |
| O-rings               |                                 | Replacement                           | When deteriorated                       |                                        |  |

(\*1) Request your overhaul, cleaning or replacement of part of components to your nearest Service Desk. When returning the main equipment for maintenance and repair, fill in the Pollution Identification Form with the following details; any inclusion of toxic substances in the equipment, or devices are polluted. In case the equipment is polluted, indicate the nature of danger in detail. The Pollution Identification Form can be found in the last page of this manual. This form must be either attached or enclosed with the equipment.

\*Parts (O-rings, drive parts) used inside the equipment, including consumables, are subject to deterioration over time. In order to maintain its performance periodical overhaul is needed. A cycle of once per year is recommended.

### **10-2 Maintenance Procedures**

#### **10-2-1 How to Install/Remove External Panels**

For maintenance, first the external panels need to be removed according to a given order. The following describes the method of removing each panel.

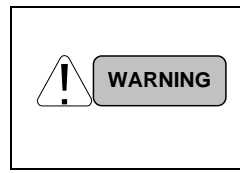

#### Power Shutdown

When installing the equipment or removing the external panels for inspection and replacement of parts, turn off the MAIN POWER switch and disconnect the plug from outlet before operating. Possibilities of electric shock and damages to the equipment due to high voltage areas.

#### (1) Top panel

- 1) Remove the flexible hose connected to the Test Port and the clamp which secures chambers.
- 2) Catch the top panel removing part located in the left panel surface with your finger and lift it up as shown by the arrow.

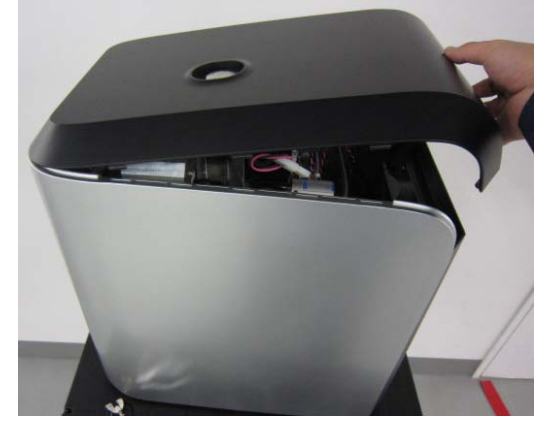

#### (2) Rear Panel

1) Face the panel to the direction of the arrow and remove it.

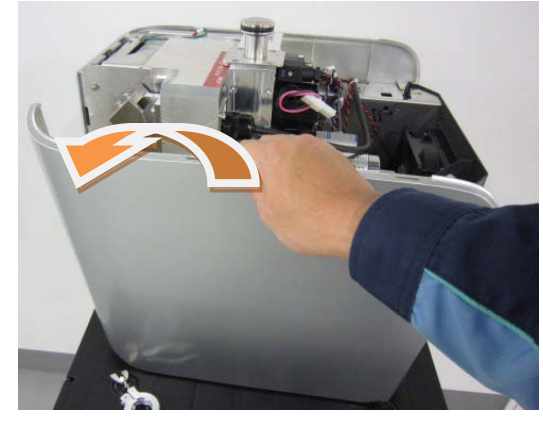

All replacement maintenance is possible by removing top and rear panels.

- (3) Attachment
  - 1) To replace the panels, attach them by using the reverse sequence of removing panel procedure.

### 10-2-2 Rotary Pump

- (1) Areas of inspection
  - 1) Oil level: Fill with oil between 50 to 80 % of the view port.
  - 2) Oil wear: Check for discoloration and dust interfusion.
- (2) Inspection Procedures
  - For model 901W1 -

A view port is located at the lower area of the left panel. Check the oil level and oil wear through this view port.

 For model 904W2 –
 Rotary Pump is located on the mobile cart. The oil view port is located at the handle part of the mobile cart. Check for oil level and oil wear through this view port.

#### (3) Oil Replacement Procedures

- For model 901W1 -

- 1) Turn OFF the main power supply switch and make sure to remove the power supply cable from the main unit.
- 2) Remove the top and rear panels. Refer to the procedure for removing external panels (Section 10-2-1) for removal method.
- 3) Remove the cap attached to the end of drain tube and drain out the oil into an oil pan placed under the tube end. (Approximately 370 ml oil will be drained). Attention must be paid to protect floors from oil spillage.

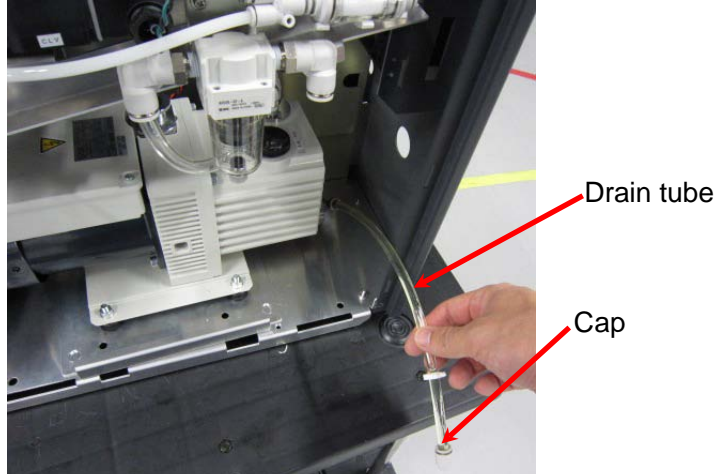

- 4) When the oil is completely drained, turn the tube end upwards. Use a funnel and pour in oil through the tube. The amount of oil is to be 80% when viewed though the view port. The type of oil used is R-2.
- 5) Replace the cap when the oil is filled.
- 6) Replace the panels removed.

- For model 904W2 -
  - Remove oil drain cap and connect hoses. Remove the oil intake cap. Place an oil drain pan at the end of the hose and drain the oil by turning the drain faucet. (Approximately 1 liter of oil is drained) When the oil has finished draining, close the drain faucet.

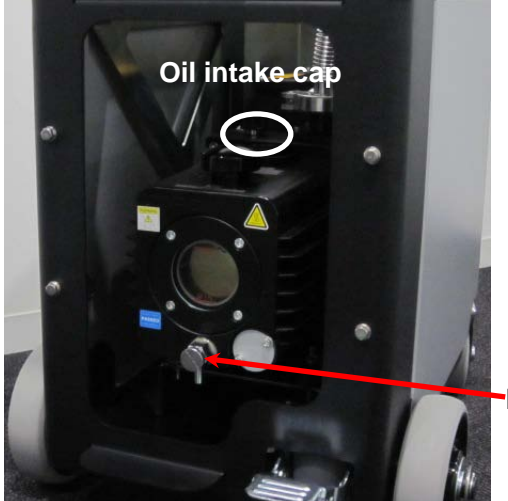

Drain faucet cap (Oil draining port)

- 2) Pour in oil into the intake port (photo above) until it reaches approximately 80% of the view port. The type of oil used is SMR-100.
- 3) When the oil is filled, replace the drain faucet and the cap of the oil intake port.

In order to main the equipment in good condition, oil replacement of every 6 months is recommended.

### 10-2-3 Pirani Gauge Head

- (1) Areas of Inspection
  - 1) Check for disconnection of Pirani Gauge Head
    - There should be an electrical continuity between one pin of group A and one pin of group B of the following diagram. (Approximately 13  $\Omega$  within the atmosphere)

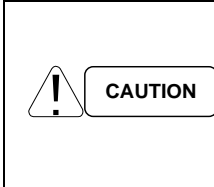

**Over Voltage to Filament** Risk of disconnection if 2mA or more overload current is applied to the filament. Be careful of current value of measurement device.

Measurement must be made in atmospheric pressure because filaments will be heated in vacuum environment and correct measurement of resistance value is not possible.

- (2) Inspection Procedures
  - 1) Turn OFF the main power supply switch and make sure to remove the power supply cable from the main unit.
  - 2) Remove the top and rear panels. Refer to the procedure for removing external panels (Section 10-2-1) for removal method.
  - 3) Turn the clamp stop screw of detection part (SPU) connected to Pirani gauge head and loosen the clamp. Remove the detection part.

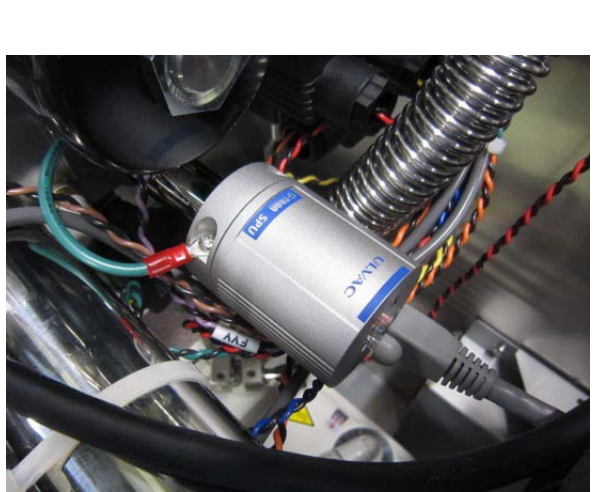

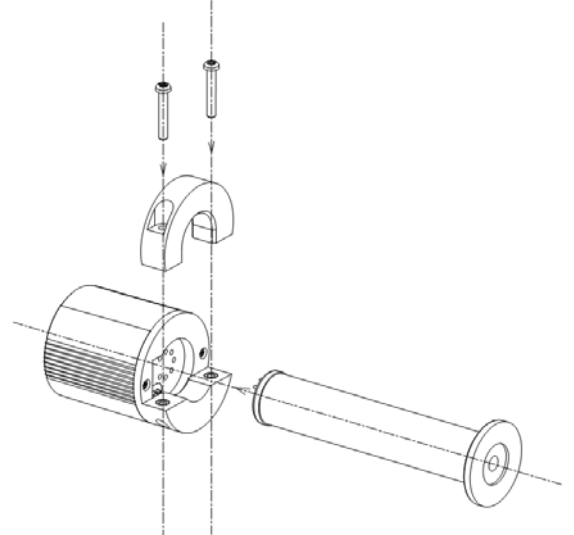

 Check the electrical continuity. If no electrical continuity is found, there is a possibility of disconnection of Priani gauge head. Replacement of Pirani gauge head is needed. (Refer to replacement procedures)

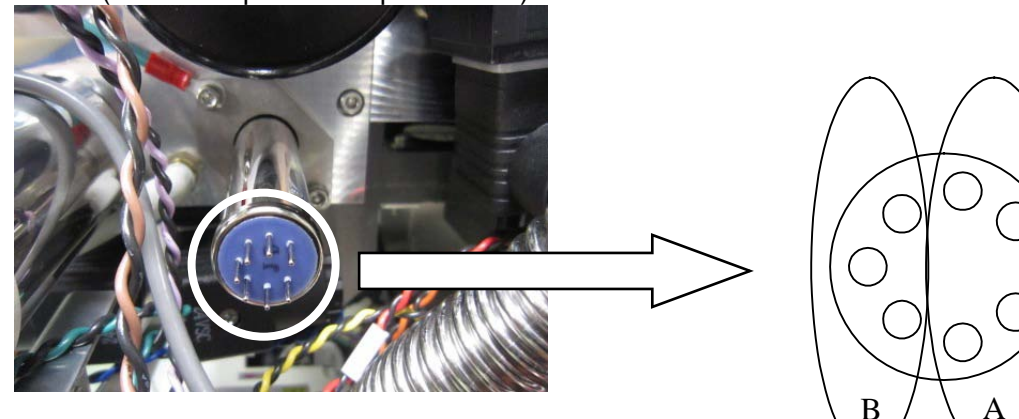

#### (3) Replacement Procedure

- 1) Turn OFF the main power supply switch and make sure to remove the power supply cable from the main unit.
- 2) Remove the top and rear panels. Refer to the procedure for removing external panels (Section 10-2-1) for removal method.
- 3) Turn the clamp stop screw of detection part (SPU) connected to Pirani gauge head and loosen the clamp. Remove the detector part.
- 4) Unscrew Allen-head bolts (2 locations: 4x10) anchoring the flange of Priani gauge head. Special caution is required to perform the task due to limited working space.
- 5) Remove anchoring flange and O-ring from the gauge head removed

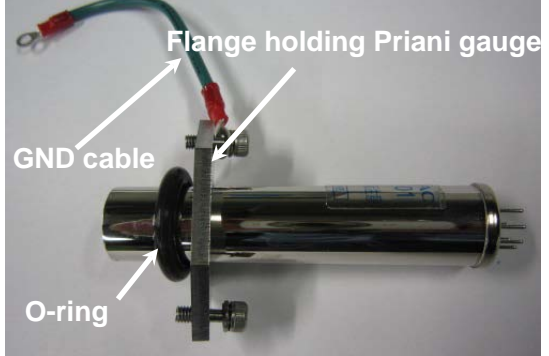

- 6) Replace with the new gauge head and fix anchoring flange of the gauge head and O-ring.
- 7) Assemble the gauge head by using reverse procedure to assembling.
- 8) If the gauge head is not securely inserted to the end of detector area as illustrated below, gauge head may cause leakage due to clamp tightening. When securing detector (SPU) clamp, place GND cable in between the stopping screw.

Sufficient plug in

Insufficient plug in (generation of leaks)

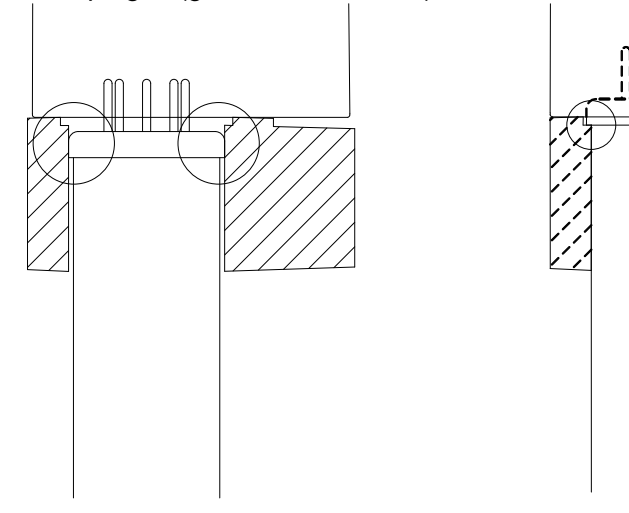

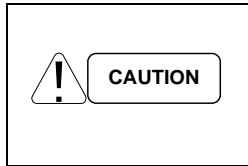

#### **Caution Handling Pirani Gauge Head**

Pirani gauge head is connected to the turbomolecular pump. When the Pirani Gauge Head is removed, be careful not to allow dust interfusion of the turbomolecular pump. Mechanical shocks subjected by dropping may cause error to its operation due to disconnection.

### 10-2-4 Ion Source

(1) Areas of Inspection

- 1) In case of disconnection error of filament.
- 2) In case of sensitivity error.
- 2 Filaments of Filaments 1 and 2 are installed. Only when Filament 1 is disconnected, it automatically switches to Filament 2. In such a case preparation of ion source replacement is recommended. Filament numbers selected can be checked by Fil. \*display on the upper area of the screen.

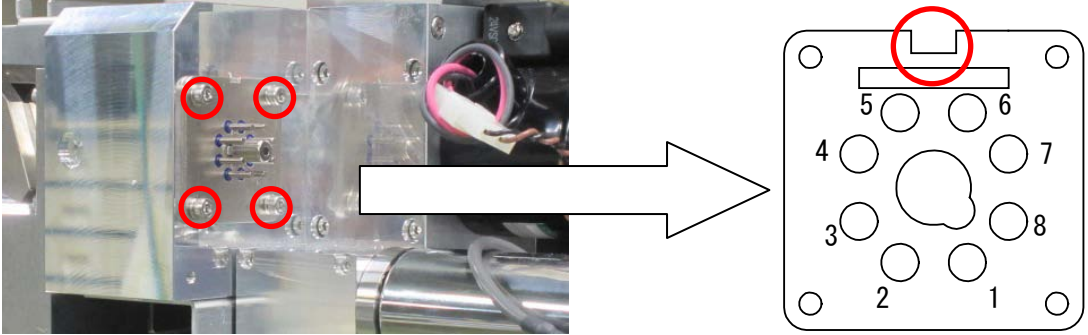

(2) Replacement Procedure

- 1) Turn OFF the main power supply switch and make sure to remove the power supply cable from the main unit.
- 2) Remove the top and rear panels. Refer to the procedure for removing external panels (Section 10-2-1) for removal method.
- 3) Remove the connector which is connected to the ion source by pulling out the connector.
- 4) The ion source is fixed as shown in the photo and illustration above. Remove the Allen-head bolts (4 locations: M4x10) fixing the ion source.
- 5) Fix the new ion source with Allen-head bolts (4 locations: M4x10). When installing the ion source place so that the cutout area (red circled area of the top right diagram) comes to the top. Attention must be paid to the facing direction of the ion source when fixing it.
- 6) Plug in the connector to the ion source.
- 7) Replace the panels removed.

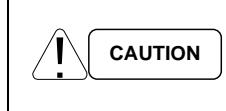

#### **Caution Handling Ion Source**

Ion Source has been treated with precision cleaning. Do not touch the interior with bare hand when replacing ion source. Risk of malfunction of the equipment and may lead to damage of components.

### 10-2-5 Calibration Leak

(1) Replacement Procedure

- 1) Turn OFF the main power supply switch and make sure to remove the power supply cable from the main unit.
- 2) Remove the top and rear panels. Refer to the procedure for removing external panels (Section 10-2-1) for removal method.
- 3) Cut the insulation lock ties (refer to the photo below) securing the temperature sensor to the calibration leak with nippers. Be careful not to damage the temperature sensor.

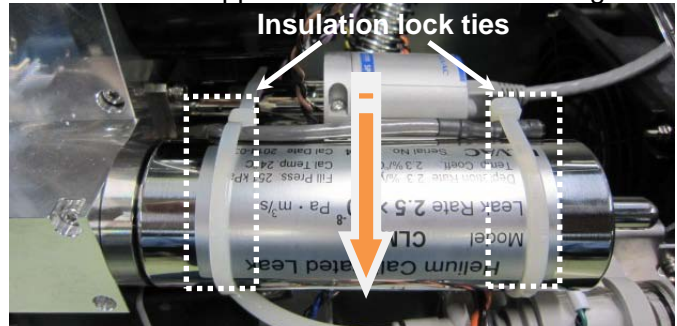

- 4) Remove the calibration leak by loosening it by anticlockwise rotation (direction of arrow). Be careful not to drop the calibration leak. Also, make sure to remove the O-ring between the calibration leak and turbomolecular pump.
- 5) Secure tightly the new calibration leak by clockwise motion. Make sure to insert the O-ring.
- 6) Secure the temperature sensor with an insulation lock (not less than 200mm long) on the tube surface of the calibration leak.
- 7) Replace the panels removed.

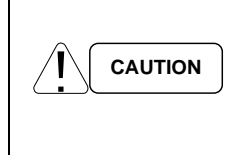

#### Caution Handling Calibration Leak

Calibration leak is connected to turbomolecular pump. When removing the calibration leak make sure that turbomolecular pump is not subjected to dust interfusion. Any severe shock subjected, such as dropping will break the calibration leak. Special care must be taken for handling of the calibration leak.

## **10-2-6 Sintered Metal Element of Sniffer Probe Tip**

- (1) Areas of Inspection
  - 1) The Sintered Filter should be free from dirt or clogs.
- (2) Inspection Procedure
  - 1) Replacement is necessary if caution error (decrease in injection pressure or increase in injection pressure) (decrease and increase in flow rate of Sniffer Unit BS) occurs frequently during Sniffer test.
- (3) Replacement Procedure
  - 1) Remove the securing screw of Allen-head bolt in the Sniffer probe tip by using 2.5mm hexagonal wrench key.
  - 2) By tilting the tip of Sniffer Probe, disengage the sintered metal element.
  - 3) Put the following components in order of New sintered metal element and resin washer and secure with a lock screw with hexagon hole.

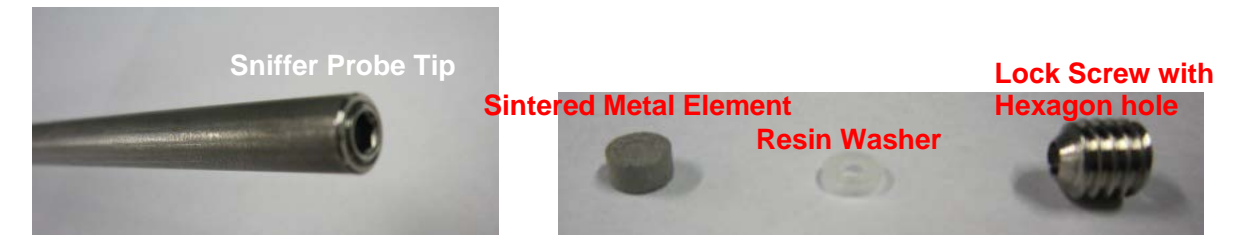

### 10-2-7 Microseparator (Sniffer Unite BS/BT only)

- (1) Areas of Inspection
  - 1) Replace is necessary when caution error (decrease in injection pressure or increase in injection pressure) is indicated.
- (2) Replacement Procedure
  - 1) Remove the NW25 clamp of Sniffer Unit BS/BT connected to the test port.
  - 2) Replace with a new microseparator attached between the test port flange and Sniffer Unit BS/BT. Refer to the photo below for attachment face.

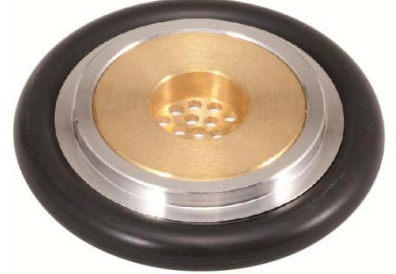

3) Place the test port to the Sniffer Unit BS/BT and secure them with NW25 clamp.

### 10-2-8 Dust Filter (Sniffer BS Unit only)

- (1) Areas for Inspection
  - 1) Replace it when caution error (decrease in injection pressure or decrease in flow rate) is indicated.
- (2) Replacement Procedure
  - 1) After removing the NW25 clamp of Sniffer Unit BS Unit connected to the test port, remove the cover of Sniffer Unit BS. Truss head screw (6 locations: M5x10)

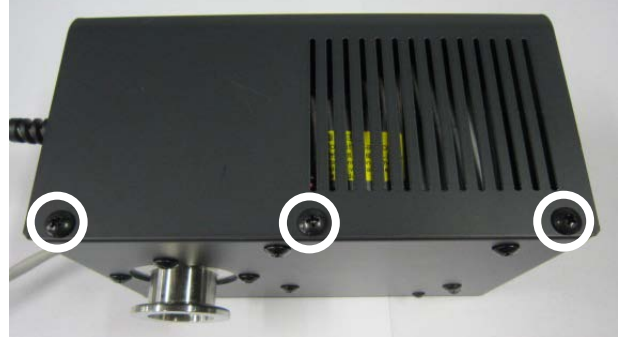

Remove the inline filter connected to the tube inside and replace it with a new inline filter.

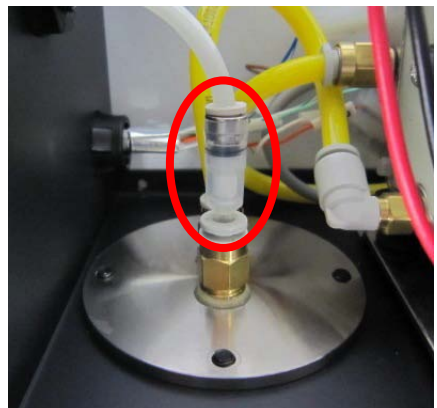

3) After attaching the cover of Sniffer Unit BS, connect it to the test port.

### 10-2-9 Dust Filter (Sniffer Unit BT only)

- (1) Areas for Inspection
  - 1) Replace it when caution error (decrease in injection pressure or decrease in flow rate) is indicated.
- (2) Replacement Procedure

2)

3)

1) Remove the NW25 clamp of Sniffer Unit BT connected to the Test Port.

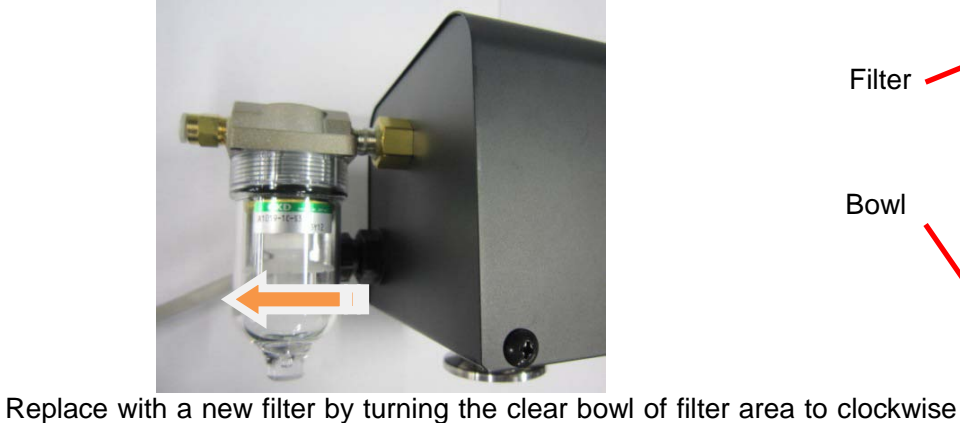

and also removing the internal filter with a screw. Attach the filter bowl and connect it to the test port. crease in Port. Filter Bowl

### **10-2-10 Fan Filter Inside the Equipment**

- (1) Areas for Inspection
  - 1) Replace when filter is dirty.
- (2) Replacement Procedure
  - 1) Turn OFF the main power supply switch and make sure to remove the power supply cable from the main unit.
  - 2) Remove the top and rear panels. Refer to the procedure for removing external panels (Section 10-2-1) for removal method.
  - 3) The fan filter is located at the front panel as shown in the photo below.

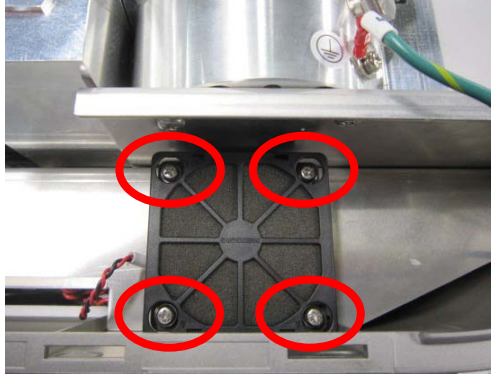

- 4) Remove the cover of the fan filter by lifting it up.
- 5) Replace the fan filter and attach the cover removed in 4)
- 6) Attach the panel removed.

#### 10-2-11 Intake Fan Filter

(1) Areas for Inspection

- 1) Replace when filter is dirty.
- (2) Replacement Procedure
  - 1) Turn OFF the main power supply switch and make sure to remove the power supply cable from the main unit.
  - 2) Remove the surface cover by sliding a slotted screw driver to the click releasing hole as shown in the photo.

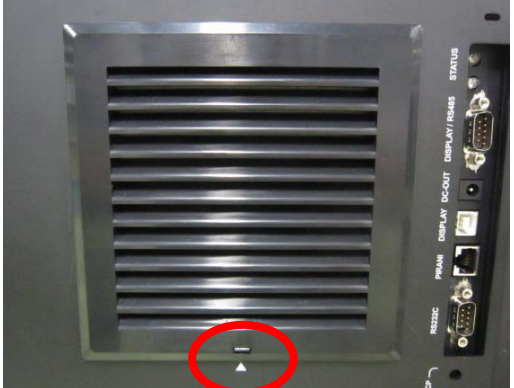

3) Replace the filter and attach the front cover removed in 2)

### 10-2-12 Mist Oil Filter

(1) Areas for Inspection

- 1) Replace when the element becomes dirty.
- 2) If oil is already accumulated inside the bowl, the inside must be cleaned.

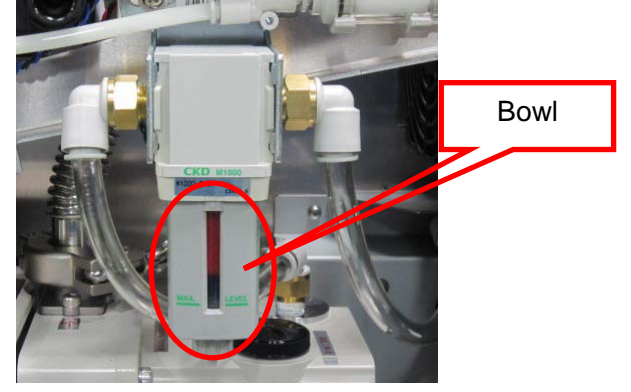

#### (2) Replacement Procedure

- 1) Turn OFF the main power supply switch and make sure to remove the power supply cable from the main unit.
- 2) Remove the top and rear panels. Refer to the procedure for removing external panels (Section 10-2-1) for removal method.
- 3) Turn the bowl of the oil filter 45 degrees to the left remove the filter. Be careful not to spill any oil accumulated in the bowl.

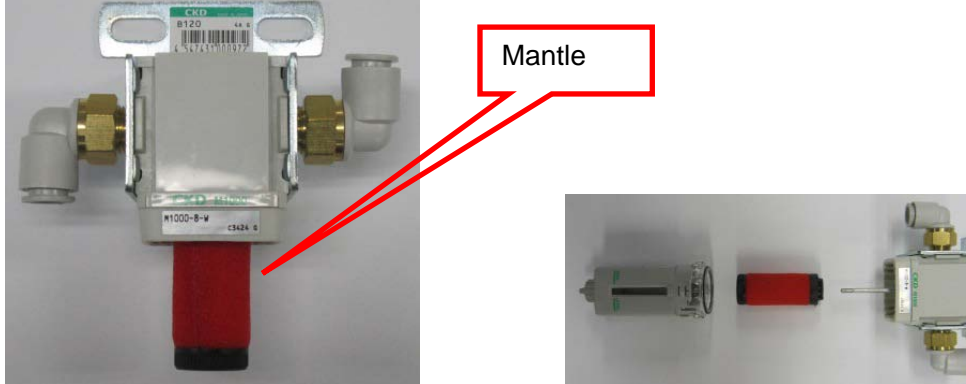

- 4) Turn the mantle by turning it to the left.
- 5) Attach O-ring to the mantle and install the mantle to the body. The attachment of the mantle should be to a position where the end of the mantle touches (until it feels slightly solid).
- 6) Attach the bowl of oil filter to the body.
- 7) Attach the rear panel and top panels.
- (3) In this case?
  - 1) If oil accumulates frequently in the oil mist filter or gives adverse impact to measurement, remove IN/OUT tube of the oil mist filter, connect a tube with straight type joint for  $10\phi$  to create a state where no filter is required.

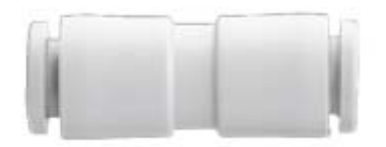

2) Possibility of exhausting oil mist from PUMP EXHAUT of connector panel if the filter is removed.

#### 10-2-13 Vent Filter

(1) Areas for Inspection

1) Replace when the element becomes dirty.

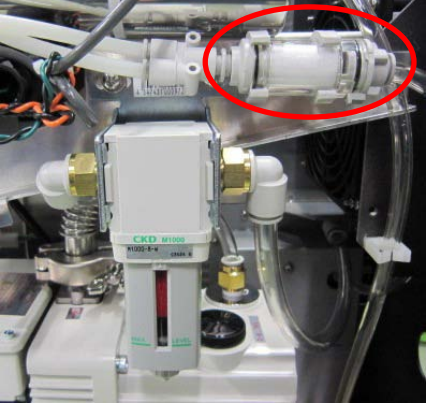

#### (2) Replacement Procedure

- 1) Turn OFF the main power supply switch and make sure to remove the power supply cable from the main unit.
- 2) Remove the top and rear panels. Refer to the procedure for removing external panels (Section 10-2-1) for removal method.
- 3) Remove the filter part from the bracket.
- 4) Disengage the tube with a single touch of the joint.
- 5) Release the lock by sliding the rotation stopper to the direction of allow.
- 6) Rotate the cover 90 degrees anticlockwise.
- 7) Take out the element by pulling out the cover from the case. As for the dust piled up within the case, remove them by air blower.
- 8) Attached a new element to the cover, and fit it into the case.
- 9) Turn the lug of the cover until it meets the part numbers of the case side, push in the cover until it touches against the end, and turn it clockwise until it stops.
- 10) Return the rotation stopper to the locked position and make sure that the cover is locked.
- 11) Assemble the equipment by reverse procedure of the above.

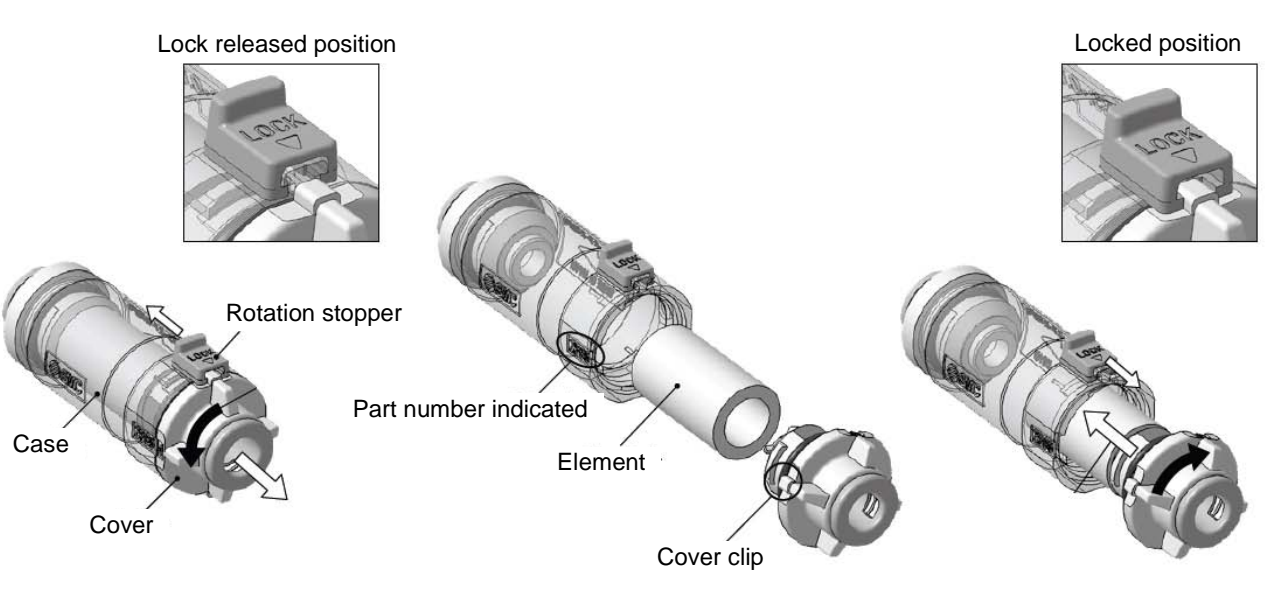

#### 11. Input/Output Signals

Input/output signals are operated with 4 types of connectors; EXT.I/O (external control), LEAK RATE (Leak Rate output), RS-232C (Printer connection and RS232C communication), and display/RS485 (RS-485 communication). The following list describes each of these functions and their usage procedure.

### 11-1 EXT.I/O

To output the condition of equipment and to receive external control signals.

|         | <b>Load</b><br>Always provide a load between pins used for output of signals and power supply.<br>Check ON/OFF of output signal by operating the load. Risk of damage to the<br>equipment if no load is provided.                                               |
|---------|----------------------------------------------------------------------------------------------------|
|         | Maximum Current<br>The maximum current to be passed to the load of output signal should be not be<br>more than 50 mA.<br>Exceeding 50 mA may cause damage to the equipment.                                                                                     |
|         | Maximum Voltage<br>The voltage applied to the input signal pins should be within the range of DC +20<br>to 30 V. (Recommended value DC +24 V)<br>If voltage outside of this range is applied, the equipment may be damaged.                                     |
|         | <b>Electric Short Circuit of Pins Prohibited</b><br>The maximum of DC +24 V is applied to the input/output pins. Do not under no circumstances short circuit between pins and GND level or short circuit the pins between them. Risk of damaging the equipment. |
| CAUTION | <b>One-Shot Input</b><br>The input time of one-shot input should not be less than1 second.<br>Risk of malfunction if the input time is short.                                                                                                    |

## 11-1-1 List of Output Signals

| N⁰          | Signal Name                         | I/O | Description (Set at Normally Open)                                                                                                    |
|-------------|-------------------------------------|-----|----------------------------------------------------------------------------------------------------|
| 1<br>2<br>3 | SETPOINT1<br>SETPOINT2<br>SETPOINT3 |     | Outputs this signal when leak rate exceeds set point $1 - 3$ . Maintains the output until the next TEST START signal is entered.                                                                                                    |
| 4           | Roughing/Testin<br>g                |     | Outputs from start of roughing until the end of the test.<br>(It does not output during Standby).                                                                                                    |
| 5           | ERROR1                              |     | Starts output from the time warning error starts, and turns OFF the output in parallel with error release.                                                                                                    |
| 6           | Over Range                          |     | Outputs when the maximum leak detection capacity exceeds. It also outputs when measurement range exceeds in the test screen.                                                                                                    |
| 7           | ERROR2                              |     | Output begins at the moment when caution error occurs and the output turns OFF in parallel with the release of error mode. When INVALID is selected with [MESSAGE] – [NOTICE] (Section 5-2_6)) this output is not read out.                                                                                                    |
| 8           | TV3 OPEN                            |     | Outputs when valve TV3 opens.                                                                                                    |
| 9           | He Spray                            |     | He spray signal during cycle test (Section 8-2-1)                                                                                                    |
| 10          | START UP                            | 001 | Outputs signal during startup. Also outputs during sensitivity recalibration. After completing the startup the signal turns OFF.                                                                                                    |
| 11          | AUTO ZERO                           |     | An output signal when the Auto Zero is at ON.                                                                                                    |
| 12          | Testing                             |     | An output signal when leak rate is displayed after starting the test. It does not output signal during Roughing.                                                                                                    |
| 13          | STANBY                              |     | An output signal read out when startup is completed and turned into Test standby mode. This signal is read out until it turns to stop operation mode. However, it doe not output any signal during sensitivity recalibration                                                                                                    |
| 14          | CLEAN UP                            |     | An output signal during cleanup                                                                                                    |
| 15          | <,—                                 |     | When the Auto Zero is set at <u>ISHOT</u> (Section 5-1_4)), outputs signal if<br>measurement value reaches the minimum display value or below.<br>When the Auto Zero is set at <u>ALTERNATE</u> (Section 5-1_4)), outputs the signal<br>if measurement value reaches to a minus display.<br>This is an output signal during testing. |
| 16          | EXT.CLV                             | OUT | This is an output signal to operate external calibration leak valve when external calibration leak [GENERAL] – [CALIBRATION] – [START-UP] (Section 5-1_7)) and automatic [CALIBRATION STANDARD] – [EXTERNAL CALIBRATION LEAK (FOR VACUUM METHOD)] – [VALVE CONTROL] are selected. The maximum current is 1A.                         |
| 17          | EXT.CLV COM                         |     | Remote controller for pin 16.                                                                                                    |
| 34<br>35    | -COM                                | IN  | Remote controller for output signal.                                                                                                    |

\*When the I/O output signal setting at [EXT.I/O] (Section 5-3\_5)) is selected as  $\overline{NO}$ , the operation will be as explained above. When  $\overline{NC}$  setting is selected, the output will be in reverse with above operation.

- (1) Output signals
  - 1) Output signal outputs on a steady basis.
  - 2) Output is an open collector output of emitter common. The emitter common is 34, and 35 pin (-COM).
  - 3) The output rating is [DC + 20 to 30 V (+24V recommended) 50mA<sub>MAX</sub> saturated voltage]
  - 4) Place a load between each pin and power supply. Check the ON/OFF of the output signal by operation of the load.

An example of output current is shown below. Construct an input/output circuit with reference to the circuit example.

Internal output circuit

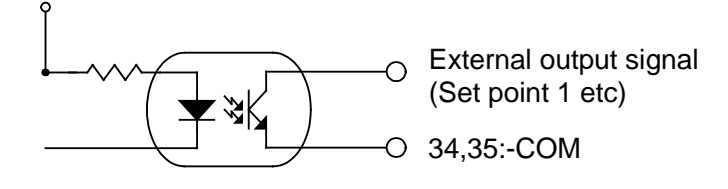

### 11-1-2 List of Input Signals

| N⁰       | Signal Name          | I/O | Description                                                                                                    |
|----------|----------------------|-----|----------------------------------------------------------------------------------------------------|
| 18<br>19 | EXT.POWER<br>DC24V   | OUT | Power supply output of DC 24V maximum current 2A                                                                                                    |
| 20       | SYSTEM<br>START/STOP |     | Start and stop input signal of the equipment<br>Activates when changed from high to low.<br>Stops when changed from low to high                                                                                                    |
| 21       | TEST<br>START/STOP   |     | Start and stop input signal of test.<br>When changed from high to low: Starts testing<br>When changed from low to high: Stops testing<br>When cycle test is selected, one cycle test is executed by pulse input from high<br>to low.<br>Input is possible only during Test standby mode                      |
| 22       | unassigned           |     | Unused.                                                                                                    |
| 23       | unassigned           |     | Unused.                                                                                                    |
| 24       | unassigned           |     | Unused.                                                                                                    |
| 25       | Re-<br>CALIBRAITON   | _   | Input signal for Sensitivity Recalibration. As for the input signal, enter pulse input from high to low. Input is possible only during Test standby mode                                                                                                    |
| 26       | AUTO ZERO            | IN  | Input signal for Auto Zero.<br>When <u>ISHOT</u> is selected for setting, the input signal must be entered with<br>pulse input of high to low.<br>At <u>ALTERNATE</u> setting:<br>When changed from high to low: ON<br>When Changed from low to high: OFF<br>Input is possible only during Test standby mode |
| 27       | PRINT                |     | Input signal to print out leak rate. As for the input signal, enter pulse input from<br>high to low. Input is possible only during Test standby mode                                                                                                    |
| 28       | Error Reset          |     | Reset input signal for errors occurring in the equipment. As for the input signal, enter pulse input from high to low. The input signal can only be entered during error condition.                                                                                                    |
| 29       | HOLD<br>INDICATION   |     | Input signal to show leak rate display as Hold.<br>When changed from high to low: in Hold mode<br>When changed from low to high: Hold released<br>Input is possible only during Test mode.                                                                                                    |
| 30       | CLEAN UP             |     | Input signal for clean up. As for the input signal, enter pulse input from high to low. Input can be executed any time except during Startup.                                                                                                    |
| 31       | Peak Hold            |     | Input signal of the maximum value of leak rate hold.<br>When changed from high to low: Hold mode at maximum value of leak rate<br>from the point.<br>When changed from low to high: Release of maximum value.<br>Input is possible only during Test mode.                                                    |
| 32<br>33 | +COM                 |     | Remote controller for Input signal. Enter DC +24 V                                                                                                    |
| 36<br>37 | EXT.POWER 0V         | OUT | Output common (SG) for pins 18 and 19                                                                                                    |

- (1) Input Signals
  - 1) Input voltage of Pin +COM 32, 33 is DC+20 to 30V (+24 V recommended)
  - 2) Place a junction or open collector between input signal and GND. Input the signal by operation of the junction.
  - 3) Pulse input of not less than 1 second per pulse is to be entered.
  - 4) When using EXT. POWER DC 24 V, construct the circuit so as to allow current flow of less than 2A.
  - 5) If current of 0.1 mA or over passes between each input signal pin and +COM terminal, the internal circuit of the equipment may process it as signal input (terminal short circuit).
  - 6) After activation of power supply, SYSTEM START/STOP signal of No. 20 must have elapse time of more than 30 seconds before entering the start signal. The equipment may not start operating if the input is executed earlier than 30 seconds.

An example of input current is shown below. Construct an input/output circuit with reference to the circuit example.

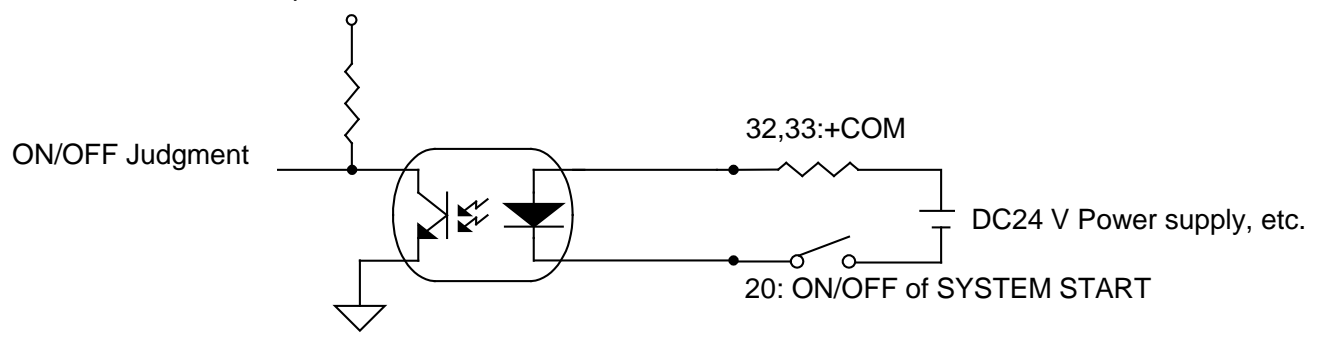

### 11-2 LEAK RATE

Voltage output of leak rate and test port pressure. The voltage output is DC 0 V to 10 V. Use this voltage by connecting to PLCs and pen recorders.

### 11-2-1 Output Pin Number

| Terminal | Description                         | Signal |
|----------|-------------------------------------|--------|
| 2        | Leak rate mantissa portion output+  |        |
| 7        | Leak rate mantissa portion output-  |        |
| 3        | Leak rate exponent portion output + |        |
| 8        | Leak rate exponent portion output - |        |
| 4        | Test port pressure LOG output+      |        |
| 9        | Test port pressure LOG output-      |        |

\*At the LOG setting, the same output signal will come from 2 to 7, 3 to 8.port and read out.

### 11-2-2 Output Table

#### 11-2-2-1 Leak Rate Mantissa Portion Output Table

| Output Voltage | All Units (excer | ot for %×R)   | %×R            |               |  |
|----------------|------------------|---------------|----------------|---------------|--|
| (V)            | Measured Value   | Display Value | Measured Value | Display Value |  |
| 9.99           | 9.99E-**         | 9.9E-**       | 99.9% **R      | 99% **R       |  |
| 9.00           | 9.00E-**         | 9.0E-**       | 90.0% **R      | 90% **R       |  |
| 8.00           | 8.00E-**         | 8.0E-**       | 80.0% **R      | 80% **R       |  |
| 7.00           | 7.00E-**         | 7.0E-**       | 70.0% **R      | 70% **R       |  |
| 6.00           | 6.00E-**         | 6.0E-**       | 60.0% **R      | 60% **R       |  |
| 5.00           | 5.00E-**         | 5.0E-**       | 50.0% **R      | 50% **R       |  |
| 4.00           | 4.00E-**         | 4.0E-**       | 40.0% **R      | 40% **R       |  |
| 3.00           | 3.00E-**         | 3.0E-**       | 30.0% **R      | 30% **R       |  |
| 2.00           | 2.00E-**         | 2.0E-**       | 20.0% **R      | 20% **R       |  |
| 1.00           | 1.00E-**         | 1.0E-**       | 10.0% **R      | 10% **R       |  |
| 0.00           | 0.00E-**         | 0.0E-**       | 00.0% **R      | 00% **R       |  |

#### 11-2-2-2 Leak Rate Exponent Portion Output Table

| Output Voltage<br>(V) | Pa∙m3/s | mbar∙L/s<br>Torr∙L/s<br>atm∙cc/s | lusec | sccm | Mol/s |
|-----------------------|---------|----------------------------------|-------|------|-------|
| 10.00                 | E-03    | E-02                             | E+01  | E-01 | E-07  |
| 9.00                  | E-04    | E-03                             | E+00  | E-02 | E-08  |
| 8.00                  | E-05    | E-04                             | E-01  | E-03 | E-09  |
| 7.00                  | E-06    | E-05                             | E-02  | E-04 | E-10  |
| 6.00                  | E-07    | E-06                             | E-03  | E-05 | E-11  |
| 5.00                  | E-08    | E-07                             | E-04  | E-06 | E-12  |
| 4.00                  | E-09    | E-08                             | E-05  | E-07 | E-13  |
| 3.00                  | E-10    | E-09                             | E-06  | E-08 | E-14  |
| 2.00                  | E-11    | E-10                             | E-07  | E-09 | E-15  |
| 1.00                  | E-12    | E-11                             | E-08  | E-10 | E-16  |

| Output Voltage<br>(V) | Oz/a | g/a  | %×R               | Amp. | ppm  |
|-----------------------|------|------|-------------------|------|------|
| 10.00                 | E+00 | E+01 |                   | E-07 | E+06 |
| 9.00                  | E-01 | E+00 |                   | E-08 | E+05 |
| 8.00                  | E-02 | E-01 |                   | E-09 | E+04 |
| 7.00                  | E-03 | E-02 | 10 <sup>6</sup> R | E-10 | E+03 |
| 6.00                  | E-04 | E-03 | 10⁵R              | E-11 | E+02 |
| 5.00                  | E-05 | E-04 | 10⁴R              | E-12 | E+01 |
| 4.00                  | E-06 | E-05 | 10 <sup>3</sup> R | E-13 | E+00 |
| 3.00                  | E-07 | E-06 | 10²R              | E-14 | E-01 |
| 2.00                  | E-08 | E-07 | 10 <sup>1</sup> R | E-15 | E-02 |
| 1.00                  | E-09 | E-08 | 10°R              | E-16 | E-03 |

#### 11-2-2-3 Quasi LOG Output Table of Test Port Pressure

The relational expression between test port pressure and output voltage of REC OUT is as below.

# LR=10(V-E)×10<sup>-(6-E)</sup>

- LR : Pressure value
- V : REC.OUT Output voltage
- E : Value rounded off decimal points form REC.OUT Output voltage

| Output voltage (V) | All pressure unit |
|--------------------|-------------------|
| 9.99               | 9.9E+3            |
| 9.10               | 1.0E+3            |
| 8.99               | 9.9E+2            |
| 8.10               | 1.0E+2            |
| 7.99               | 9.9E+1            |
| 7.10               | 1.0E+1            |
| 6.99               | 9.9E+0            |
| 6.10               | 1.0E+0            |
| 5.99               | 9.9E-1            |
| 5.10               | 1.0E-1            |
| 4.99               | 9.9E-2            |
| 4.10               | 1.0E-2            |
| 3.99               | 9.9E-3            |
| 3.10               | 1.0E-3            |
| 2.99               | 9.9E-4            |
| 2.10               | 1.0E-4            |
| 1.99               | 9.9E-5            |
| 1.10               | 1.0E-5            |
| 0.99               | 9.9E-6            |
| 0.10               | 1.0E-6            |

#### 11-2-2-4 Leak Rate LOG Output Table

Leak rate LOG output voltage will be a different output due to measurement range set. The relation between leak rate and output voltage is as below.

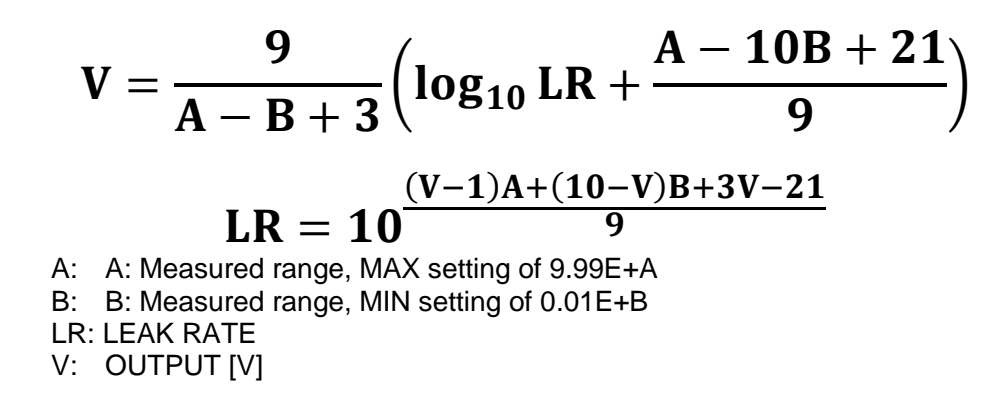

11-2-2-5 Recorder Output Graph (Leak Rate Mantissa portion output)

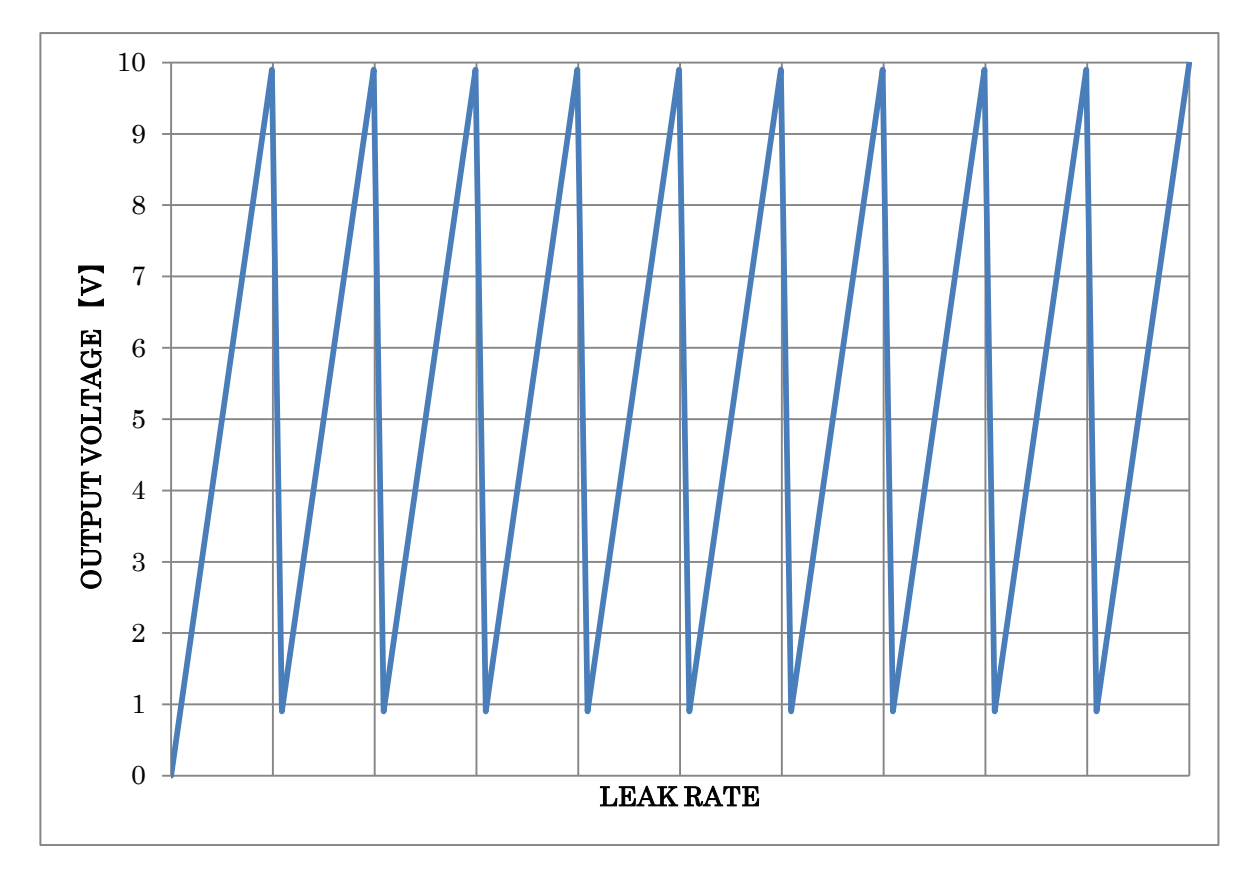

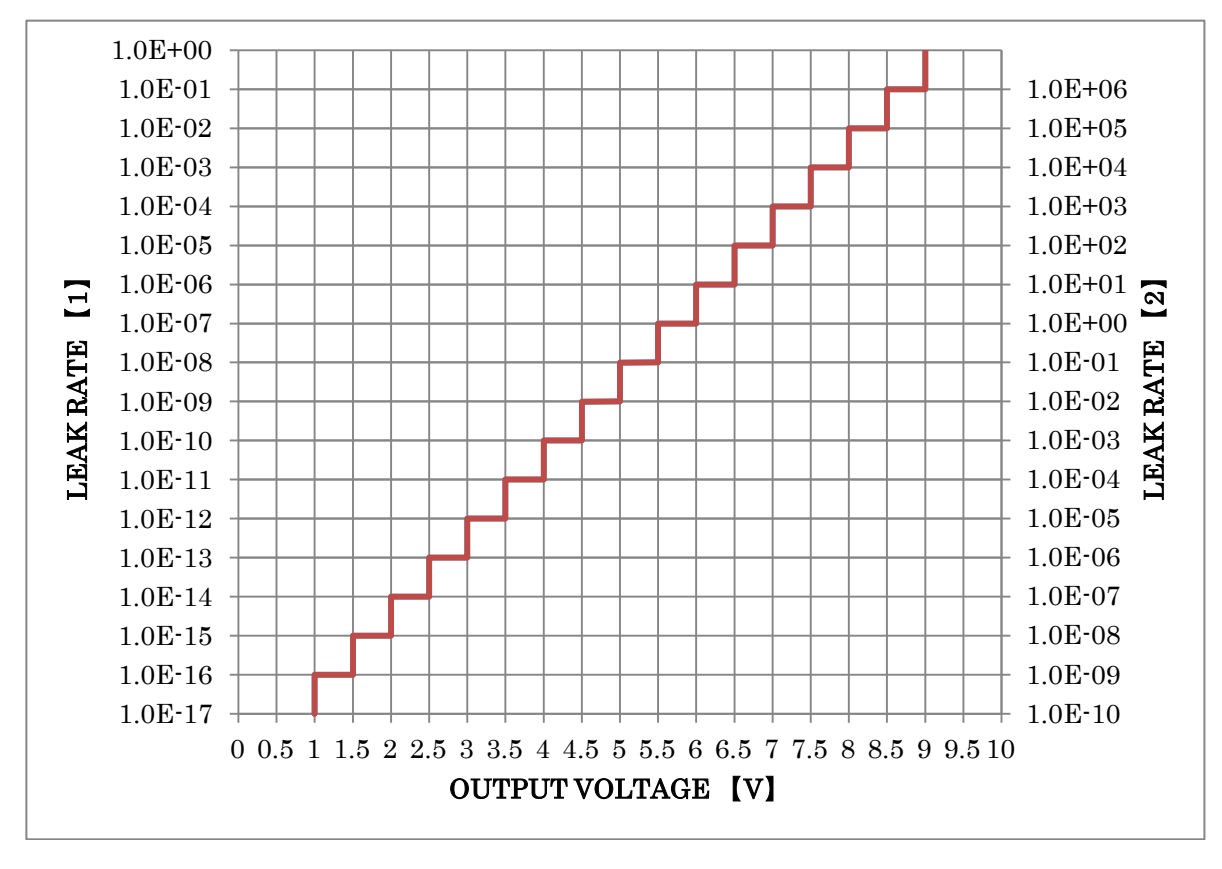

11-2-2-6 Recorder Output Graph (Leak Rate an exponent portion output)

11-2-2-7 Recorder Output Graph (Test port pressure quasi LOG output)

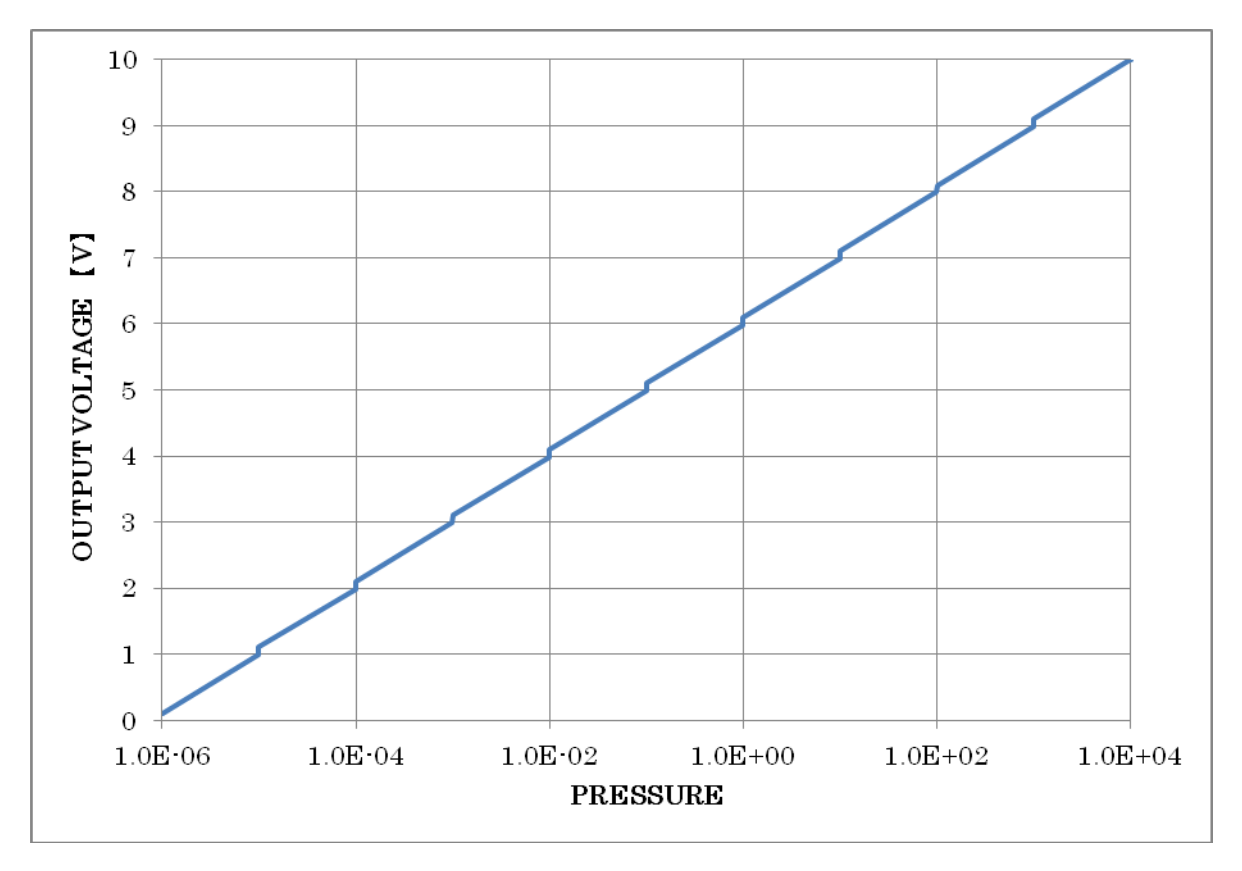

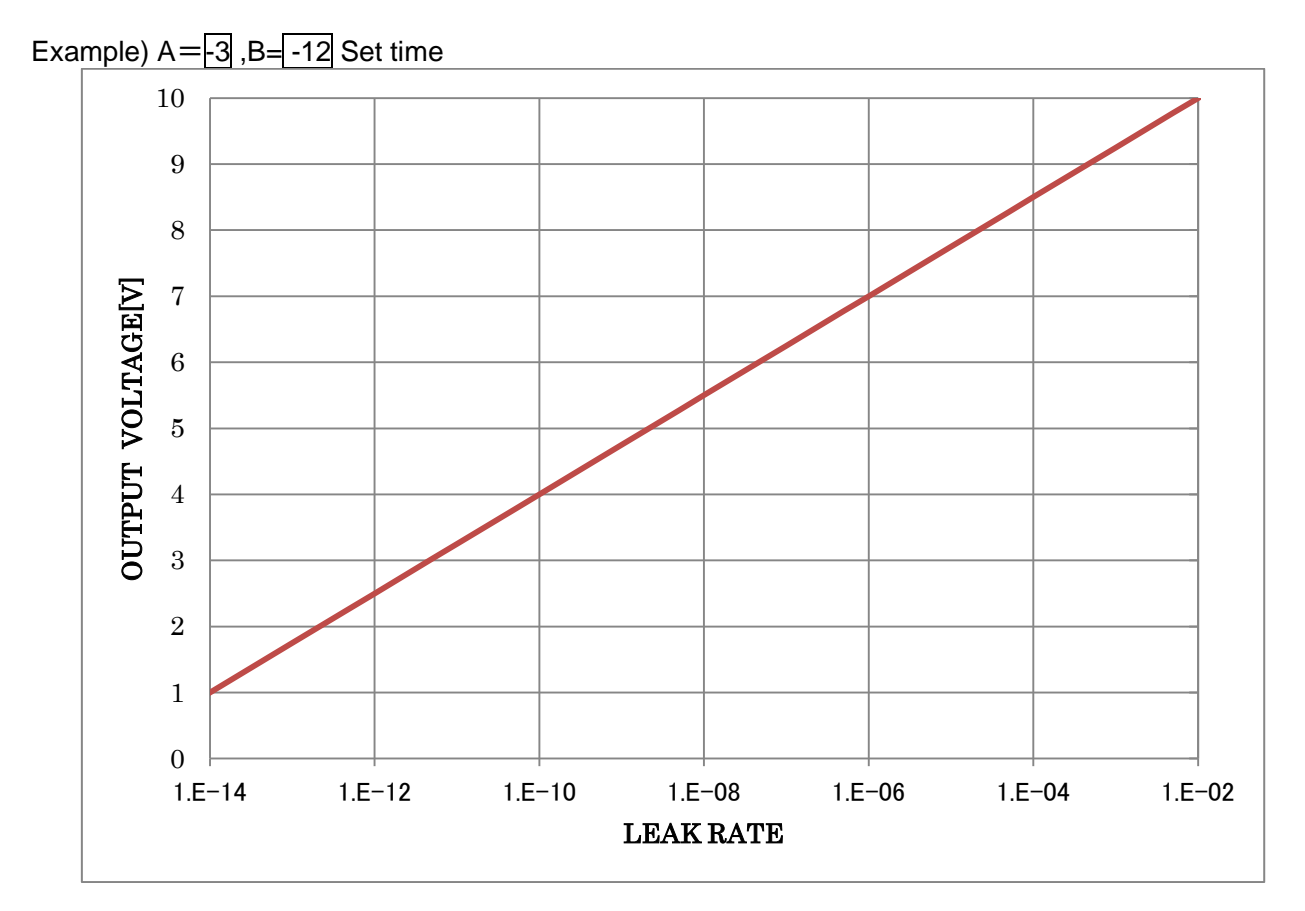

### 11-2-2-8 Recorder Output Graph (Leak Rate LOG Output)

#### 11-3 RS232C

Connection of either Printer or RS-232C communication connector is possible. If RS232C communication is employed, turn the printer setting (Section 5-3\_4)) to OFF.

### **11-3-1 Connection of Printer**

The printer prints the startup sensitivity (minimum detection sensitivity) of each flow and measurement value (leak rate) for test. The recommended printer is listed below, however, connection of other printer is possible if the specifications are similar.

| DPU-414-41B<br>PW-4007-J1<br>8-bit serial<br>40 digits<br>2.47×1.88 mm |  |
|------------------------------------------------------------------------|--|
| n of roll 28 m Type : TP-411L-1                                        |  |
|                                                                        |  |
|                                                                        |  |
|                                                                        |  |
| L L                                                                    |  |

(3) Connection of Printer

Connect the printer to the main unit RS232C connector using D-Sub9Pin cross cable.

| HELIOT side PIN No. |   | Wire connection | Printer PI | N No. |
|---------------------|---|-----------------|------------|-------|
| TxD                 | 2 |                 | 3          | RxD   |
| RxD                 | 3 |                 | 2          | TxD   |
| GND                 | 5 |                 | 5          | GND   |

(4) Print Setting of Printer

On setting screen, set Printer (Section 5-3\_4)) to ON, Serial communication to RS232C and Baud Rate to 9600bps (Section 5-3\_3)), the sensitivity of each flow at the time of startup completion are printed out. The test measurement value (leak rate) at the time of completion of the test is automatically printed out. By pressing LEAK RATE DISPLAY during test, the test measurement value of the time is printed out. If the Printer (Section 5-3\_4)) is set to OFF, the startup sensitivity data and automatic printing at the time of completion of the test will not be executed.

(5) Printing

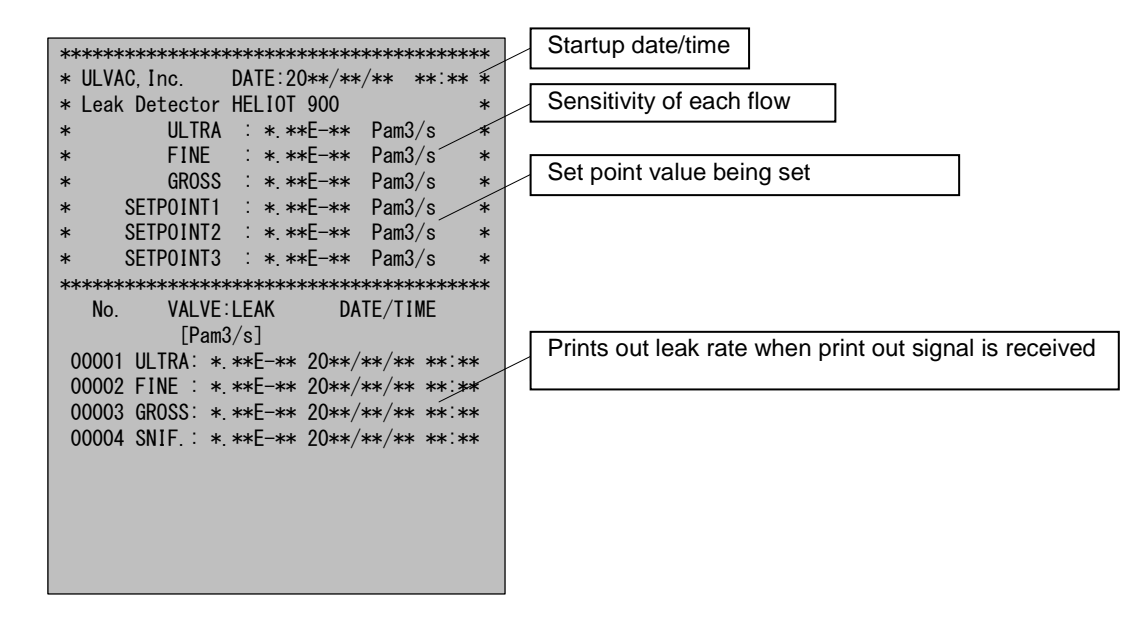

- 1) Startup date/time
- Prints out the date and time of startup
- 2) Sensitivity of each flow
  - Displays sensitivity of ULTRA, FINE and GROSS
- Set point 1-3 Displays setting value of each set point.

4) Measurement Result
 Displays test result (test measurement value). 00001 up to 99999 are in sequence. Prints out the date and the time of test flow and leak rate.
 The number is initialized when Startup and Sensitivity calibration are executed.
 Test valve display, leak rate, date and time at the time of measurement are printed.

### 11-3-2 RS-232C Communication

RS-232C communication is made possible by using cable (D-Sub9Pin) commercially available.

| Ĩ | CAUTION |
|---|---------|
|   |         |

#### **Connection of Connector**

MAIN POWER must always be turned OFF before connecting the connector to the main unit. Risk of damage to the equipment.

#### 11-3-2-1 Communication Protocol

| Communication protocol       |                                                  |
|------------------------------|--------------------------------------------------|
| Signal format                | : RS-232C                                        |
| -                            | : 2-wire system                                  |
|                              | : half duplex                                    |
| Transfer architecture        | : Start stop synchronization                     |
| Transfer speed               | : 9600,192000, 384000bps (changeable by setting) |
| Transfer distance            | : 15m                                            |
| Max. number of connection: 1 |                                                  |
| Bit configuration            |                                                  |
| Start bit                    | : 1bit                                           |
| Data bit                     | : 8bit                                           |
| Parity bit                   | : None                                           |
| Stop bit                     | : 1bit                                           |
| Data configuration           | : All data are ASCII codes                       |
| Data format                  |                                                  |
| Command                      | : 3 bytes, fixed (command 2 bytes +CR)           |
| Response                     | : R2(OK), R4(ERR), Data +CR                      |
| -                            |                                                  |

#### Example of RS232C connection is shown below. D-sub9 pin for the host.

| HELIOT side PIN No. |   | Wire connection | Host side PIN N |     |
|---------------------|---|-----------------|-----------------|-----|
| TxD                 | 2 |                 | 2               | TxD |
| RxD                 | 3 |                 | 3               | RxD |
| GND                 | 5 |                 | 5               | GND |

### 11-3-2-2 Commands

| Command    | Parameter | Response | Data                           | Description                                                                                                    |
|------------|-----------|----------|--------------------------------|----------------------------------------------------------------------------------------------------|
|            |           | OK       | R2                             | Stops the equipment                                                                                                 |
| A1         | -         | ERR      | R4                             | During stop<br>During error<br>When startup setting accessory is installed                                          |
|            |           | OK       | R2                             | Starts the equipment                                                                                                |
| A2         | -         | ERR      | R4                             | Except stop<br>When startup setting accessory is installed                                                          |
|            |           | OK       | R2                             | Starts testing                                                                                                    |
| A3         | -         | ERR      | R4                             | During standby<br>Except during checking double vent                                                                |
| Δ <i>4</i> |           | OK       | R2                             | Terminates testing                                                                                                  |
| A4         | -         | ERR      | R4                             | Except during testing                                                                                               |
| <u>۸</u> ۶ |           | OK       | R2                             | Auto Zero ON/OFF                                                                                                    |
| AS         | -         | ERR      | R4                             | Except during testing                                                                                               |
| ٨G         |           | OK       | R2                             | Waiting for calibration leak                                                                                        |
| AG         | -         | ERR      | R4                             | Except during standby                                                                                               |
|            |           | OK       | R2                             | Execute clean up                                                                                                    |
| AB -       | ERR       | R4       | During startup<br>During error |                                                                                                    |
| A.C.       |           | OK       | R2                             | Execute Peak hold monitoring                                                                                        |
| AC         | -         | ERR      | R4                             | Except during testing                                                                                               |
| A6 -       |           | OK       | R2                             | Printing ON                                                                                                    |
|            | -         | ERR      | R4                             | Printing command period 3 sec or below                                                                              |
|            |           | OK       | R2                             | Execute sensitivity recalibration                                                                                   |
| A7         | -         | ERR      | R4                             | Except during stop and testing<br>When startup setting accessory is installed                                       |
|            |           | OK       | R2                             | Execute calibration                                                                                                 |
| AL         | -         | ERR      | R4                             | Except calibration request                                                                                          |
| A8         | -         | -        | R2                             | Increase measurement range                                                                                          |
| A9         | -         | -        | R2                             | Decrease measurement range                                                                                          |
| B0         | -         | -        | R2                             | Release error                                                                                                    |
| B2         | -         | -        | **±**.*                        | Test mode, temperature read out<br>Test mode code 2 digits, temperature 5 digits                                    |
| B3         | -         | -        | *****                          | Equipment state read out<br>State code 2 digits, error code 4 digits (error catalog list)                           |
| B4         | -         | -        | ±n.nnE±<br>nn***               | Leak value read out<br>Leak value 9 digits, 1 digit within zero, unit 1 digit,<br>coefficient display (1=ON, 0=OFF) |
| B5         | -         | -        | n.nnE±nn                       | Pirani pressure read out<br>Pressure value 8 digits                                                                 |
| BD         | -         | -        | ***                            | Sniffer flow rate read out<br>Flow rate 3 digits                                                                    |

| Command  | Parameter | Response | Data               | Description                                                                                                    |
|----------|-----------|----------|--------------------|----------------------------------------------------------------------------------------------------|
| C1       | -         | -        | *                  | Measured gas read out<br>(0=He, 1=H2)                                                                                                 |
|          |           | ОК       | R2                 | Measured gas setting<br>(0=He, 1=H2)                                                                                                  |
| C1       | *         | ERR      | R4                 | Setting error<br>After completion of startup<br>Command byte count is different                                                       |
| C0       | -         | -        | *                  | Test mode read out                                                                                                    |
|          |           | OK       | R2                 | Test mode setting                                                                                                    |
| C0       | *         | ERR      | R4                 | Except stop<br>Setting error<br>Command byte count is different                                                                       |
| G1       | -         | -        | *                  | Cycle test read out<br>(1=OFF, 0=ON)                                                                                                  |
|          |           | ОК       | R2                 | Cycle test setting<br>(1=OFF, 0=ON)                                                                                                   |
| G1       | *         | ERR      | R4                 | During startup<br>During error<br>Command byte count is different                                                                     |
| G2       | -         | -        | *** * * *<br>- ,,  | Roughing timer read out<br>Timer setting 5 digits, Unit 1 digit (0=sec), Setting 1 digit<br>(1=Time priority, 0=Constant Pressure)    |
| <u></u>  | *** * * * | ОК       | R2                 | Roughing timer setting<br>Timer setting 5 digits, Unit 1 digit (0=sec), Setting 1 digit<br>(1=Time priority, 0= Constant Pressure)    |
| 62       | · · , ,   | ERR      | R4                 | During startup<br>During error<br>Command byte count is different                                                                     |
| G9       | -         | -        | *** * * *<br>- 7 7 | Background timer read out<br>Timer setting 5 digits, Unit 1 digit (0=sec), Setting 1 digit<br>(0=BELOW SP.2, 1=Time priority, 2=SKIP) |
| 69       | *** * * * | ОК       | R2                 | Background timer setting<br>Timer setting 5 digits, Unit 1 digit (0=sec), Setting 1 digit<br>(0=BELOW SP.2, 1=Time priority, 2=SKIP)  |
| Ga       | - , ,     | ERR      | R4                 | During startup<br>During error<br>Command byte count is different                                                                     |
| G3       | -         | -        | *** * * *<br>- ,,  | He Spray timer read out<br>Time setting 5 digits, Unit 1digit (0=sec), Setting 1digit<br>(2=Time priority, 1= =Test time)             |
| <u></u>  | *** * * * | ОК       | R2                 | He Spray timer setting<br>Time setting 5 digits, Unit 1digit (0=sec), Setting 1digit<br>(2=Time priority, 1= =Test time)              |
| G3       | - , ,     | ERR      | R4                 | During startup<br>During error<br>Command byte count is different                                                                     |
| G4       | -         | -        | *** * * *<br>- ,,  | Test timer read out<br>Timer setting 5 digits, Unit 1 digit (0=sec), Setting 1 digit<br>(1=Time priority, 0=Test end at ng)           |
| <u> </u> | *** * * * | ОК       | R2                 | Test timer setting<br>Timer setting 5 digits, Unit 1 digit (0=sec), Setting 1 digit<br>(1=Time priority, 0=Test end at ng)            |
| G4       | ••• • • • | ERR      | R4                 | During startup<br>During error<br>Command byte count is different                                                                     |

| Command  | Parameter | Response | Data       | Description                                                                                                    |
|----------|-----------|----------|------------|----------------------------------------------------------------------------------------------------|
| C6       | -         | -        | *          | Auto zero read out<br>(0=1SHOT, 1=ALTERNATE, 2=INVALID)                                                                                                    |
| <u> </u> | *         | ОК       | R2         | Auto zero setting<br>(0=1SHOT, 1=ALTERNATE, 2=INVALID)                                                                                                    |
| 0        |           | ERR      | R4         | Setting error<br>Command byte count is different                                                                                                    |
| D1       | -         | -        | *          | Vent control read out<br>(0=AUTO, 1=MANUAL, 2=INVALID)                                                                                                    |
|          |           | ОК       | R2         | Vent control setting<br>(0=AUTO, 1=MANUAL, 2=INVALID)                                                                                                    |
| D1       | *         | ERR      | R4         | During startup<br>During error<br>Command byte count is different                                                                                                    |
| G5       | -         | -        | *** *<br>1 | Vent time setting read out<br>Time setting 3 digits, setting 1 digit<br>(0=NORMALLY OPEN, 1=Time setting)                                                                                                    |
| 65       | *** *     | ОК       | R2         | Vent time setting<br>Time setting 3 digits, setting 1 digit<br>(0=NORMALLY OPEN, 1=Time setting)                                                                                                    |
| 65       | ,         | ERR      | R4         | During startup<br>During error<br>Command byte count is different                                                                                                    |
| C3       | -         | -        | **         | Read out during calibration startup<br>(Except Sniffer (concentration) setting)<br>(1 <sup>st</sup> digit 1=With calibration, 0=Without calibration<br>2 <sup>nd</sup> digits 0=INT. CAL. LEAK, 1= EXT. CAL. LEAK) |
| C3       | **        | ОК       | R2         | Setting during calibration startup<br>(Except Sniffer (concentration) setting)<br>(1 <sup>st</sup> digit 1=With calibration, 0=Without calibration<br>2 <sup>nd</sup> digits 0=INT. CAL. LEAK, 1= EXT. CAL. LEAK)  |
|          |           | ERR      | R4         | xcept when stop<br>During error<br>Command byte count is different                                                                                                    |
| C3       | -         | -        | **         | Read out during calibration startup<br>(Sniffer (concentration) setting)<br>(1 <sup>st</sup> digit 1=With calibration, 0=Without calibration<br>2 <sup>nd</sup> digits 0=ATM, 1=STD GAS)                           |
| C3       | **        | ОК       | R2         | Setting during calibration startup<br>(Sniffer (concentration) setting)<br>(1 <sup>st</sup> digit 1=With calibration, 0=Without calibration<br>2 <sup>nd</sup> digits 0=ATM, 1=STD GAS)                            |
|          |           | ERR      | R4         | After completion of startup<br>Command byte count is different                                                                                                    |
| H1       | -         | -        | *          | Ion voltage adjustment read out<br>(0=At start-up only, 1=At every cal.)                                                                                                    |
|          |           | ОК       | R2         | Ion voltage adjustment setting<br>(0=At start-up only, 1=At every cal.)                                                                                                    |
| H1       | *         | ERR      | R4         | During startup<br>During error<br>Command byte count is different                                                                                                    |

| Command | Parameter | Response    | Data     | Description                                           |
|---------|-----------|-------------|----------|-------------------------------------------------------|
| FB      | _         | -           | *        | Calibration check read out                            |
|         |           |             |          | (0= No, 1= Yes)                                       |
|         |           | ОК          | R2       | Calibration check setting                             |
| FD      | *         |             |          | (U= NO, 1= YES)                                       |
| ED      |           | EDD         | D1       | During startup                                        |
|         |           |             | 114      | Command byte count is different                       |
|         |           |             |          | Calibration check read out                            |
| EC      | -         | -           | ** * **  | Reference range 4 digits, checking frequency 2 digits |
|         |           | OK          | D۵       | Calibration check setting                             |
|         |           | OR          | I\Z      | Reference range 4 digits, checking frequency 2 digits |
| EC      | ** * **   |             |          | During startup                                        |
|         |           | ERR         | R4       | During error                                          |
|         |           |             |          | Command byte count is different                       |
| D7      | -         | -           | *        | 1 lest screen read out                                |
|         |           |             |          | Test screen setting                                   |
|         |           | OK          | R2       | (0=Graph 1=Meter 2=Vac diagram 3=Value)               |
| D7      | *         |             |          | During startup                                        |
|         |           | ERR         | R4       | During error                                          |
|         |           |             |          | Command byte count is different                       |
| C2      | -         | -           | *        | Unit leak rate read out of                            |
|         |           | OK          | R2       | Unit leak rate setting                                |
| C2      | *         | EDD         | R/       | During error                                          |
|         |           |             | 114      | Command byte count is different                       |
| CA      | -         | -           | *        | Unit pressure read out                                |
|         |           |             |          | (0=Pa,1=mbar,2=atm,3=1 orr)                           |
|         | *         | OK          | R2       | (0-Pa, 1-mbar, 2-atm, 3-Torr)                         |
| CA      |           | ERR         | R4       | Setting error                                         |
|         |           |             |          | Command byte count is different                       |
|         |           |             | ** **    | Leak rate coefficient read out                        |
| ED      | -         | -           | •        | Setting value 5 digits                                |
|         |           | OK          | R2<br>R4 | Leak rate coefficient setting                         |
| E5      | ** **     |             |          | Setting value 5 digits                                |
| _       | •         | ERR         |          | Setting error                                         |
|         |           |             |          | Command byte count is different                       |
| CD      | -         | -           | *        | (0-Fast  1-Normal  2-Slow)                            |
|         |           | <b>0</b> 14 |          | Leak rate filter setting                              |
|         | *         | OK          | R2       | (0= Fast, 1=Normal, 2=Slow)                           |
| CD      |           | EDD         | D4       | Setting error                                         |
|         |           |             | Ν4       | Command byte count is different                       |
| D2      | -         | -           | *        | Message notice read out                               |
|         |           |             |          | (1=INVALID, 2=VALID)                                  |
|         |           | ОК          | R2       | Message notice setting                                |
| D2      | *         |             |          | UI=IINVALID, Z=VALID)                                 |
| 02      | -         | FRR         | R4       | During statup                                         |
|         |           |             | 1.17     | Command byte count is different                       |
| Command    | Parameter         | Response | Data      | Description                                                                         |
|------------|-------------------|----------|-----------|-------------------------------------------------------------------------------------|
| D4         | -                 | -        | *         | Message maintenance read out<br>(1=INVALID, 2=VALID)                                |
|            |                   | ОК       | R2        | Message maintenance setting                                                         |
| D4         | *                 | ERR      | R4        | During startup<br>During error<br>Command byte count is different                   |
| C7         | -                 | -        | *         | Control read out<br>(0=Tablet, 1=EXT.I/O, 2=Serial comm.)                           |
| 07         | *                 | ОК       | R2        | Control setting<br>(0=Tablet, 1=EXT.I/O, 2=Serial comm.)                            |
| 07         |                   | ERR      | R4        | Setting error<br>Command byte count is different                                    |
| H3         | -                 | -        | *         | Compatibility read out<br>(0=None, 1=710/700, 2=300, 3=ZERO)                        |
| 112        | *                 | ОК       | R2        | Compatibility setting<br>(0=None, 1=710/700, 2=300, 3=ZERO)                         |
| ПЗ         |                   | ERR      | R4        | Setting error<br>Command byte count is different                                    |
| E9         | -                 | -        | *         | REC. OUT voltage read out<br>(0=Linear, 1=Logarithm)                                |
| ГО         | *                 | ОК       | R2        | REC. OUT voltage setting<br>(0=Linear, 1= Logarithm)                                |
| E9         |                   | ERR      | R4        | During error<br>Command byte count is different                                     |
| B7         | -                 | -        | n.nnE±nn* | Set point 1 read out<br>Setting value 8 digits, set point 1 ON/OFF<br>(1=ON, 0=OFF) |
| 57         | n.nnE±nn          | ОК       | R2        | Set point 1 setting<br>Setting value 8 digits                                       |
| Б/         |                   | ERR      | R4        | Setting change on touch panel<br>Command byte count is different                    |
| E1         | -                 | -        | *         | Set point buzzer read out<br>(0=OFF, 1=ON)                                          |
| <b>F</b> 1 | *                 | ОК       | R2        | Set point buzzer setting<br>(0=OFF, 1=ON)                                           |
|            |                   | ERR      | R4        | Setting error<br>Command byte count is different                                    |
| B8         | -                 | -        | n.nnE±nn* | Set point 2 read out<br>Setting value 8 digits, set point 2 ON/OF<br>(1=ON, 0=OFF)  |
| Do         | n nn <b>E</b> ±nn | ОК       | R2        | Set point 2 setting<br>Setting value 8 digits                                       |
| DO         | 0.00€±00          | ERR      | R4        | Setting change on touch panel<br>Command byte count is different                    |
| B9         | -                 | -        | n.nnE±nn* | Set point read out<br>Setting value 8 digits, set point 3 ON/OF<br>(1=ON, 0=OFF)    |
| PO         |                   | ОК       | R2        | Set point 3 setting<br>Setting value 8 digits                                       |
| ВӘ         | n.nn⊨±nn          | ERR      | R4        | Setting change on touch panel<br>Command byte count is different                    |

| Command    | Parameter | Response | Data          | Description                                             |                                |
|------------|-----------|----------|---------------|---------------------------------------------------------|--------------------------------|
|            |           |          |               | Internal calibration leak value (vacuum method) read    |                                |
| F1         | -         | -        | $n.nnE\pm nn$ | out                                                     |                                |
|            |           |          |               | Setting value 8 digits                                  |                                |
|            |           | ок       | R2            | Internal calibration leak value (vacuum method) setting |                                |
| F1         | n.nnE±nn  | _        |               | Setting value 8 digits                                  |                                |
|            |           | ERR      | R4            | After completion of startup                             |                                |
|            |           |          |               | Internal calibration leak value (vacuum method) temp /  |                                |
| F2         | -         | -        | *             | decay compensation read out                             |                                |
|            |           |          |               | (0=VALID, 1=INVALID)                                    |                                |
|            |           |          |               | Internal calibration leak value (vacuum method) temp./  |                                |
|            |           | OK       | R2            | decay compensation setting                              |                                |
| F2         | *         |          |               | (0=VALID, 1=INVALID)                                    |                                |
|            |           | FRR      | R4            | After completion of startup                             |                                |
|            |           |          |               | Command byte count is different                         |                                |
| 50         |           |          | ****          | Calibration date of Internal calibration leak value     |                                |
| F3         | -         | -        | ******        | (vacuum method) read out                                |                                |
|            |           |          |               | Year 4 digits, month 2 digits, day 2 digits             |                                |
|            | ******    | ОК       | R2            |                                                         |                                |
| F3         |           |          |               | (Vacuum memou) setting                                  |                                |
|            |           |          |               | After completion of startup                             |                                |
|            |           | ERR      | R4            | Command byte count is different                         |                                |
|            |           |          | n.nnE±nn,*    | External calibration leak value He (vacuum method)      |                                |
| F5         | -         | -        |               | read out                                                |                                |
|            |           |          |               | Setting value 8 digits, unit 1 digit                    |                                |
|            |           | ОК       | R2<br>R4      | External calibration leak value He (vacuum method)      |                                |
|            | n nnE+    |          |               | setting                                                 |                                |
| F5         | n.m.±     |          |               | Setting value 8 digits, unit 1 digit                    |                                |
|            | ,         | ERR      |               | After completion of external startup                    |                                |
|            |           |          |               | Command byte count is different                         |                                |
| <b>FD</b>  |           |          |               | External calibration leak value H2 (vacuum method)      |                                |
| FD         | -         | -        | n.nn∈±nn,"    | read out<br>Sotting value 8 digite unit 1 digit         |                                |
|            |           |          |               | External calibration leak value H2 (vacuum method)      |                                |
|            |           | ОК       | R2            | setting                                                 |                                |
| FD         | n.nnE±    | ÖN       | 112           | Setting value 8 digits, unit 1 digit                    |                                |
|            | nn,*      | 500      | D4            | After completion of external startup                    |                                |
|            |           | ERR      | R4            | Command byte count is different                         |                                |
| F6         |           |          |               | External calibration leak value (vacuum method) control |                                |
|            | -         | -        | *             | read out                                                |                                |
|            |           |          |               | (0=Auto, 1=Manual)                                      |                                |
|            |           |          | D.            | External calibration leak value (vacuum method) control |                                |
| <b>F</b> 0 | *         | OK       | R2            | setting                                                 |                                |
| Гб         | ~         |          |               | (U=Auto, 1=IVIanual)                                    |                                |
|            |           | ERR      | R4            | After completion of startup                             |                                |
|            |           |          |               |                                                         | Command byte count is dinerent |

| Command | Parameter | Response | Data       | Description                                                                                    |
|---------|-----------|----------|------------|------------------------------------------------------------------------------------------------|
| F9      | -         | -        | n.nnE±nn,* | External calibration leak value (Sniffer method) read out Setting value 8 digits, unit 1 digit |
| F9      | n.nnE±    | ОК       | R2         | External calibration leak value (Sniffer method) setting Setting value 8 digits, unit 1 digit  |
|         | nn,*      | ERR      | R4         | After completion of startup<br>Command byte count is different                                 |
| FC      | -         | -        | n.nnE+nn   | Sniffer method standard gas value read out<br>Setting value 8 digits                           |
| FC      | n.nnE+nn  | ОК       | R2         | Sniffer method standard gas value setting<br>Setting value 8 digits                            |
|         |           | ERR      | R4         | After completion of startup<br>Command byte count is different                                 |

(\*1) For test modes refer to the list below(\*2) For status codes see below. For error codes refer to Section 8-3.

# 11-3-2-3 Status Codes

| Code | Description                  |
|------|------------------------------|
| 51   | Stop                         |
| 52   | Start-up at Auto mode        |
| 53   | Start-up at Ultra flow       |
| 54   | Start-up at Fine flow        |
| 55   | Start-up at Gross flow       |
| 56   | Start-up at Sniffer/A        |
| 57   | Start-up at Sniffer/B        |
| 58   | Standby at Auto mode         |
| 59   | Standby at Ultra flow        |
| 60   | Standby at Fine flow         |
| 61   | Standby at Gross flow        |
| 62   | Standby at Sniffer/A         |
| 63   | Standby at Sniffer/B         |
| 64   | Roughing at Auto mode        |
| 65   | Roughing at Ultra flow       |
| 66   | Roughing at Fine flow        |
| 67   | Roughing at Gross flow       |
| 68   | Testing at Gross flow (Auto) |
| 69   | Testing at Fine flow (Auto)  |
| 70   | Testing at Ultra flow (Auto) |
| 71   | Testing at Gross flow        |
| 72   | Testing at Fine flow         |
| 73   | Testing at Ultra flow        |
| 74   | Testing at Sniffer/A         |
| 75   | Testing at Sniffer/B         |

| Code | Description                             |
|------|-----------------------------------------|
| 76   | Push "VENT"                             |
| 77   | Sensitivity checking                    |
| 78   | Roughing at cal. check                  |
| 79   | Cal. leak value checking                |
| 80   | Settings                                |
| 81   | Information                             |
| 84   | Cal. leak value check waiting           |
| 06   | Request Sniffer method calibration leak |
| 07   | Request Sniffer method reference gas    |
| 31   | Clean up processing                     |
| 34   | Over range                              |
| 38   | RAM clear                               |

# 11-3-2-4 Test Mode Codes

| Code | Description                     |
|------|---------------------------------|
| 00   | Auto mode                       |
| 01   | Ultra flow                      |
| 02   | Fine flow                       |
| 03   | Gross flow                      |
| 07   | Sniffer concentration: Atm      |
| 08   | Sniffer flow rate               |
| 09   | Sniffer concentration: Std. gas |

# 11-3-2-5 Unit Codes

| Code | Description |
|------|-------------|
| 0    | Pa·m3/s     |
| 1    | mbar·L/s    |
| 2    | atm · cc/s  |
| 3    | Torr • I/s  |
| 4    | lusec       |
| 5    | sccm        |
| 6    | Mol/s       |
| 7    | ppm         |
| 8    | %×R         |
| 9    | oz/a        |
| A    | g/a         |
| В    | Amp.        |

# 11-3-3 RS-485 Communication

## 11-3-3-1 Communication Specification

| Signal format          |            | : | RS-485                                      |
|------------------------|------------|---|---------------------------------------------|
|                        |            | : | 2-wire system                               |
|                        |            | : | half duplex                                 |
| Rotation method        |            |   | Start stop synchronization                  |
| Data configuration     |            | : | ASCII code                                  |
| Transmission distance  |            | : | 500m                                        |
| Max. No. of connection |            | : | 32 (includes host)                          |
| Transfer speed         |            | : | 9600,19200,38400bps (changeable by setting) |
| Bit configuration      |            |   |                                             |
| ç                      | Start bit  | : | 1bit                                        |
| [                      | Data bit   | : | 8bit                                        |
| F                      | Parity bit | : | None                                        |
| 5                      | Stop bit   | : | 1bit                                        |

## 11-3-3-2 Connection Method of Wire

(1) RS-485 No Terminal Resistance (example) As a wire connection of RS485, USB serial interface, USB-485 of NATIONAL EQUIPMENTS is used as an example to describe wire connection of RS485.

| HELIOT side | PIN No. | Wire connection | Host sid | de PIN No. |
|-------------|---------|-----------------|----------|------------|
| LINE +      | 4       |                 | 4        | RxD+       |
|             |         |                 | 8        | TxD+       |
| LINE -      | 1       |                 | 5        | RxD-       |
|             |         |                 | 9        | TxD-       |
| GND         | 5       |                 | 1        | GND        |

(2) RS-485 No Terminal Resistance (example)

As a wire connection of RS485, USB serial interface, USB-485 of NATIONAL EQUIPMENTS is used as an example to describe wire connection of RS485.

When there will be multiple connections of RS-485, the total length of connection cable becomes 15 m or over, or frequent case of communication errors occur, it is essential to install terminal resistance to the terminal equipment.

| HELIOT side | PIN No. | Wire connection | Host sid | de PIN No. |
|-------------|---------|-----------------|----------|------------|
| LINE +      | 4       |                 | 4        | RxD+       |
|             |         |                 | 8        | TxD+       |
| LINE -      | 1       |                 | 5        | RxD-       |
|             |         |                 | 9        | TxD-       |
| GND         | 5       |                 | 1        | GND        |
| Terminal    | 9       |                 |          |            |
| resistance  |         |                 |          |            |
| LINE +      | 6       |                 |          |            |

## 11-3-3-3 Checksum

Checksum is used for checking data sent is received properly. The calculation of the checksum will be up to a letter Xor (the exclusive theory sum) before checksum from the address.

When calculating checksum manually, it is useful to use a standard "calculator" in WINDOWS. Select scientific for calculator type and calculate the checksum in hexadecimal.

#### 11-3-3-4 Block Configuration Diagram

This equipment employs half duplex type, 2-channel communication. The typical block configuration diagram is shown below. The DATA+ and DATA- of each unit, and inter-wire of the same signal name are connected. Communication will not be possible if connected reversely.

RS-485 has 2 lines (DATA+ and DATA-) and both output 1 data signal with differential motion (balanced transmission). Therefore, has excellent noise resistance against common mode noise.

Half duplex means, sent data and received data exist on these 2 lines, thus when data is sent from 2 nodes at the same time, the receiving side will not be able to receive the data properly. Therefore, the following procedure is used for communication.

- 1) Node side (900) is at communication stage.
- 2) Host designates the address of node and sends the command.

3) The designated address of the node responds according to the command.

As such the state when both sent and received data do not exist at the same time is called half duplex.

(Full duplex: Both sending and receiving are possible at the same time)

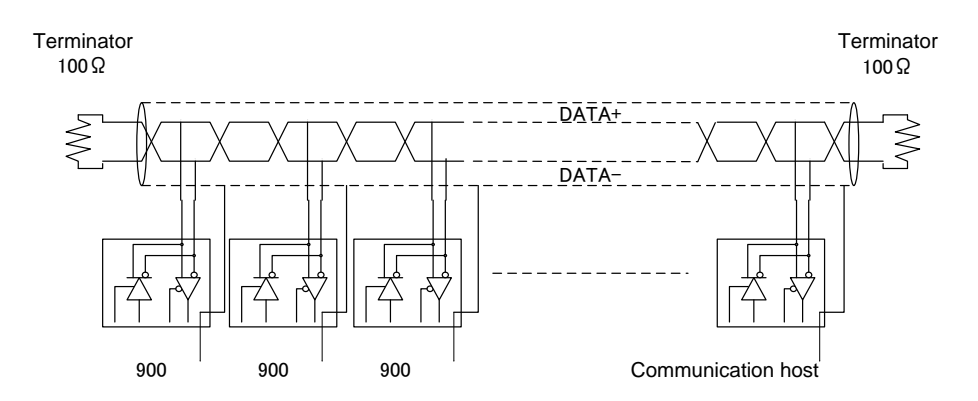

The transmission line that is ideal in terms of noise immunity is a twisted pair shielded wire, but theoretically a parallel 2-core wire can be used.

In addition, in order to repress returning wave and harmonize impedance, it is ideal to insert terminal resistance of 100  $\Omega$  at both ends of the channel path

# 11-3-3-5 Wiring Method

RS-485 enables multi-drop connection. (Multi-drop connects equipment (nodes) in sequence on 1 channel path)

The following diagrams show both proper and bad examples of connection. It operates in any short distances, however, caution is needed when wiring long distances.

When laying communication channel line on to a device, avoid access to or parallel wiring of, power lines, high voltage cables and high frequency cables. Risk of causing malfunction.

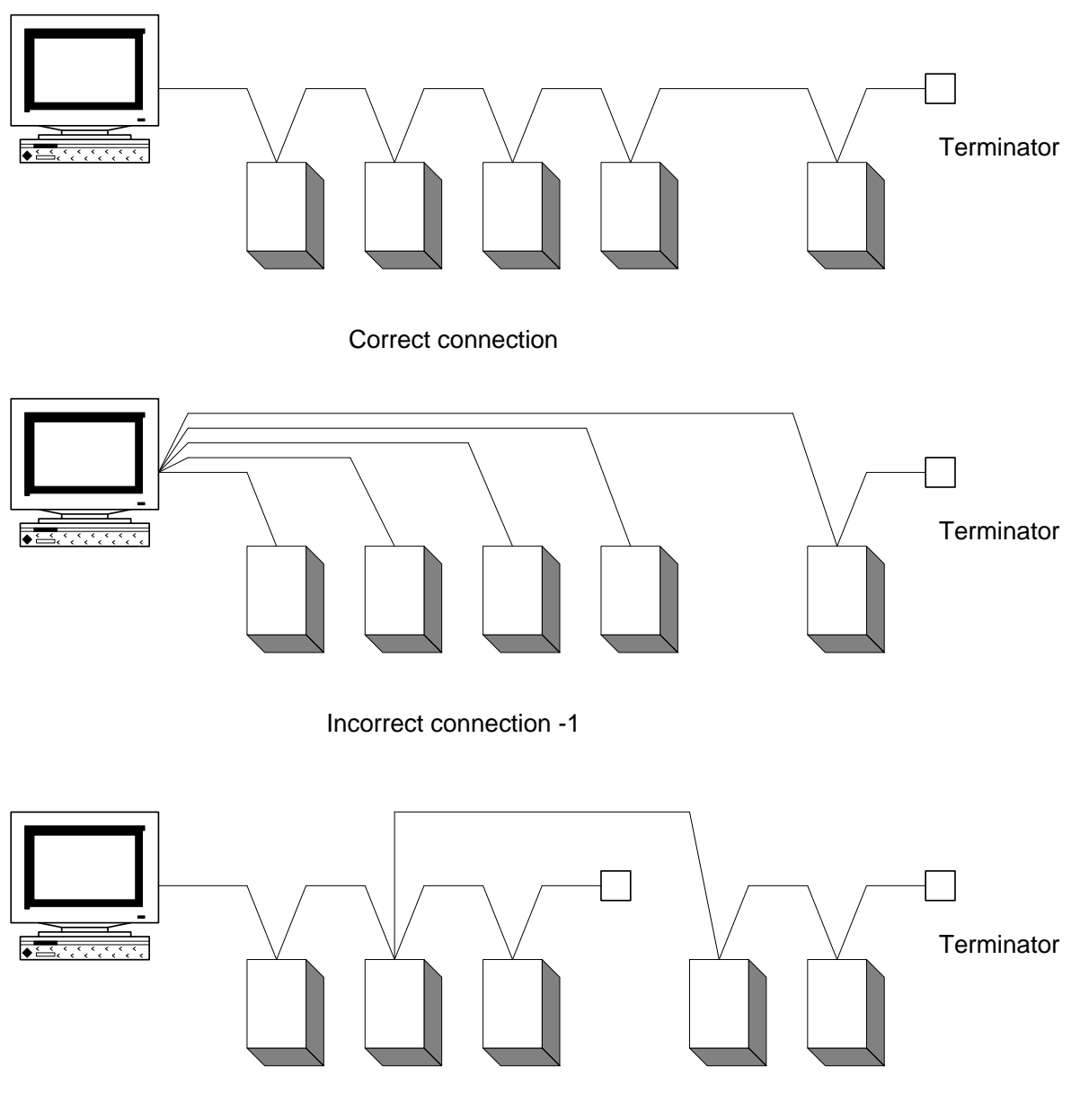

Incorrect connection -2

## 11-3-3-6 Basic Data Format

| :                                     | AD0                                                                          | AD1                                                                                             | CMD                                                                                | D0                                                                                            |                                                                                   | Dn                              | CHKH       | CHKL   | CR |
|---------------------------------------|------------------------------------------------------------------------------|-------------------------------------------------------------------------------------------------|------------------------------------------------------------------------------------|-----------------------------------------------------------------------------------------------|-----------------------------------------------------------------------------------|---------------------------------|------------|--------|----|
| AD0<br>AD1<br>CMD<br>D0<br>Dn<br>CHKH | : Colon<br>: Equip<br>: Equip<br>: Variou<br>: Data <<br>: Data <<br>: Highe | ment addr<br>ment addr<br>us comma<br><4 bit> (ca<br><4 bit> (ca<br><4 bit> (ca<br>c 4 bit of c | ess/highe<br>ess/lower<br>nds (capita<br>pital letter<br>pital letter<br>hecksum ( | r 4 bit (ca<br>4 bit (cap<br>al letters/c<br>s: 0 – 9, <i>A</i><br>(capital le<br>capital let | pital letters<br>ital letters<br>caution to l<br>A - F)<br>A - F)<br>tters: 0 – 9 | 5 0 – 9)<br>0 – 9)<br>ower case | e letters) | Office |    |

\* The checksum will be the exclusive theory sum (XOR) of up to AD 0 – Dn. All ASCII codes must be converted in hexadecimal.

\* Routine of several tries of software is recommended.

#### 11-3-3-7 List of Commands

Same commands as (Section 11-3-2-2) RS-232C.

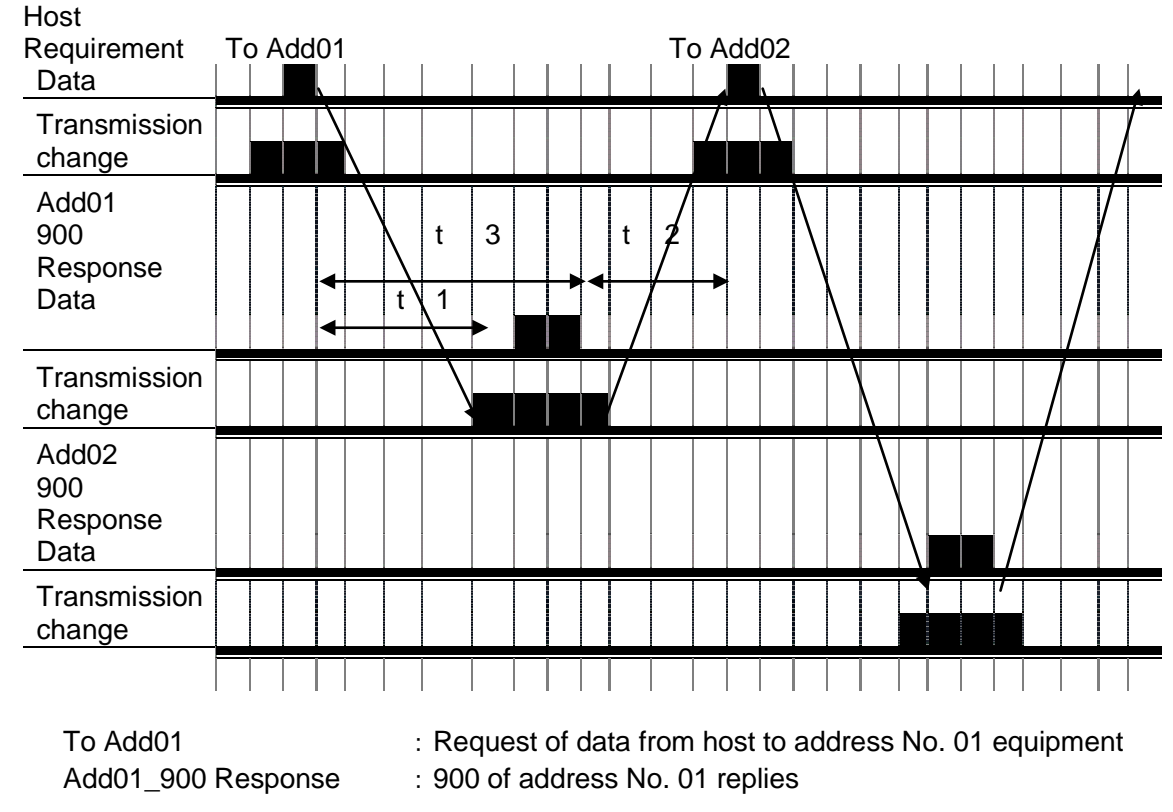

# 11-3-3-8 Communication Time Chart

| To Add02            | : Request of data from host to address No. 02 equipment |
|---------------------|---------------------------------------------------------|
| Add02_Tran Response | : 900 of address No. 02 replies                         |

Transmission change: 485 driver switches send and receive modes because of half duplex communication type. Some equipment may take long delay time to return to receive mode after sending data. (This equipment changes to receive mode after about 5ms)

When data is sent while other equipment is maintaining send mode, 2 drivers on bus will turn to send modes and the data will not be received properly.

In order to avoid such situation, when the equipment receives "CR" data sent by the host, starts sending data only after keeping an interval of approximately 20ms(t1) and more.

Therefore, the host release the bus approximately within 20ms(t1) after sending the data. (It needs to be changed to a receive mode)

Depending on the measurement control state at that time, the 900 may delay the response. The host must have the receiving time out (t3) to be 100ms or more from the time host sends the data to receive the response data of "CR"

900 with other address are also receiving their own sent data.

Non-related data are deleted from received memories after receiving data.

The 900 cannot receive data properly, if the host side makes any request during this operation.

Therefore, after receiving sent data of "CR" from 900, the next data must be requested with an interval of 20ms(t2).

|    |    |    | B7 | 0  | 0        | 0         | 0    | 1 | 1 | 1 | 1  |       |
|----|----|----|----|----|----------|-----------|------|---|---|---|----|-------|
|    |    |    | B6 | 0  | 0        | 1         | 1    | 0 | 0 | 1 | 1  |       |
|    |    |    |    | B5 | 0        | 1         | 0    | 1 | 0 | 1 | 0  | 1     |
| B4 | B3 | B2 | B1 | /  | 0        | 1         | 2    | 3 | 4 | 5 | 6  | 7     |
| 0  | 0  | 0  | 0  | 0  | NUL      | TC7(DLE)  | (SP) | 0 | @ | Р | `` | р     |
| 0  | 0  | 0  | 1  | 1  | TC1(SOH) | DC1       | !    | 1 | А | Q | а  | q     |
| 0  | 0  | 1  | 0  | 2  | TC2(STX) | DC2       | "    | 2 | В | R | b  | r     |
| 0  | 0  | 1  | 1  | 3  | TC3(ETX) | DC3       | #    | 3 | С | S | С  | S     |
| 0  | 1  | 0  | 0  | 4  | TC4(EOT) | DC4       | \$   | 4 | D | Т | d  | t     |
| 0  | 1  | 0  | 1  | 5  | TC5(ENQ) | TC8(NAK)  | %    | 5 | E | U | е  | u     |
| 0  | 1  | 1  | 0  | 6  | TC6(ACK) | TC9(SYN)  | &    | 6 | F | V | f  | V     |
| 0  | 1  | 1  | 1  | 7  | BEL      | TC10(ETB) | "    | 7 | G | W | g  | W     |
| 1  | 0  | 0  | 0  | 8  | FE0(BS)  | CAN       | (    | 8 | Н | Х | h  | х     |
| 1  | 0  | 0  | 1  | 9  | FE1(HT)  | EM        | )    | 9 |   | Y | i  | У     |
| 1  | 0  | 1  | 0  | Α  | FE2(LF)  | SUB       | *    | : | J | Z | j  | Z     |
| 1  | 0  | 1  | 1  | В  | FE3(VT)  | ESC       | +    | ; | K | [ | k  | {     |
| 1  | 1  | 0  | 0  | С  | FE4(FF)  | IS4(FS)   | ,    | < | L | Ň | I  |       |
| 1  | 1  | 0  | 1  | D  | FE5(CR)  | IS3(GS)   | -    | = | М | ] | m  | }     |
| 1  | 1  | 1  | 0  | Е  | SO       | IS2(RS)   |      | > | Ν | ^ | n  | -     |
| 1  | 1  | 1  | 1  | F  | SI       | IS1(US)   | /    | ? | 0 | _ | 0  | (del) |

# 11-3-3-9 List of ASCII Codes

# 11-4 Micro SD Card

Measurement data is stored in micro SD card within the tablet. The file configuration inside the micro SD card will be as follows. Never add or change the contents of the folder

| <ul> <li>Cache</li> <li>Error</li> <li>GaugeLog</li> <li>LOST.DIR</li> <li>Startup</li> </ul>                                                                                                 | Micro SD file is composed of several folders.<br>Measurement data is stored inside the GaugeLog.<br>Never add or change the contents of the folder.                                                                       |
|----------------------------------------------------------------------------------------------------|----------------------------------------------------------------------------------------------------|
| ))<br>)) 12345                                                                                                    | In the GaugeLog a serial folder of the equipment will be created.<br>Select folder of connection equipment.                                                                                                    |
| 20140515_0000         20140515_0001         20140515_0002         20140515_0003         20140515_0004         20140515_0005         20140515_0006         20140515_0007         20140515_0008 | As for measurement data file, from the start till the end of the test composes a file and the file is created with sequence date number_0000.<br>The data to be stored will record [DateTime], [LeakRate], [InnerPirani]. |

[Example of record]

| [DateTime] | [LeakRate] | [InnerPirani] |  |  |
|------------|------------|---------------|--|--|
| 15:11:16   | 1.80E-14   | 7.30E-17      |  |  |
| 15:11:16   | 2.70E-14   | 6.80E-16      |  |  |
| 15:11:16   | 5.40E-14   | 3.60E-13      |  |  |
| 15:11:17   | 6.80E-14   | 7.70E-12      |  |  |
| 15:11:17   | 8.80E-14   | 8.20E-10      |  |  |
| 15:11:17   | 1.08E-13   | 8.70E-08      |  |  |
| 15:11:17   | 1.28E-13   | 9.20E-06      |  |  |
| 15:11:17   | 1.49E-13   | 9.70E-04      |  |  |
| 15:11:18   | 1.69E-13   | 2.00E-02      |  |  |
| 15:11:18   | 1.89E-13   | 7.00E+00      |  |  |
| 15:11:18   | 2.10E-13   | 1.20E+03      |  |  |
| 15:11:18   | 2.30E-13   | 1.70E+05      |  |  |
| 15:11:18   | 2.53E-13   | 5.30E+07      |  |  |
| 15:11:19   | 2.70E-13   | 2.60E-17      |  |  |
| 15:11:19   | 2.91E-13   | 3.10E-15      |  |  |
| 15:11:19   | 3.11E-13   | 3.60E-13      |  |  |

# 12. Guarantee

This instrument has been shipped from our facilities after rigorous in-house testing. Should any malfunction or trouble occur due to defective parts, or should the unit be damaged due to an accident or mishap during transit, please contact ULVAC or any ULVAC authorized agent. ULVAC guarantees the instrument against any defect in performance or manufacturing for 1 year from the time of delivery.

Any malfunctions or troubles occurring as a result of defects in the design or fabrication of the instrument within the warranty period will be serviced by ULVAC free of charge. However, for service carried out at a location other than the original location of delivery because the instrument was moved either within Japan or overseas, there may be instances when ULVAC will be compensated for various costs such as transportation or the dispatch of personnel. Please be aware that any malfunction or trouble caused by the operation of the instrument in a manner contrary to the instructions listed in the operations manual, malfunction caused by careless handling (for example, damage to the turbo molecular pump as a result of having suddenly injected air into the unit while testing was in progress), by having reconfigured or remodeled the unit without prior approval by ULVAC, by accidents caused by natural disasters and acts of God, or by consumable parts, are not guaranteed under this warranty.

#### [List of consumable parts] (the items below are not covered under warranty)

- 1) O-rings and gaskets
- 2) Hoses and tubes
- 3) Ion source (type: IS-BA1)
- 4) Pirani vacuum gauge head (type: WP-01)
- 5) Turbomolecular pump oil reservoir
- 6) Rotary pump oil (oil for 901W1: model R-2, oil for 904W2: model SMR-100)
- 7) Oil mist filter for 901W1
- 8) Built in lithium-ion battery for tablet
- 9) Vent filter
- 10) Air-cooling fan and air-cooling fan filter
- 11) Sniffer probe Metal tip element sintered: for sniffer AS/BS unit
- 12) Microseparator (type: MS-80): for Sniffer unit BS9/BT9
- 13) Diaphragm pump: For Sniffer unit BS9/BT9\*1
- 14) Dust filter: For Sniffer unit BS9
- 15) Dust filter: For Sniffer unit BT9
  - (\*1) Guaranteed up to 10000hrs of operating time if within 1 year of shipment from ULVAC Inc.

#### [About calibration leak value variations]

The output of the calibration leak, which is the sensitivity calibration standard, undergoes temperature compensation by the internal temperature sensor according to the customer's settings. For calibration leak output value attenuation as well, it also undergoes time compensation according to the amount of time elapsed from the calibration date. However, in order to maintain an even more accurate measurement environment, prepare a calibration leak managed separately by yourself. Measuring the managed calibration leak and checking if the appropriate indicated value is obtained is recommended.

If recalibration of the calibration leak is requested, your nearest service center will perform recalibration for a charge at the same time as a scheduled overhaul by bringing the unit back to the factory, or by bringing in only the calibration leak. A calibration certificate can also be issued for a fee by request.

#### [About purchasing repair parts and consumables]

Please contact the nearest service center for the purchase of repair parts and consumables.

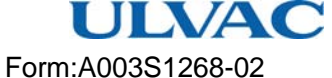

#### Request Form for Repair/Inspection of ULVAC Components /Certificate of Contamination

This is a request form for repair/inspection of ULVAC components/certificate of contamination. Please enter the operating condition/trouble symptom of your vacuum gauge in this form and submit it to your local ULVAC service station or sales office after signing it.

Regarding vacuum gauges used for pumping toxic gas or gauges contaminated with substances produced by reaction, please consult with your local ULVAC service station or sales office before filling in this form.

#### To ULVAC, Inc.

Date:

| Person in charg   | ge you contacted: |
|-------------------|-------------------|
| Model name        | :                 |
| Model number      | :                 |
| Serial No.        |                   |
| Application       |                   |
| Repair/inspection | on requested      |
| Trouble sympto    | om                |
| Note              |                   |
|                   |                   |

Contaminant (Check an applicable box.)

□ I guarantee that this vacuum gauge is not contaminated with harmful substances.

□ This vacuum gauge is contaminated with the following harmful substances.

|   | Name of contaminant<br>(molecular formula) | Characteristics |
|---|--------------------------------------------|-----------------|
| 1 |                                            |                 |
| 2 |                                            |                 |
| 3 |                                            |                 |
| 4 |                                            |                 |
| 5 |                                            |                 |

Person in charge Division Name of company Phone Fax E-mail

Please pack the product carefully before shipment because the shipper (user) is liable for damage that may be caused by contaminant in transit to ULVAC. It is also to be understood that ULVAC may decline to repair the product depending on the type of contaminant and degree of contamination and return it to the user.

| To be filled in by ULVAC<br>Request for MSDS: Yes/No | Received by |  |
|------------------------------------------------------|-------------|--|
| ULVAC job No.                                        |             |  |

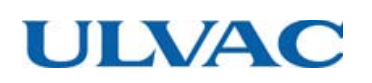

# $c \in \underline{CECLARATION OF CONFORMITY} c \in$

We hereby declare that the following our products conform the essential health and safety requirement of the following directives and standards.

| Product       | LEAK DETECTOR                                                                                                    |  |  |
|---------------|----------------------------------------------------------------------------------------------------|--|--|
| Model         | HELIOT 901W1/901D2<br>HELIOT 904W2/904D3/904D4<br>With sniffer A-unit or B-unit                                                                                                    |  |  |
| Manufacturer  | ULVAC, Inc.<br>2500 HAGISONO, CHIGASAKI-SHI,<br>KANAGAWA-KEN, 253-8543 JAPAN                                                                                                    |  |  |
| Test standard | Declared for the EU directive<br>LDV: 2014/35/EU<br>EMC: 2004/108/EC<br>to which this declaration relates, is in conformity with the following<br>harmonized standards and/or other normative documents. |  |  |
|               | EU Harmonised Standards<br>LVD: EN 61010-1: 2010<br>EMC: EMS EN 61326-1:2013<br>EMI CISPR 11:2009 +A1:2010 Group 1 Class A<br>(title and/or number and date at issue of the harmonized standards.        |  |  |
|               | and/or other normative documents)                                                                                                    |  |  |
| Test lab.     | LDV: KT LAB CORPORATION<br>EMC: RF Technologies Ltd.                                                                                                    |  |  |

Note: This declaration becomes invalid if technical or operational modifications are introduced without the manufacture's consent.

Signature

Kingleone Geragin :

Date

: 18/JUN/2014

Name

: KIYOKAZU YANAGISAWA

Title

: General Manager of Components Division

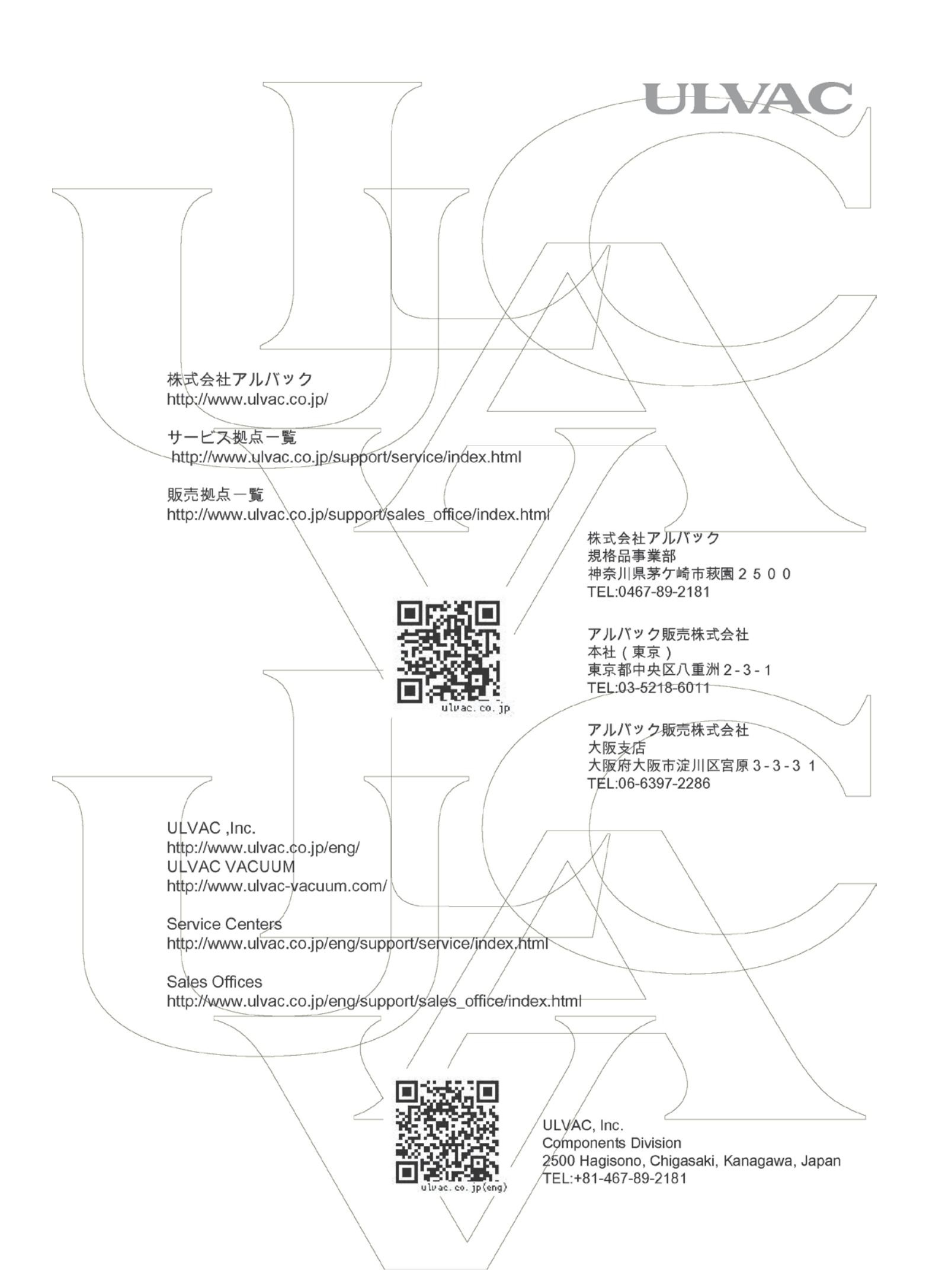